# cisco.

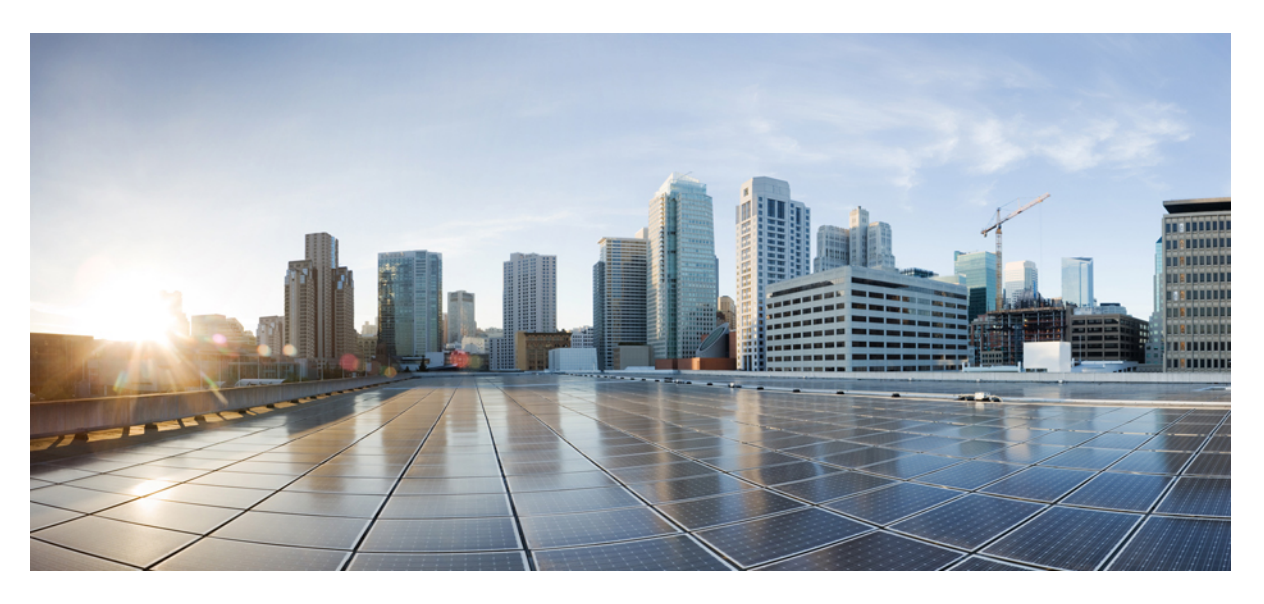

#### **Getting Started with IP IVR Guide, Release 12.5(1)**

First Published: 2020-01-29

#### **Americas Headquarters**

Cisco Systems, Inc. 170 West Tasman Drive San Jose, CA 95134-1706 USA http://www.cisco.com Tel: 408 526-4000 800 553-NETS (6387) Fax: 408 527-0883 THE SPECIFICATIONS AND INFORMATION REGARDING THE PRODUCTS IN THIS MANUAL ARE SUBJECT TO CHANGE WITHOUT NOTICE. ALL STATEMENTS, INFORMATION, AND RECOMMENDATIONS IN THIS MANUAL ARE BELIEVED TO BE ACCURATE BUT ARE PRESENTED WITHOUT WARRANTY OF ANY KIND, EXPRESS OR IMPLIED. USERS MUST TAKE FULL RESPONSIBILITY FOR THEIR APPLICATION OF ANY PRODUCTS.

THE SOFTWARE LICENSE AND LIMITED WARRANTY FOR THE ACCOMPANYING PRODUCT ARE SET FORTH IN THE INFORMATION PACKET THAT SHIPPED WITH THE PRODUCT AND ARE INCORPORATED HEREIN BY THIS REFERENCE. IF YOU ARE UNABLE TO LOCATE THE SOFTWARE LICENSE OR LIMITED WARRANTY, CONTACT YOUR CISCO REPRESENTATIVE FOR A COPY.

The Cisco implementation of TCP header compression is an adaptation of a program developed by the University of California, Berkeley (UCB) as part of UCB's public domain version of the UNIX operating system. All rights reserved. Copyright © 1981, Regents of the University of California.

NOTWITHSTANDING ANY OTHER WARRANTY HEREIN, ALL DOCUMENT FILES AND SOFTWARE OF THESE SUPPLIERS ARE PROVIDED "AS IS" WITH ALL FAULTS. CISCO AND THE ABOVE-NAMED SUPPLIERS DISCLAIM ALL WARRANTIES, EXPRESSED OR IMPLIED, INCLUDING, WITHOUT LIMITATION, THOSE OF MERCHANTABILITY, FITNESS FOR A PARTICULAR PURPOSE AND NONINFRINGEMENT OR ARISING FROM A COURSE OF DEALING, USAGE, OR TRADE PRACTICE.

IN NO EVENT SHALL CISCO OR ITS SUPPLIERS BE LIABLE FOR ANY INDIRECT, SPECIAL, CONSEQUENTIAL, OR INCIDENTAL DAMAGES, INCLUDING, WITHOUT LIMITATION, LOST PROFITS OR LOSS OR DAMAGE TO DATA ARISING OUT OF THE USE OR INABILITY TO USE THIS MANUAL, EVEN IF CISCO OR ITS SUPPLIERS HAVE BEEN ADVISED OF THE POSSIBILITY OF SUCH DAMAGES.

Any Internet Protocol (IP) addresses and phone numbers used in this document are not intended to be actual addresses and phone numbers. Any examples, command display output, network topology diagrams, and other figures included in the document are shown for illustrative purposes only. Any use of actual IP addresses or phone numbers in illustrative content is unintentional and coincidental.

All printed copies and duplicate soft copies of this document are considered uncontrolled. See the current online version for the latest version.

Cisco has more than 200 offices worldwide. Addresses and phone numbers are listed on the Cisco website at www.cisco.com/go/offices.

Cisco and the Cisco logo are trademarks or registered trademarks of Cisco and/or its affiliates in the U.S. and other countries. To view a list of Cisco trademarks, go to this URL: www.cisco.com go trademarks. Third-party trademarks mentioned are the property of their respective owners. The use of the word partner does not imply a partnership relationship between Cisco and any other company. (1721R)

© 2000-2020 Cisco Systems, Inc. All rights reserved.

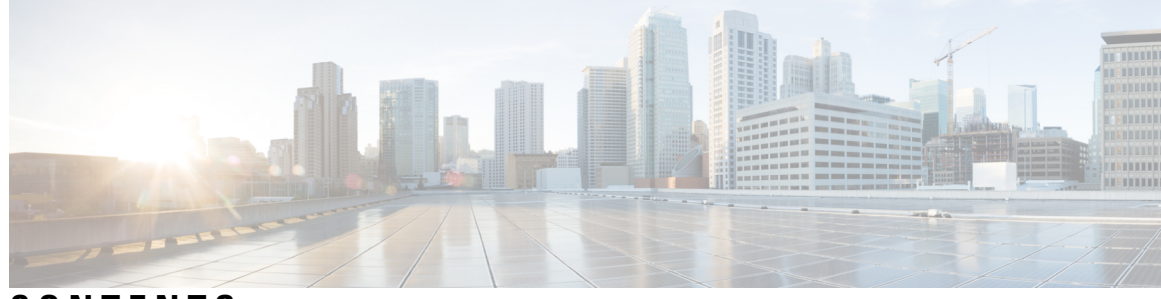

#### CONTENTS

| P R E F A C E | preface vii                                                                      |
|---------------|----------------------------------------------------------------------------------|
|               | Change History vii                                                               |
|               | Audience vii                                                                     |
|               | Organization viii                                                                |
|               | Conventions viii                                                                 |
|               | Related Documentation <b>x</b>                                                   |
|               | Documentation and Support xii                                                    |
|               | Documentation Feedback xii                                                       |
| PART I        | Unified IP IVR Overview 13                                                       |
| CHAPTER 1     | About Unified IP IVR 1                                                           |
|               | Product Names 1                                                                  |
|               | Summary Description of Unified IP IVR 1                                          |
|               | More than One Unified CCX Product Installed on a Server 1                        |
|               | Unified IP IVR Features Supported in Each Product 2                              |
|               | Unified IP IVR Package Description 3                                             |
|               | Unified IP IVR Feature Summary 4                                                 |
|               | Unified CCX Subsystems that Unified IP IVR Supports 5                            |
|               | Sample Default Unified IP IVR Scripts 6                                          |
| CHAPTER 2     | Features Enabled for Each Product by Product Licensing 7                         |
|               | Cisco Unified Contact Center Administration Menus Enabled by Product Licensing 7 |
|               | Prompt, Spoken Name Upload, and Plug-In Options Enabled by Product Licensing 9   |
|               | Cisco Unified CCX Subsystems Enabled by Product Licensing 9                      |
|               | Application Types Enabled by Product Licensing <b>10</b>                         |

| CHAPTER 5 | – Install and Configure Unified CM for Unified IP IVR 35                    |    |
|-----------|-----------------------------------------------------------------------------|----|
| PART II   | Setting up Unified IP IVR with Unified CM 33                                |    |
|           | Important Unified ICME Configuration Dependencies <b>30</b>                 |    |
|           | Debugging Problems in the Unified IP IVR System <b>30</b>                   |    |
|           | Script Parameter Separators 29                                              |    |
|           | Expanded Call Variables 29                                                  |    |
|           | VRU Scripts 29                                                              |    |
|           | Labels 28                                                                   |    |
|           | Service Control interface 28                                                |    |
|           | ICM Subsystem 28                                                            |    |
|           | Translation-Routed Call Flow Scenario 27                                    |    |
|           | Post-routed Call Flow Scenario <b>26</b>                                    |    |
|           | Call Flow Control <b>25</b>                                                 |    |
|           | How Calls Go through the Unified CCE System <b>24</b>                       |    |
|           | Important Unified CM Configuration Dependencies 23                          |    |
|           | Summary of Unified IP IVR Contact Flow Outside of Unified CCE 22            |    |
|           | HTTP Contact Flow Outside of Unified CCE <b>21</b>                          |    |
|           | Frequently Asked Questions about CM Telephony Call Flow Outside Unified CCE | 20 |
|           | Relationships Between Tasks, Sessions, Contacts, and Channels 19            |    |
| CHAPTER 4 | Basic Call and Contact Flow Concepts 19                                     |    |
|           |                                                                             |    |
|           | Services From Partners 17                                                   |    |
|           | Cisco Unified Contact Center Enterprise Deployment <b>15</b>                |    |
|           | Standalone Deployment 13                                                    |    |
|           | Available Deployment Models 13                                              |    |
| CHAPTER 3 | Unified IP IVR Architecture 13                                              |    |
|           | Real-Time Reports Enabled by Product Licensing <b>11</b>                    |    |
|           | Historical Reports Enabled by Product Licensing <b>11</b>                   |    |
|           | Eartor Steps Enabled by Product Licensing 10                                |    |

I

|            | About Unified CM 35                                                    |  |
|------------|------------------------------------------------------------------------|--|
|            | Unified CM Install 35                                                  |  |
|            | Configure Unified CM <b>36</b>                                         |  |
|            | Unified CM Configuration Checklist 36                                  |  |
|            | Check Phone Configuration in Unified CM 38                             |  |
| CHAPTER 6  | Unified IP IVR Installation and Configuration 39                       |  |
|            | Cisco IP IVR Installation <b>39</b>                                    |  |
|            | Unified IP IVR Configuration <b>39</b>                                 |  |
|            | Unified IP IVR Configuration Checklist 40                              |  |
|            | Unified IP IVR Application Configuration Checklist 47                  |  |
| CHAPTER 7  | Deployment of Sample Script aa.aef 53                                  |  |
|            | Cisco Unified CM AutoAttendant Overview 53                             |  |
|            | Configure the Cisco Unified CM AutoAttendant Application (aa.aef) 54   |  |
|            | Test Your System and the Cisco Unified CM AutoAttendant Application 54 |  |
| PART III   | Setting up Unified IP IVR with Unified CEE 55                          |  |
| CHAPTER 8  | Install and Configure Unified CM for Unified IP IVR 57                 |  |
|            | About Unified CM 57                                                    |  |
|            | Unified CM Install 57                                                  |  |
|            | Configure Unified CM 58                                                |  |
|            | Unified CM Configuration Checklist 58                                  |  |
|            | Check Phone Configuration in Unified CM 60                             |  |
| CHAPTER 9  | Unified IP IVR Installation and Configuration 61                       |  |
|            | Cisco IP IVR Installation 61                                           |  |
|            | Unified IP IVR Configuration 61                                        |  |
|            | Unified IP IVR Configuration Checklist <b>62</b>                       |  |
|            | Unified IP IVR Application Configuration Checklist 69                  |  |
| CHAPTER 10 | Deployment of Sample Script aa.aef 75                                  |  |
|            | Cisco Unified CM AutoAttendant Overview <b>75</b>                      |  |

|            | Configure the Cisco Unified CM AutoAttendant Application (aa.aef) <b>76</b><br>Test Your System and the Cisco Unified CM AutoAttendant Application <b>76</b> |
|------------|----------------------------------------------------------------------------------------------------|
| PART IV    | Setting up Unified IP IVR with Unified CEE 77                                                                                                    |
| CHAPTER 11 | — Install and Configure Unified IP IVR for Unified CCE 79                                                                                                    |
|            | Unified IP IVR in a Unified CCE System 79                                                                                                    |
|            | Unified IP IVR for Unified CCE Installation <b>79</b>                                                                                                    |
|            | Check List for Configuring Unified IP IVR in a Unified CCE System <b>79</b>                                                                                  |
|            | Important Unified IP IVR Dependency Check List 82                                                                                                    |
| CHAPTER 12 | Unified ICME for Unified CCE Installation and Configuration 85                                                                                               |
|            | About Unified ICME Software 85                                                                                                    |
|            | Unified ICME Dependencies in a Unified CCE System 85                                                                                                    |
|            | Configure the Unified ICME System for the Unified IP IVR System 86                                                                                           |
|            | Ensure Unified IP IVR PG is Configured Correctly 86                                                                                                    |
|            | Unified ICME Documentation 86                                                                                                    |
| CHAPTER 13 | How to Deploy the Sample Script BasicQ.aef 87                                                                                                    |
|            | How Unified CCX Scripts Work in a Unified CCE System 87                                                                                                    |
|            | BasicQ.aef Script Example 88                                                                                                    |
|            | Configure BasicQ.aef 89                                                                                                    |
|            | Test Your Deployment <b>90</b>                                                                                                    |
| CHAPTER 14 | Unified IP IVR Management 93                                                                                                    |
|            | Manage Prompt, Grammar, and Document Files 93                                                                                                    |
|            | Unified CCX Datastores 93                                                                                                    |

I

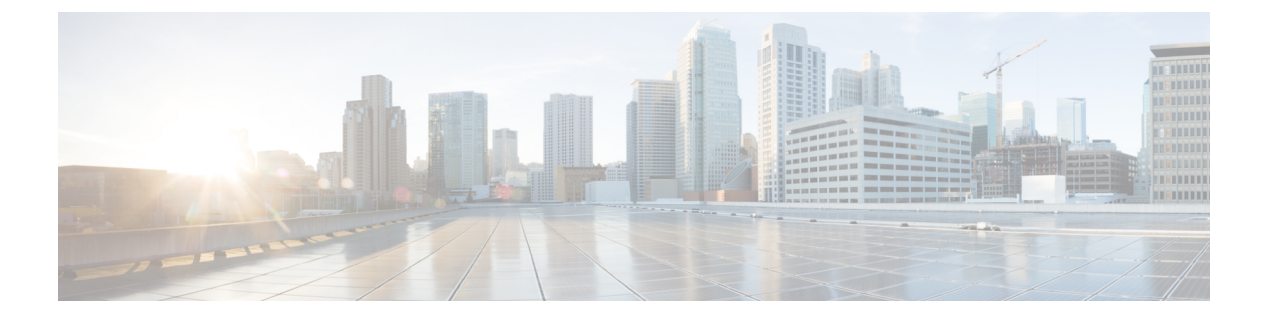

# preface

- Change History, on page vii
- Audience, on page vii
- Organization, on page viii
- Conventions, on page viii
- Related Documentation, on page x
- Documentation and Support, on page xii
- Documentation Feedback, on page xii

### **Change History**

This table lists changes made to this guide. Most recent changes appear at the top.

| Change                                                                                  | See                                                                                                    | Date         |
|-----------------------------------------------------------------------------------------|----------------------------------------------------------------------------------------------------|--------------|
| Initial Release of Document for Release 12.5(1)                                         |                                                                                                    | January 2020 |
| Cisco SocialMiner (SM) has been<br>renamed as Customer Collaboration<br>Platform (CCP). | Unified IP IVR Overview >><br>Unified IP IVR Features<br>Supported in Each Product<br>Unified IP IVR Overview<br>>>Unified IP IVR Feature<br>Summary<br>Unified IP IVR Overview<br>>>Unified CCX Subsystems that<br>Unified IP IVR Supports<br>Unified IP IVR Overview<br>>>Unified IP IVR Features<br>Supported in Each Product |              |

# Audience

System installers and administrators or anyone who installs or configures a Unified IP IVR telephony system.

I

# Organization

| Section    | Title                                                                         | Description                                                                                                    |
|------------|-------------------------------------------------------------------------------|----------------------------------------------------------------------------------------------------|
| Part 1     | Unified IP IVR Overview, on page 13                                           | An overview of both products.                                                                                      |
| Chapter 1  | About Unified IP IVR, on page 1                                               | A description of both products summarizing what is supported in each.                                              |
| Chapter 2  | Features Enabled for Each Product by<br>Product Licensing, on page 7          | A comparative list of all the Unified CCX features enabled for each product by product licensing.                  |
| Chapter 3  | Unified IP IVR Architecture, on page 13                                       | An overview with sample deployment models of Unified IP IVR architecture.                                          |
| Chapter 4  | Basic Call and Contact Flow Concepts,<br>on page 19                           | Unified IP IVR concepts, call and contact flows, and configuration dependencies.                                   |
| Part 2     | Setting up Unified IP IVR with Unified CM, on page 33                         | How to install and configure Unified IP IVR independent of a Cisco Unified CCE system.                             |
| Chapter 5  | Install and Configure Unified CM for<br>Unified IP IVR, on page 35            | How to install and configure Unified CM for Unified IP IVR.                                                        |
| Chapter 6  | Unified IP IVR Installation and<br>Configuration, on page 39                  | How to install and configure Unified IP IVR.                                                                       |
| Chapter 7  | Deployment of Sample Script aa.aef, on page 53                                | How to deploy a sample Unified IP IVR script.                                                                      |
| Part 3     | Setting up Unified IP IVR with Unified CEE, on page 55                        | Everything you should be aware of when you install<br>and configure Unified IP IVR within a Unified CCE<br>system. |
| Chapter 8  | Install and Configure Unified IP IVR for<br>Unified CCE, on page 79           | How to install and configure Unified IP IVR for Unified CCE.                                                       |
| Chapter 9  | Unified ICME for Unified CCE<br>Installation and Configuration, on page<br>85 | How to install and configure Unified ICME for Unified CCE.                                                         |
| Chapter 10 | How to Deploy the Sample Script<br>BasicQ.aef, on page 87                     | How to deploy a sample Unified IP IVR script in Unified CCE.                                                       |
| Chapter 11 | Unified IP IVR Management, on page 93                                         | About managing prompts, grammars, documents, and Unified CCX datastores.                                           |

### **Conventions**

This manual uses the following conventions.

| Convention    | Description                                                                                                    |
|---------------|----------------------------------------------------------------------------------------------------|
| boldface font | Boldface font is used to indicate commands, such as<br>user entries, keys, buttons, and folder and submenu<br>names. For example:                               |
|               | • Choose Edit > Find                                                                                                    |
|               | • Click <b>Finish</b> .                                                                                                    |
| italic font   | Italic font is used to indicate the following:                                                                                                    |
|               | • To introduce a new term. Example: A <i>skill group</i> is a collection of agents who share similar skills.                                                    |
|               | • For emphasis. Example: <i>Do not</i> use the numerical naming convention.                                                                                     |
|               | • An argument for which you must supply values.                                                                                                    |
|               | Example:                                                                                                    |
|               | IF (condition, true-value, false-value)                                                                                                    |
|               | • A book title. Example:                                                                                                    |
|               | See the Cisco Unified Contact Center Express<br>Installation Guide.                                                                                             |
| window font   | Window font, such as Courier, is used for the following:                                                                                                    |
|               | • Text as it appears in code or information that the system displays. Example:                                                                                  |
|               | <html><title> Cisco Systems,Inc.<br/></title></html>                                                                                                    |
|               | • File names. Example:<br>tserver.properties.                                                                                                    |
|               | • Directory paths. Example:                                                                                                    |
|               | C:\Program Files\Adobe                                                                                                    |
| string        | Nonquoted sets of characters (strings) appear in<br>regular font. Do not use quotation marks around a<br>string or the string will include the quotation marks. |
| []            | Optional elements appear in square brackets.                                                                                                    |
| { x   y   z } | Alternative keywords are grouped in braces and separated by vertical bars.                                                                                      |
| [ x   y   z ] | Optional alternative keywords are grouped in brackets<br>and separated by vertical bars.                                                                        |

| Convention | Description                                                                                                    |
|------------|----------------------------------------------------------------------------------------------------|
| <>         | <ul> <li>Angle brackets are used to indicate the following:</li> <li>For arguments where the context does not allow italic, such as ASCII output.</li> <li>A character string that the user enters but that does not appear on the window such as a password.</li> </ul> |
| ^          | The key labeled Control is represented in screen<br>displays by the symbol ^. For example, the screen<br>instruction to hold down the Control key while you<br>press the D key appears as ^D.                                                                            |

# **Related Documentation**

This section lists:

- The main index pages listing Cisco Customer Contact documentation available on the web.
- Other related web documentation and resources.

The following web addresses can give you additional information to that provided in this guide on Unified IP IVR.

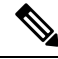

Note

The web addresses referenced in this guide were accurate at the time this guide was written but may change. If an address does not work, visit Cisco.com and search for the related document at the Search prompt.

#### Table 1: Main Index Pages Listing Customer Contact Documentation Available on the Web

| For information on               | See                                     |
|----------------------------------|-----------------------------------------|
| Voice and Unified Communications | Voice and Unified Communications        |
| Cisco Unified CM                 | Cisco Unified Communications Manager    |
| Cisco Customer Contact Software  | Cisco Customer Contact Software         |
| Cisco Unified CCX (Unified CCX)  | Cisco Unified Contact Center Express    |
| Cisco Unified CCE                | Cisco Unified Contact Center Enterprise |

#### Table 2: Other Related Web Documentation and Resources

| For                                                                        | See                                 |
|----------------------------------------------------------------------------|-------------------------------------|
| Cisco Unified IP Phones 7900 series                                        | Cisco Unified IP Phones 7900 Series |
| Unified IP IVR descriptions, datasheets, case studies, and other documents | Cisco IP Interactive Voice Response |

I

| For                                                                                                | See                                                                                                    |
|----------------------------------------------------------------------------------------------------|----------------------------------------------------------------------------------------------------|
| How to plan, design, implement, operate, and optimize<br>a Unified Contact Center Telephony System | IP Telephony and Cisco Unified Contact Center<br>Enterprise technologies at Steps to Success                                                                 |
| How to design a Unified IP IVR system                                                              | Solution Reference Network Design (SRND) guides<br>at Cisco Unified Contact Center Express Design<br>Guides                                                  |
| How to deploy a Unified IP IVR system                                                              | Training Resources IP Communications Training                                                                                                    |
| How to install and/or upgrade a Unified IP IVR system                                              | Cisco Unified Contact Center Express Installation<br>Guide at Cisco Unified Contact Center Express Install<br>and Upgrade Guides                             |
| How to develop and program Unified CCX Scripts                                                     | Cisco Unified Contact Center Express Scripting and<br>Development Series manuals at<br>https://developer.cisco.com/site/express-scripting/<br>documentation/ |
| How to configure and administer a Unified IP IVR system without Unified CCE                        | Cisco Unified Contact Center Express Operating<br>System Administration Guide at Cisco Unified<br>Contact Center Express Configuration Guides                |
| How to install, configure, and maintain a Unified IP<br>IVR system with Unified CCE                | Cisco IP Contact Center Installation and Configuration<br>Guide at Cisco Unified Contact Center Enterprise                                                   |
| How to troubleshoot your Unified IP IVR system                                                     | Cisco IP Interactive Voice Response Troubleshoot<br>and Alerts                                                                                               |
| Technical Support                                                                                  | Technical Support & Documentation                                                                                                    |
|                                                                                                    | Technical Support Overview                                                                                                    |
|                                                                                                    | Cisco IP Interactive Voice Response                                                                                                    |
|                                                                                                    | Cisco Unified Contact Center Express                                                                                                    |
|                                                                                                    | Cisco Unified Contact Center Enterprise                                                                                                    |
| Release Notes, Technical Notes, and Field Notices                                                  | Cisco Unified Contact Center Express<br>Troubleshooting TechNotes                                                                                            |
|                                                                                                    | Cisco Unified Contact Center Express Field Notices                                                                                                    |
|                                                                                                    | Cisco Unified Contact Center Enterprise Troubleshoot<br>and Alerts                                                                                           |
| Interoperability Information                                                                       | Interoperability Systems Support Resources                                                                                                    |
| Unified IP IVR, and Unified CCE test data.                                                         | Systems Test Release Set Documentation                                                                                                    |
| The previous product names (IP IVR, and IPCC Enterprise) might still be used with this test data.  |                                                                                                    |

### **Documentation and Support**

To download documentation, submit a service request, and find additional information, see *What's New in Cisco Product Documentation* at https://www.cisco.com/en/US/docs/general/whatsnew/whatsnew.html.

You can also subscribe to the *What's New in Cisco Product Documentation* RSS feed to deliver updates directly to an RSS reader on your desktop. The RSS feeds are a free service. Cisco currently supports RSS Version 2.0.

### **Documentation Feedback**

To provide your feedback for this document, send an email to:

contactcenterproducts\_docfeedback@cisco.com

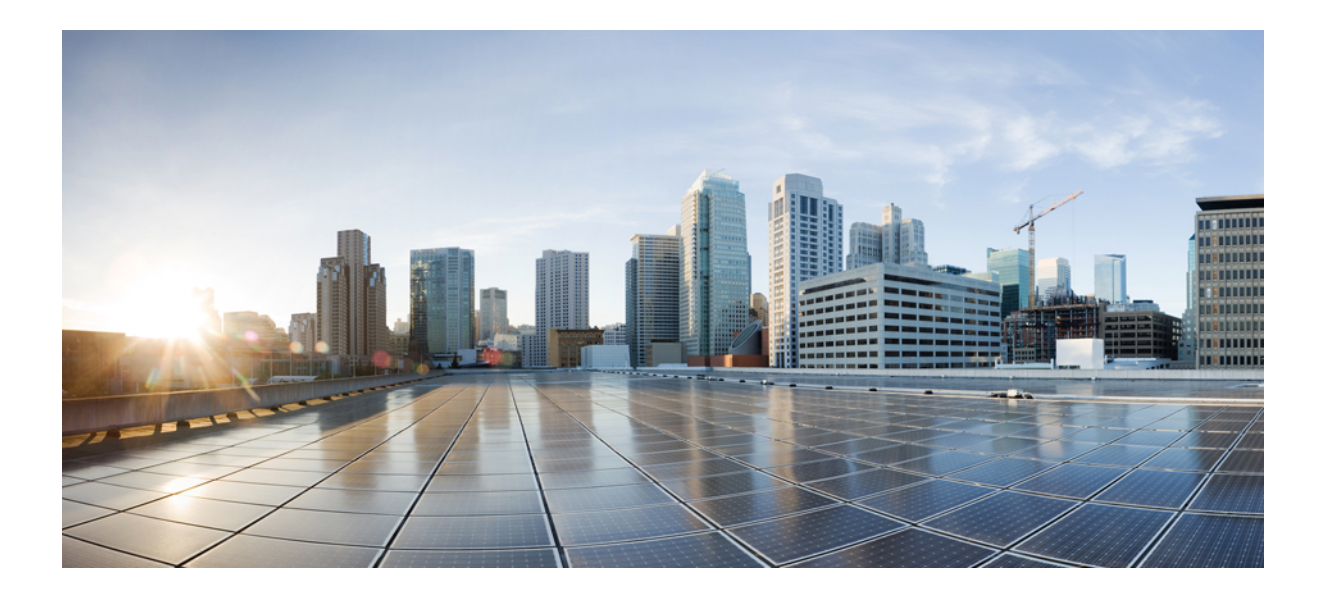

# PART

# **Unified IP IVR Overview**

- About Unified IP IVR, on page 1
- Features Enabled for Each Product by Product Licensing, on page 7
- Unified IP IVR Architecture, on page 13
- Basic Call and Contact Flow Concepts, on page 19

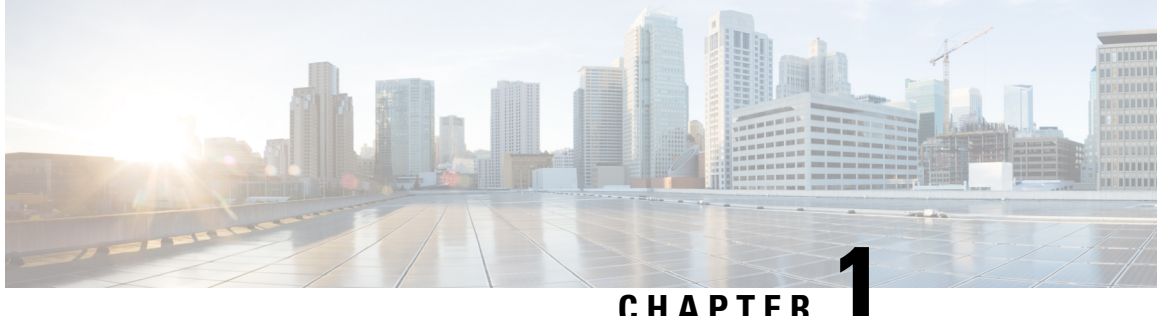

#### CHAPIEK

# About Unified IP IVR

- Product Names, on page 1
- Summary Description of Unified IP IVR, on page 1
- More than One Unified CCX Product Installed on a Server, on page 1
- Unified IP IVR Features Supported in Each Product, on page 2
- Unified IP IVR Package Description, on page 3
- Unified IP IVR Feature Summary, on page 4
- Unified CCX Subsystems that Unified IP IVR Supports, on page 5
- Sample Default Unified IP IVR Scripts, on page 6

#### **Product Names**

The following product name conventions are used in this guide:

- Cisco Unified IP IVR is abbreviated as Unified IP IVR.
- Cisco Unified Communications Manager is abbreviated as Unified CM.
- Cisco Unified Contact Center Express is abbreviated as Unified CCX.
- Cisco Unified Intelligent Contact Management Enterprise is abbreviated as Unified ICME.

#### **Summary Description of Unified IP IVR**

The Unified IP IVR (Interactive Voice Response) is a Unified CCX product package that provides IP call queuing and IP intelligent voice response functionality for a contact center.

The Unified IP IVR uses the script editor and it can be configured to play static or dynamic prompts, to offer menus to callers, queue a call, play music, and so on.

#### More than One Unified CCX Product Installed on a Server

All Unified CCX product packages are mutually exclusive. This means that only one of them can be installed at any point in time on a Unified CCX server. If multiple licenses are installed, then priority is given to the package with the highest number at the left in the following list:

- 1. Unified IP IVR
- 2.
- 3. Unified CCX Enhanced
- 4. Unified CCX Premium

# **Unified IP IVR Features Supported in Each Product**

The following table lists the Unified CCX features supported in each product.

**Table 3: Supported Features** 

| Feature                                                             | Unified IP IVR                                                                                                    |
|---------------------------------------------------------------------|----------------------------------------------------------------------------------------------------|
| Hardware configuration                                              | Cisco UCS and Cisco approved partner servers                                                                                                    |
| Software configuration                                              | Client-server software                                                                                                    |
| Vendor systems                                                      | Unified CM 8.x, Unified CM 9.x                                                                                                    |
| Operating systems                                                   | Runs on Unified Communication Operating System<br>(Red Hat Enterprise Linux)                                                                                                    |
| Maximum number of CTI ports per server                              | 400                                                                                                    |
| CTI (Computer Telephony Integration) option                         | Included                                                                                                    |
| Email                                                               | Included                                                                                                    |
| Database                                                            | Included                                                                                                    |
| Read data from HTTP and XMLpages                                    | Included                                                                                                    |
| MRCP ASR/TTS                                                        | Optional using Media Resource Control Protocol<br>(MRCP)-order from a 3rd party vendor                                                                                                    |
|                                                                     | For the currently supported MRCP ASR/TTS vendors,<br>see the current at https://www.cisco.com/c/en/us/<br>support/customer-collaboration/<br>unified-contact-center-express/<br>products-device-support-tables-list.html. |
| Play messages to callers—music                                      | Included using Unified CM Music On Hold server or .wav file                                                                                                    |
| Play messages to callers—prompts                                    | Included using .wav file                                                                                                    |
| Play messages to callers—combine prompts, music and messages        | Included and fully customizable                                                                                                    |
| Capture and process caller Dual Tone Multifrequency<br>(DTMF) input | Included and fully customizable                                                                                                    |

| Feature                                                                      | Unified IP IVR                                                                                                    |
|------------------------------------------------------------------------------|----------------------------------------------------------------------------------------------------|
| Capture and process caller DTMF input under VXML control                     | Included                                                                                                    |
| Automated attendant support                                                  | Included and fully customizable                                                                                                    |
| All languages                                                                | Included, if installed.                                                                                                    |
| Inbound HTTP request                                                         | Included                                                                                                    |
| Historical reporting                                                         | Included, but limited to Unified IP IVR reports                                                                                                    |
|                                                                              | From Unified CCX 10.0(1), access the Historical<br>reports using Unified Intelligence Center. Historical<br>Reporting Client (HRC) is not available. |
| Custom scripting using Unified CCX Drag and Drop<br>Editor                   | Included. Has full editing features. All types of applications including ICM, Busy, and RNA are available.                                           |
| JTAPI Telephony triggers                                                     | Included                                                                                                    |
| HTTP triggers                                                                | Included                                                                                                    |
| Conditional routing (time of day, day of week, custom variables, and so on.) | Included                                                                                                    |
| Overflow, interflow, intraflow routing                                       | Included                                                                                                    |
| Run defined workflow using HTTP request                                      | Included                                                                                                    |
| Integrated self-service application support                                  | Included                                                                                                    |

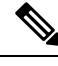

**Note** To check for the current versions of the preceding software supported by your version of Unified IP IVR, see the at https://www.cisco.com/c/en/us/support/customer-collaboration/unified-contact-center-express/products-device-support-tables-list.html.

# **Unified IP IVR Package Description**

The following table summarizes the description of the Unified IP IVR package

| Product Package | Available Licensed Components                                                                                                    | Purpose                                                                                                    |
|-----------------|----------------------------------------------------------------------------------------------------|----------------------------------------------------------------------------------------------------|
| Unified IP IVR  | <ul> <li>Unified IP IVR Server<br/>Software (required)</li> <li>Unified IP IVR Ports (at least<br/>one is a must)</li> <li>Automatic Speech<br/>Recognition (obtained through<br/>a separate Vendor)</li> <li>Text To Speech (obtained<br/>through a separate Vendor)</li> <li>VoiceXML</li> </ul> | <ul> <li>Allows contact-center applications to handle "typical" questions by letting callers interact directly with back-end databases without agent intervention.</li> <li>This includes integration with Unified CCE if needed.</li> <li>This also includes three subsystems and three corresponding editor pallets: <ul> <li>The HTTP subsystem (which enables both incoming and outgoing HTTP support)</li> <li>Outgoing email support</li> <li>Database support</li> </ul> </li> </ul> |

#### Table 4: Comparative Descriptions

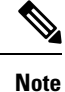

Three basic Historical Reports (IVR Traffic Analysis Report, IVR Application Performance Analysis Report, and the Detailed Call by Call CCDR Report) are available with both packages without needing a separate license. All supported Unified CCX languages are included in both packages; it is up to you to install the languages you want.

### **Unified IP IVR Feature Summary**

Unified IP IVR software is a multimedia (voice, data, web) IP-enabled interactive voice response solution that automates call handling by autonomously interacting with contacts.

Using Unified IP IVR, you can create applications to do the following:

- Interpret voice data (as well as keyboard data).
- Translate text to speech.
- Send and respond to HTTP requests.
- · Send email.
- Enable Unified CCX to interact directly with back-end databases through ODBC (Open Database Connectivity) support without agent intervention.
- Unified IP IVR applications have ODBC support. Unified IP IVR applications can access Microsoft Structured Query Language (SQL) servers and Oracle, Sybase, and IBM DB2 databases.

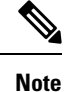

To check for the current versions of the preceding software supported by your version of Unified IP IVR, see the at https://www.cisco.com/c/en/us/support/customer-collaboration/unified-contact-center-express/products-device-support-tables-list.html.

#### **Unified CCX Subsystems that Unified IP IVR Supports**

Unified IP IVR supports the following subsystems:

#### Table 5: Subsystems Supported by Unified IP IVR

| Subsystem Type                                                                                                    | Purpose                                                                                                    |
|----------------------------------------------------------------------------------------------------|----------------------------------------------------------------------------------------------------|
| <ul> <li>MRCP Automatic Speech Recognition (ASR)</li> <li>ASR Server Software (Required)</li> <li>ASR ports (at least one is required)</li> <li>The number of ASR ports should be less than or equal to the number of IVR ports. If there are more ASR ports than IVR ports, then the excess ports are automatically disabled.</li> </ul> | Allows a script to respond to voice input in addition<br>to DTMF (Dual Tone Multi-Frequency), the signal to<br>the telephone company that is generated when you<br>press a key on a telephone keypad.<br>This allows a caller to verbally convey information<br>to the system for processing instead of pressing keys<br>on a touch-tone telephone.                                                                                                    |
| <ul> <li>MRCP Text To Speech (TTS)</li> <li>TTS Server Software (Required)</li> <li>TTS Ports (at least one is required)</li> </ul>                                                                                                    | Composes voice prompts that are generated in real<br>time from text, such as speaking the words in the text<br>of an email message.<br>TTS is primarily used to convey information obtained<br>from a database or other source that is non-repetitive.<br>Examples of such information include name and<br>address verification. Repetitive information, such as<br>numbers comprising an account balance, normally is<br>not conveyed using TTS.<br>Although text to speech technology has improved<br>greatly since its inception, the tone still sounds<br>mechanical. So it is best used only when the<br>information possibilities make wave file generation<br>impossible. |
| EMail                                                                                                    | Adds components to the Unified CCX Engine that allows it to send email messages.                                                                                                    |

| Subsystem Type       | Purpose                                                                                                    |
|----------------------|----------------------------------------------------------------------------------------------------|
| Database             | Handles the connections between the Unified CCX server and the enterprise database.                                                                                                    |
|                      | Also provides Open Database Connectivity (ODBC) support.                                                                                                    |
|                      | See <i>Compatibility Information</i> for the latest versions of the database software that are supported at https://www.cisco.com/c/en/us/support/customer-collaboration/unified-contact-center-express/products-device-support-tables-list.html. |
| Inbound HTTP Request | Adds components to the Unified CCX Engine that allow it to respond to HTTP requests.                                                                                                    |
| Voice Browser        | Manages Voice Browser functionality.                                                                                                    |

# **Sample Default Unified IP IVR Scripts**

The following table describes the sample Unified IP IVR scripts automatically included with your Unified IP IVR system.

| Table 6: S | Sample | Default | Unified | IP IVR | Scrip | ots |
|------------|--------|---------|---------|--------|-------|-----|
|            |        |         |         |        |       |     |

| Sample Script Template | Description                                                                                                    |
|------------------------|----------------------------------------------------------------------------------------------------|
| Auto Attendant         | Allows a caller to call an agent by entering an<br>extension number or the first few characters of an<br>associated username. If ASR is enabled, the caller<br>may simply speak the extension or the user name. |
| Spoken Name Upload     | Enables Unified CM users to call in, authenticate their identities, and replace their spoken names with newly recorded announcements on their telephones                                                        |
| Voice Browser          | Uses ASR functionality to allow a caller to access information from VoiceXML-enabled web sites.                                                                                                    |

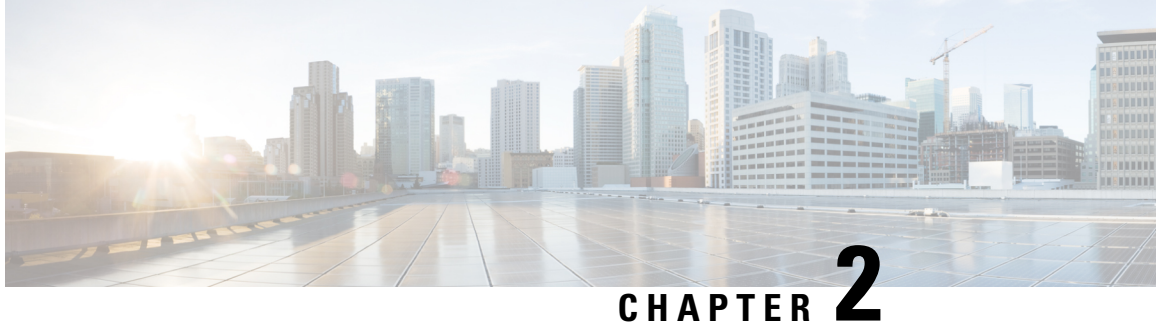

# **Features Enabled for Each Product by Product** Licensing

- Cisco Unified Contact Center Administration Menus Enabled by Product Licensing, on page 7
- Prompt, Spoken Name Upload, and Plug-In Options Enabled by Product Licensing, on page 9
- Cisco Unified CCX Subsystems Enabled by Product Licensing, on page 9
- Application Types Enabled by Product Licensing, on page 10
- Editor Steps Enabled by Product Licensing, on page 10
- Historical Reports Enabled by Product Licensing, on page 11
- Real-Time Reports Enabled by Product Licensing, on page 11

# **Cisco Unified Contact Center Administration Menus Enabled** by Product Licensing

The word **Included** in the following table means that the related menu item is enabled for the product in that column.

| Unified CCX Administrator Main<br>Menu | Menu Items                     | Unified IP IVR |
|----------------------------------------|--------------------------------|----------------|
| System                                 | Cisco Unified CM Configuration | Included       |
|                                        | Control Center                 | Included       |
|                                        | Datastore Control Center       | Included       |
|                                        | System Parameters              | Included       |
|                                        | Custom File Configuration      | Included       |
|                                        | Alarm and Tracing              | Included       |
|                                        | Tracing                        | Included       |
|                                        | Logout                         | Included       |

Table 7: Administration Menus Enabled by Product Licensing

| Unified CCX Administrator Main<br>Menu | Menu Items                                      | Unified IP IVR |
|----------------------------------------|-------------------------------------------------|----------------|
| Applications                           | Application Management                          | Included       |
|                                        | Script Management                               | Included       |
|                                        | Prompt Management                               | Included       |
|                                        | Grammar Management                              | Included       |
|                                        | Document Management                             | Included       |
|                                        | AAR Management                                  | Included       |
| Subsystems                             | Cisco Unified CM Telephony                      | Included       |
|                                        | ICM                                             | Included       |
|                                        | Database                                        | Included       |
|                                        | НТТР                                            | Included       |
|                                        | eMail                                           | Included       |
|                                        | Cisco Media                                     | Included       |
|                                        | MRCP ASR/TTS                                    | Included       |
| Tools                                  | Plug-ins                                        | Included       |
|                                        | Real-Time Reporting                             | Included       |
|                                        | Historical Reporting                            | Included       |
|                                        | User Management                                 | Included       |
|                                        | Password Management                             | Included       |
| Help                                   | Contents and Index                              | Included       |
|                                        | For this Page                                   | Included       |
|                                        | Troubleshooting Tips                            | Included       |
|                                        | Cisco Unified CCX Documentation<br>on Cisco.com | Included       |
|                                        | About                                           | Included       |

### Prompt, Spoken Name Upload, and Plug-In Options Enabled by Product Licensing

The following table lists the availability of Unified CCX options not listed in the preceding menu list.

Table 8: Prompt, Spoken Name Upload, Plug-In Options Enabled by Product Licensing

| Option                | Unified IP IVR |
|-----------------------|----------------|
| Prompt Management     | Included       |
| Spoken Name Upload    | Included       |
| Plugin Editor         | Included       |
| Plugin - HR Client(1) | Included       |

### **Cisco Unified CCX Subsystems Enabled by Product Licensing**

| Subsystem                           | Unified IP IVR | MRCP ASR (Add on) | MRCP TTS (Add on) |
|-------------------------------------|----------------|-------------------|-------------------|
| Application                         | Included       | not applicable    | not applicable    |
| ASR                                 | Included       | Yes               | not applicable    |
| Cisco Media Termination             | Included       | not applicable    | not applicable    |
| Core Reporting                      | Included       | not applicable    | not applicable    |
| Database                            | Included       | not applicable    | not applicable    |
| eMail                               | Included       | not applicable    | not applicable    |
| Enterprise Server Data              | Not Available  | not applicable    | not applicable    |
| HTTP                                | Included       | not applicable    | not applicable    |
| ICM                                 | Included       |                   | Yes               |
| JTAPI Telephony                     | Included       | not applicable    | not applicable    |
| Resource Manager and<br>Cisco Media | Included       | not applicable    | not applicable    |
| TTS                                 | Included       | not applicable    | Included          |

| Subsystem          | Unified IP IVR | MRCP ASR (Add on)                                                              | MRCP TTS (Add on) |
|--------------------|----------------|--------------------------------------------------------------------------------|-------------------|
| Voice Browser (VB) | Included       | The Voice Browser<br>subsystem is available<br>only if MRCP ASR is<br>enabled. | not applicable    |

# **Application Types Enabled by Product Licensing**

Table 10: Application Types Enabled by Product Licensing

| Application Type         | Unified IP IVR |
|--------------------------|----------------|
| Cisco Script Application | Included       |
| Busy                     | Included       |
| Ring No Answer           | Included       |
| ICM Post Routing         | Included       |
| ICM Translation Routing  | Included       |

# **Editor Steps Enabled by Product Licensing**

The following table lists the Unified IP IVR packages with the Step Editor steps enabled in each.

#### Table 11: Editor Steps Enabled by Product Licensing

| Unified CCX Script Step   | Unified IP IVR |
|---------------------------|----------------|
| General <sup>1</sup>      | Included       |
| Session                   | Included       |
| Contact                   | Included       |
| Call Contact <sup>2</sup> | Included       |
| Email Contact             | Included       |
| HTTP Contact              | Included       |
| Media                     | Included       |
| User                      | Included       |
| Prompt                    | Included       |
| Grammar                   | Included       |

| Unified CCX Script Step              | Unified IP IVR |
|--------------------------------------|----------------|
| Document                             | Included       |
| Database                             | Included       |
| ACD                                  | Not Available  |
| Intelligent Contact Management (ICM) | Included       |
| CM Telephony                         | Included       |

<sup>1</sup> The "Get Reporting Statistic" step is not available in Unified IP IVR.

<sup>2</sup> The "Place Call" step is not available to Unified IP IVR.

### **Historical Reports Enabled by Product Licensing**

From Unified CCX 10.0(1), access the Historical reports using Unified Intelligence Center. Historical Reporting Client (HRC) is not available.

The following table lists the historical reports that come with Unified IP IVR.

#### Table 12: Historical Reports Enabled by Product Licensing

| Report Name                             | Report Description                                                                                         |
|-----------------------------------------|----------------------------------------------------------------------------------------------------|
| Application Performance Analysis Report | Summary information about calls received by each Unified IP IVR application.                               |
| Detailed Call by Call CCDR Report       | Detailed information about each call received by the Unified IP IVR system.                                |
| Traffic Analysis Report                 | Summary information about calls received by the Unified IP IVR system during each day in the report range. |

#### **Real-Time Reports Enabled by Product Licensing**

The following table lists the real-time reports that come with Unified IP IVR.

#### Table 13: Real-Time Reports Enabled by Product Licensing

| Report Name                | Report Description                            |
|----------------------------|-----------------------------------------------|
| Application Administration | Displays Overall Application Engine Activity. |
| Application Activity       | Monitors Activity by Application.             |
| Application Task           | Monitors Activity by Task.                    |

For how to run real-time reports and for full description of the preceding reports, see the *Cisco Unified Contact Center Express Administration and Operations Guide*.

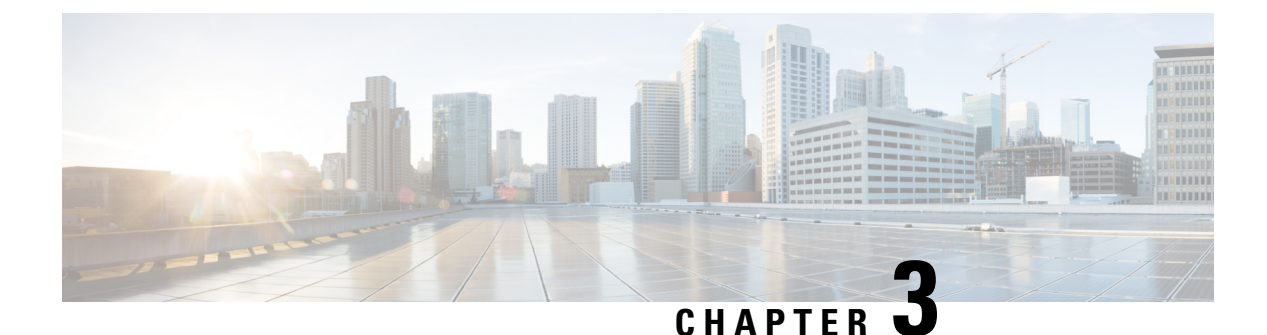

# **Unified IP IVR Architecture**

- Available Deployment Models, on page 13
- Standalone Deployment, on page 13
- Cisco Unified Contact Center Enterprise Deployment, on page 15
- Services From Partners, on page 17
- Support Services, on page 17

#### **Available Deployment Models**

Unified IP IVR can be deployed in your IP network on any Cisco approved virtual servers.

The following four figures illustrate the different ways you might deploy Unified IP IVR:

- The first two figures show how you can deploy Unified IP IVR, without Unified CCE.
- The second two figures show how you can deploy Unified IP IVR with Unified CCE.

For more information on Unified IP IVR deployment models, see the design guide for Unified Customer Contact Express, which includes information for *Unified IP IVR Design Guides* at https://www.cisco.com/en/US/products/sw/custcosw/ps1846/products\_implementation\_design\_guides\_list.html.

#### **Standalone Deployment**

The following Unified IP IVR deployment models show Unified IP IVR deployed apart from Unified CCE.

The following figure shows Unified IP IVR installed on a separate server. The following are brief descriptions of key items in the figure:

- **Gateway**. Connects the enterprise Unified Communications network to the Public Switched Telephone Network (PSTN) and to other private telephone systems such as Public Branch Exchange (PBX). You purchase gateways separately. Both voice and web correspondence travel through the gateway.
- Unified CM Server. Provides the features that are required to implement IP phones, manage gateways, provides failover and redundancy service for the telephony system, and directs voice over IP traffic to the Cisco Unified Contact Center Express system. You must purchase Unified CM separately.

Note Unified IP IVR and CM have to be installed on separate servers.

• Cisco Unified CCX Server. Contains the Unified CCX Engine that runs Unified IP IVR.

Figure 1: Unified IP IVR Architecture Without Unified CCE

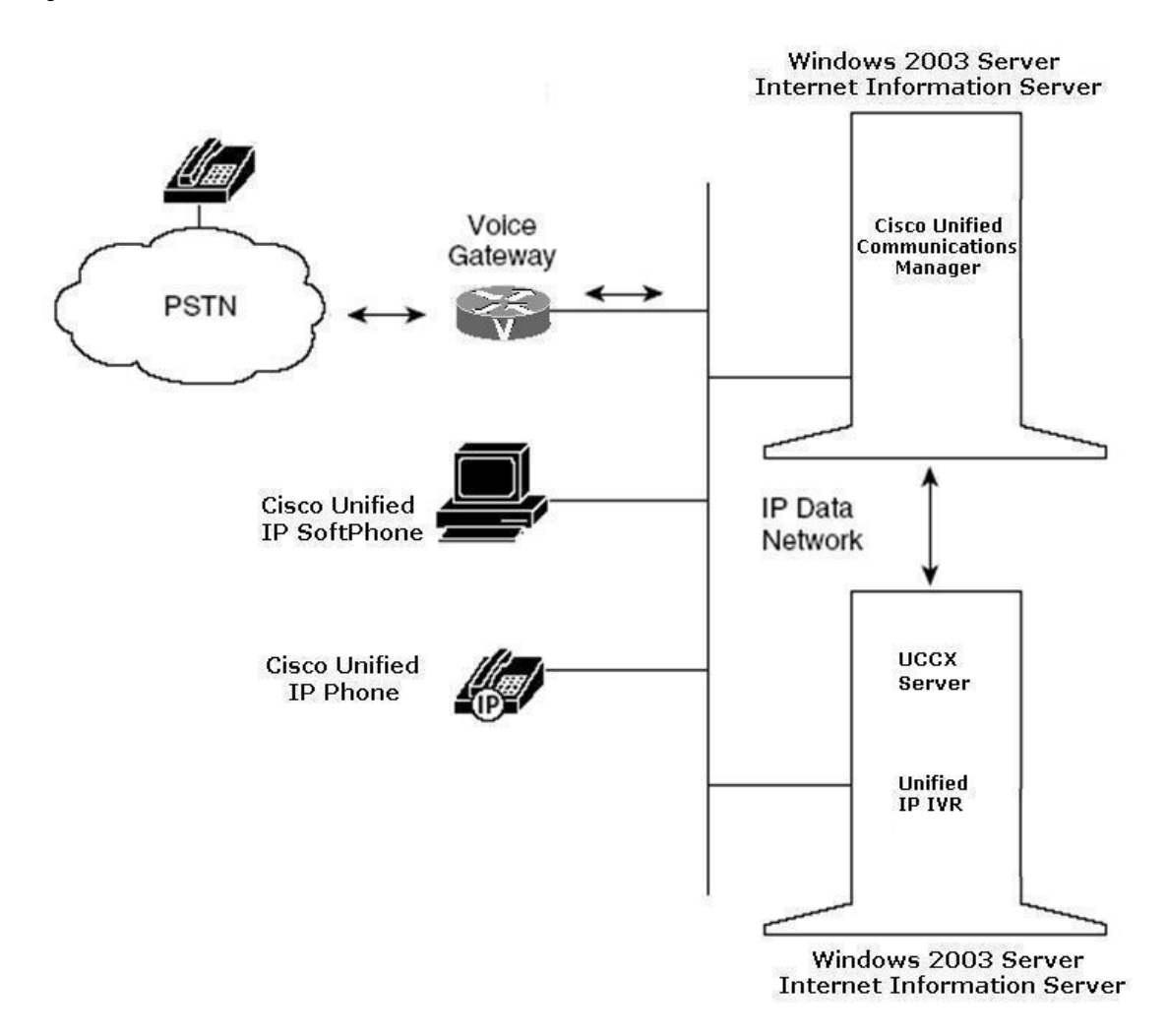

The figure below shows how you can deploy Unified IP IVR apart from Unified CCE. This figure expands the focus to a Unified CM cluster and depicts the possibility of having a single Unified CCX server with optional ASR and TTS servers.

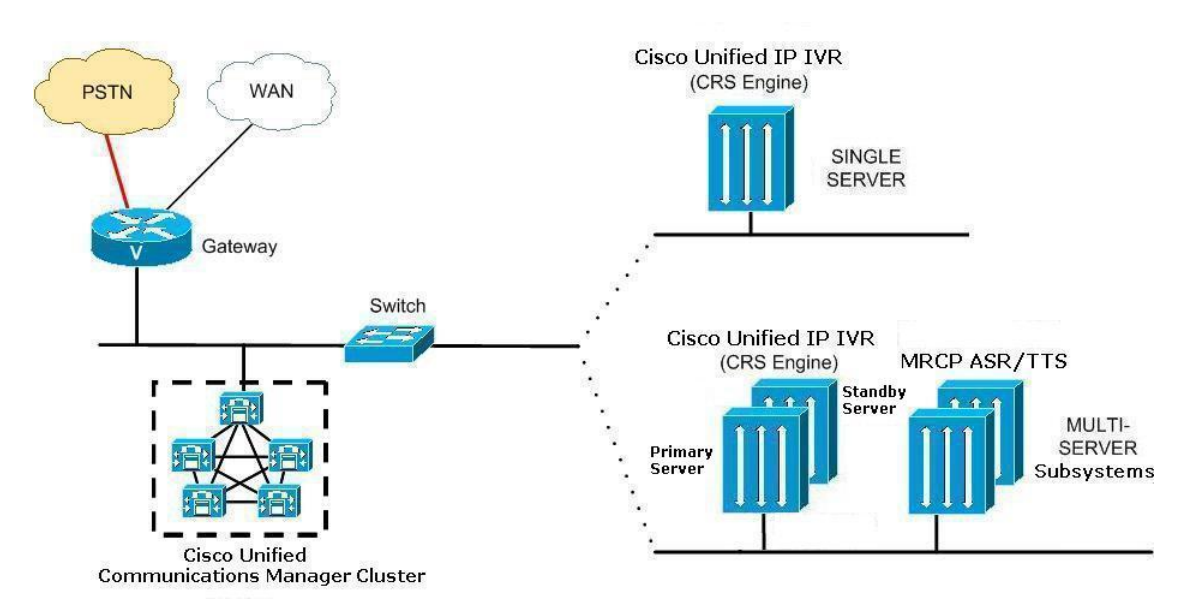

Figure 2: Standalone Deployment Model for Unified IP IVR

# **Cisco Unified Contact Center Enterprise Deployment**

The following figure shows how one or more Unified IP IVR servers fit into an Unified CCE system.

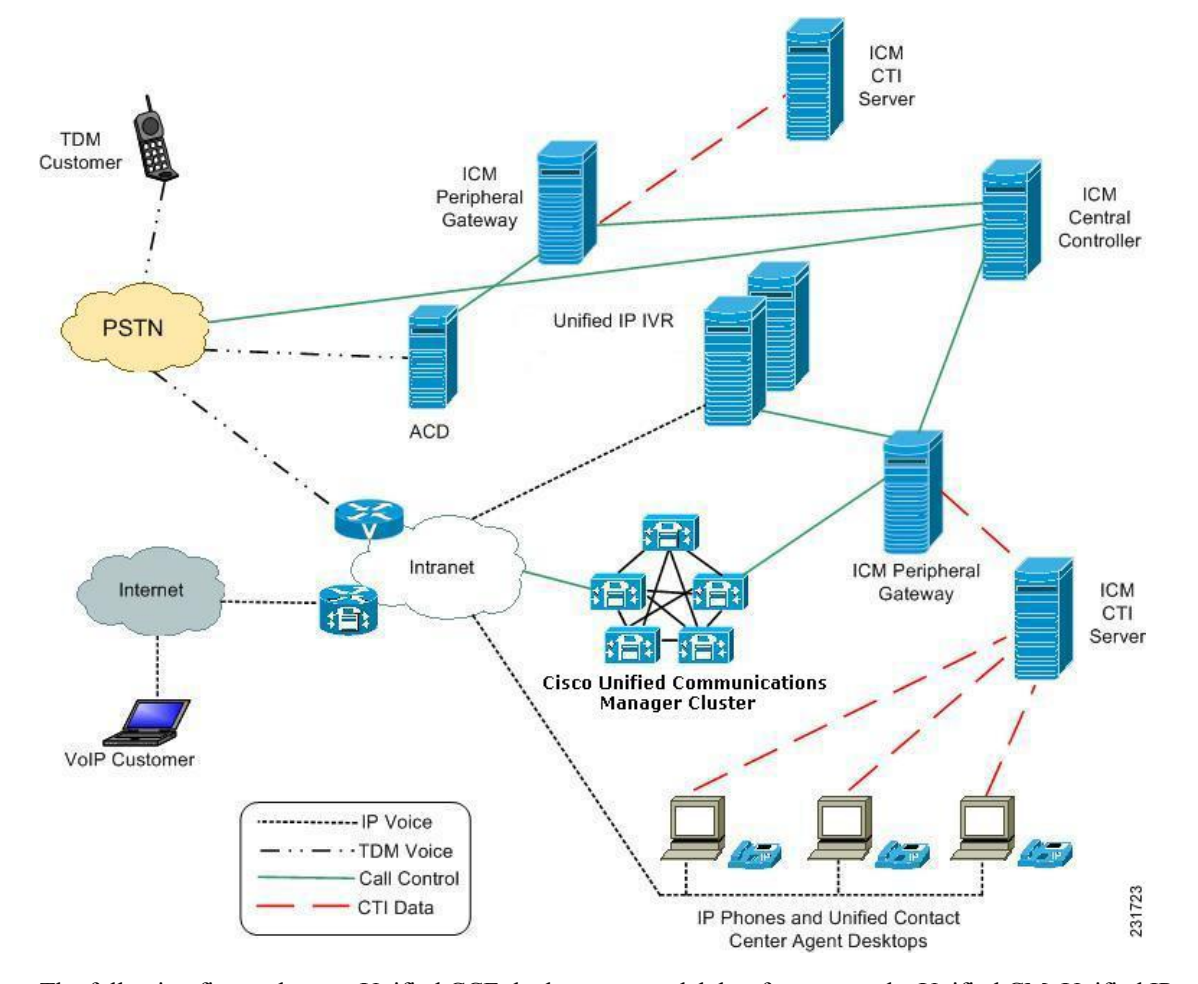

Figure 3: A Unified Deployment Model within Unified CCE

The following figure shows a Unified CCE deployment model, but focuses on the Unified CM, Unified IP IVR, and Unified CCE servers. In a Unified CCE system, there is the Unified CM server or servers, the Unified CCX server or servers, optional Unified CCX subsystem servers such as MRCP ASR or MRCP TTS servers, and the Unified CCE servers.

Note

The optional MRCP ASR and TTS software cannot be on the same server as the Unified CCX engine and is 3rd party software, not Cisco software.

Unified IP IVR supports high availability failover between two Unified CCX servers but not between a cluster of servers. You can also deploy multiple Unified CCX servers (with Unified IP IVR) and let Unified CCE manage the load balancing and failover between them. If one of the IVRs fails, the Unified CCE system will detect the failure, stop sending calls to the failed system, and instead send those calls to other Unified IP IVRs.

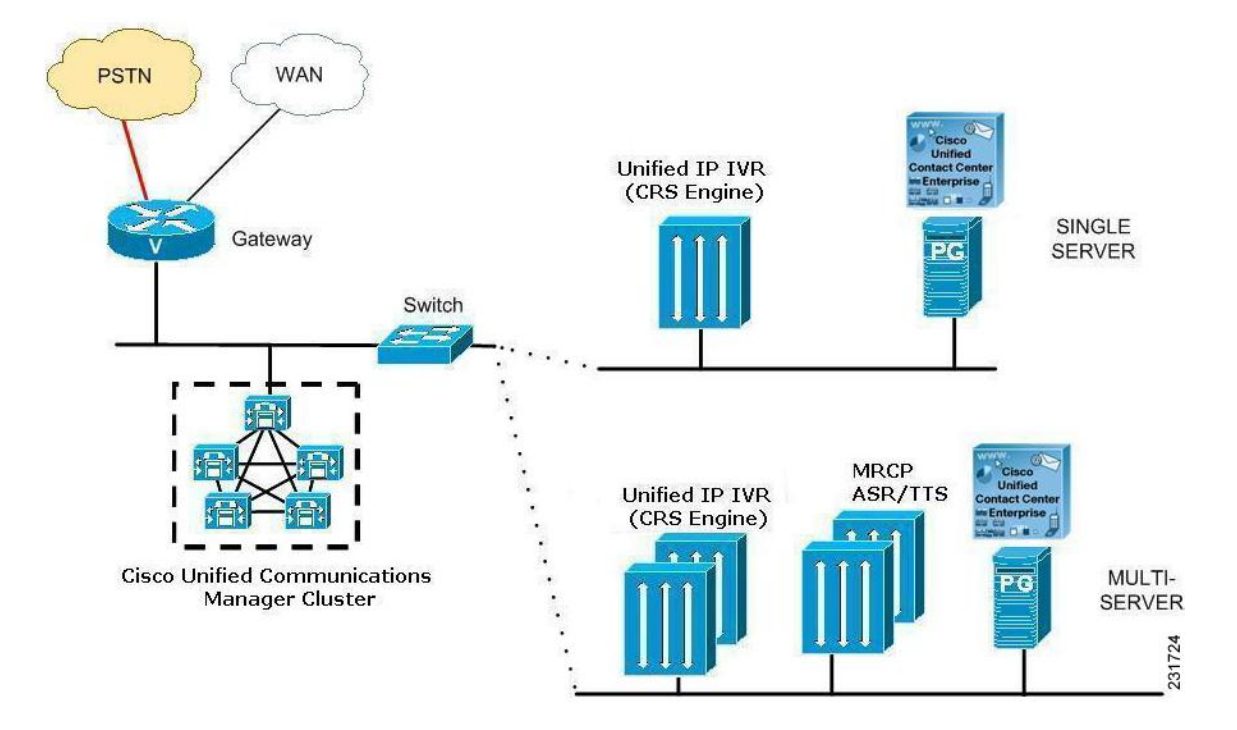

Figure 4: A Unified CCE Deployment Model for Unified IP IVR

#### **Services From Partners**

Ordering from a Cisco-authorized online partner provides convenience for those customers that know which products best fit their needs and require immediate delivery. If your needs require onsite design, installation and ongoing support, a local reseller in your area could provide those value-added services. There are multiple places to order Cisco products online. Customers with Direct Purchasing agreements can order direct from Cisco. There are also numerous channel partners that transact e-commerce on their website for Cisco products. A full list of global Cisco Partners can be found on Cisco's Partner Locator website. Customers at small and medium sized business who want the convenience of online ordering can use Cisco's Online Partners.

#### **Support Services**

Depending on individual operational, maintenance, and network level requirements, each installation has unique support requirements throughout the network life cycle of planning, designing, implementing, operating, and optimizing a network.

A full list of the Cisco support services available to you can be found at Voice and IP Communications Services.

I

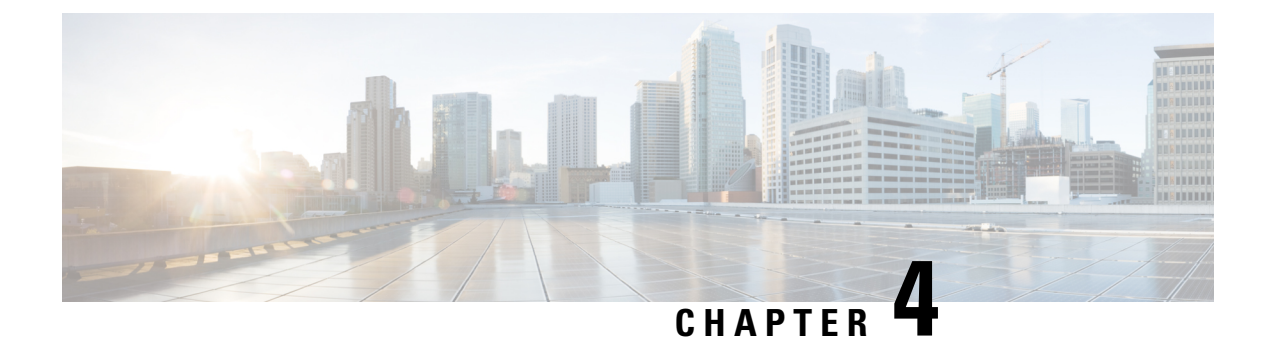

# **Basic Call and Contact Flow Concepts**

- Relationships Between Tasks, Sessions, Contacts, and Channels, on page 19
- Frequently Asked Questions about CM Telephony Call Flow Outside Unified CCE, on page 20
- HTTP Contact Flow Outside of Unified CCE, on page 21
- Summary of Unified IP IVR Contact Flow Outside of Unified CCE, on page 22
- Important Unified CM Configuration Dependencies, on page 23
- How Calls Go through the Unified CCE System, on page 24
- Debugging Problems in the Unified IP IVR System, on page 30
- Important Unified ICME Configuration Dependencies, on page 30

#### Relationships Between Tasks, Sessions, Contacts, and Channels

When installing and configuring Unified IP IVR, you must understand the concepts, call flows, and configuration dependencies explained in this section:

- **Task**: The Unified CCX receives the incoming call/contact signal on a *Trigger*, which is then assigned an *Application*. The application can be a workflow application, a CM Telephony application, (and in a Unified CCE system) an ICM Translation Routing application or an ICM Post-Routing application. When the Unified CCX accepts the contact, the application starts an application task. The application task in turn invokes an instance of a script associated with the application.
- Session: A session tracks *Contacts* as they move around the system. This enables information to be shared among contacts that are related to the same session.

When a contact is received (inbound) or initiated (outbound), the Unified CCX checks to see if an existing session already exists with that contact's Implementation ID. The Implementation ID is the Unified CM Global CallID plus the Unified CM node (GCID/<node>). If a session already exists for the contact, the Unified CCX associates it with that session. If there is no session for the contact, the Unified CCX automatically creates one.

After the contact ends, the session remains idle in memory for a default period of 30 minutes before being automatically deleted.

- Contact. A contact can be a *Call*, an *HTTP request*, or an *email*. A contact carries attributes such as creation time, state, language, and so on.
- Channel. Each type of contact can have various channel types associated with it. Channels are allocated and associated with contacts as needed and are used to support performing actions on contacts.

Different types of channels are allocated based on the type of contact and the type of dialogue that needs to be supported between the Unified CCX and the Contact. For example, a CM Telephony call that is presented to Unified CCX will be connected to a CTI Port. To support the call control event transfer, a Call Control channel is allocated.

If the Trigger is associated to a Primary and or Secondary Dialogue Group, depending on the type, a Media Channel or an MRCP channel will be allocated.

If an application is triggered by an HTTP Trigger, an HTTP Control Channel will be allocated.

### Frequently Asked Questions about CM Telephony Call Flow Outside Unified CCE

When deploying your system, you should understand the following about call flows and the Unified CM configuration dependencies that can impact call flow:

• How is a call presented to the Unified CCX system?

Through the Caller, and then the CTI Route Point. An incoming call is given to the Unified CCX system on a *Trigger*, which is also called a *CTI Route Point*. The trigger signals the Unified CCX system through CM Telephony that there is an incoming call.

Unified CCX rejects the call if the *Max Session* limit has been hit for the Trigger or the Application to which the trigger is assigned.

If there are available sessions, based on the *Call Control Group* assigned to the trigger, Unified CCX searches for an available CTI Port to receive the call. If it finds an available port, it sends a request to Unified CM through CM Telephony/CTI requesting that the caller be rerouted from the CTI Route Point to the CTI Port.

The calling party is a GW (for a call from the PSTN) or an IP Phone (for an internal call into the system).

• How does the Unified CCX system determine which CTI Port to use?

A Unified CCX *Application* requires a *Trigger*. The trigger type determines whether or not a port will be required.

There are two types of triggers: CM Telephony and HTTP.

- If an application is started by dialing a phone number, it must have a *CM Telephony Trigger*.
- If an application is started by entering a URL, it must have an HTTP Trigger.

If an application is triggered by calling a CM Telephony Trigger:

- 1. The Unified CCX system looks for an available CTI Port in the *CM Telephony Call Control Group* assigned to the Trigger.
- 2. Unified CCX then requests the Unified CM to Redirect the caller to the desired CTI Port.
- **3.** The call is presented to the CTI Port.
- 4. Unified CCX accepts the call on the CTI Port, the call rings on the CTI Port, and a Unified CCX script decides how to handle the call.

• Why does the CM Telephony Trigger need to have Primary and or Secondary Dialogue Groups assigned to it?

For the Unified CCX system to establish a media connection to a caller, Unified CCX must allocate a *Media Channel* for that call. When Unified CCX accepts a call on a CTI Port, it looks for an available Media Channel in the *Primary Dialog Group*. If there are none available, it will look for an available channel in the *Secondary Dialogue Group*.

• What are the Unified CCX script call control choices?

The call control step choices are:

Accept. Answers the call and establishes a media connection. This is based on the Primary and Secondary Dialogue Groups assigned to the Trigger. It can be either CMT (Cisco Media Termination) or ASR (Automatic Speech Recognition).

Reject. Rejects the call and returns it to Unified CM without answering it.

Terminate. Disconnects the Contact.

Redirect. Requests that Unified CM reroute the caller to another destination.

• How are Redirects done?

Redirects can be done in several ways:

- When Unified CCX requests that a caller be rerouted from a CTI Route Point to a CTI Port.
- When a Unified CCX script executes a Call Redirect step
- In Unified CCE, when a Unified ICME system sends a *Connect* request to the Unified CCX system to send a queued call to a destination label.

Once the Unified CCX system requests a Redirect and Unified CM accepts it, the redirecting CTI Port is released and returned to the idle port list.

#### **HTTP Contact Flow Outside of Unified CCE**

When an HTTP request is presented to Unified CCX:

- 1. The HTTP trigger is assigned to an application.
- 2. When the URL trigger is hit, an application task is started.
- 3. The application is assigned to a script and the script starts.
- 4. An HTTP control channel is allocated.
- 5. The script performs steps on the triggering contact.

Possible step choices are:

- Get HTTP contact information. Obtain Header Information, Parameters, Cookies and Environment Attributes and assign them to local variables.
- Send a response. Send a Document Object as a response to the calling browser.

- Send a JSP reply. Send a response to the calling browser based on a JSP template. This step allows for the mapping of local variables to keywords in the template.
- HTTP redirect. Allows a calling browser to be redirected to a different URL.

#### Summary of Unified IP IVR Contact Flow Outside of Unified CCE

The figure below shows a simplified block diagram of a contact flow outside of Unified CCE.

Figure 5: Basic Contact Flow Outside of Unified CCE

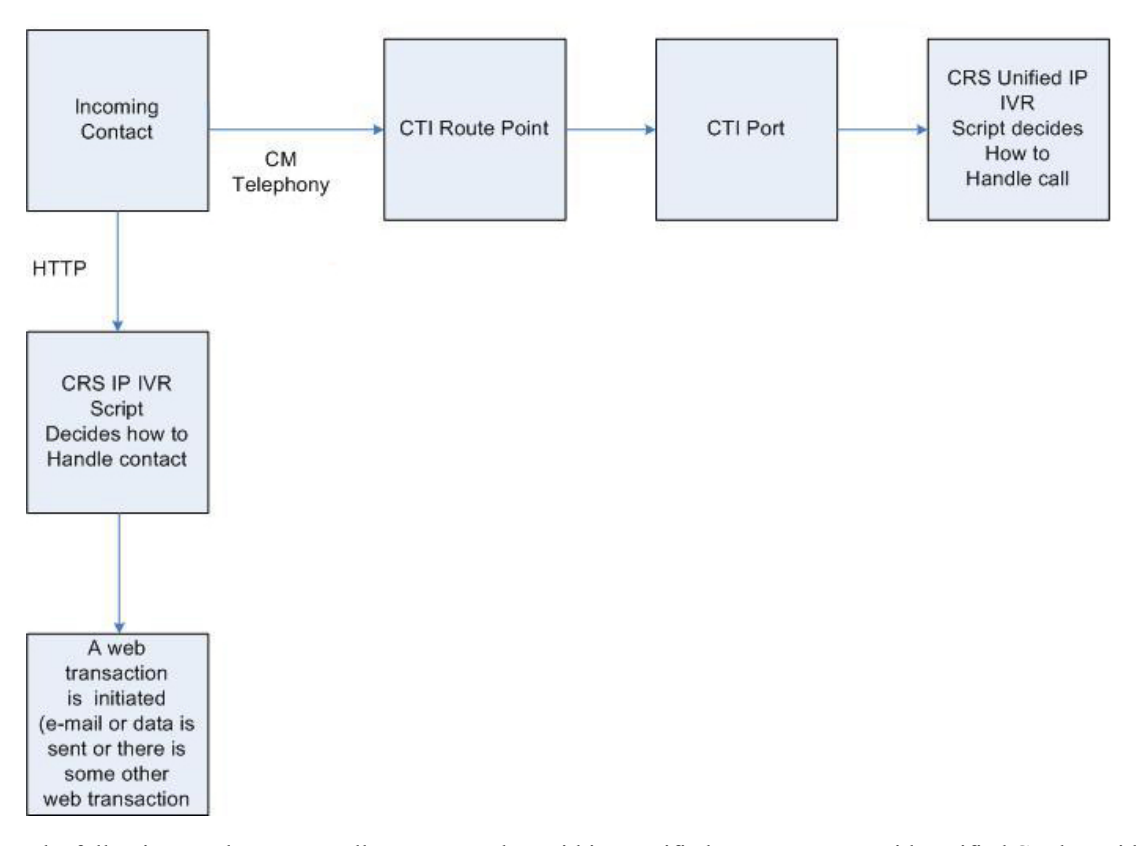

The following are the steps a call or contact takes within a Unified IP IVR system with Unified CM but without Unified CCE:

- 1. The caller dials the desired phone number or enters a Web address.
- 2. Unified CCX receives the contact signal at the phone number trigger point or the Web address trigger point.
- **3.** Unified CCX determines which CTI port to take the contact on and sends a Redirect Request to CTI in the Unified CM to send the contact to the port:
  - If the contact is a call, then the Unified CCX system looks for a CTI port in the CM Telephony Call Control Group assigned to the trigger (the phone number).
  - If the contact is a Web connection, then the Unified CCX system looks for a CTI port in the HTTP Control Group assigned to the trigger (the URL).
- 4. Unified CM sends the contact to the specified CTI port.
- 5. The caller is presented to Unified CCX on the CTI port.
- 6. Unified CCX accepts the call.
- 7. Unified CCX starts an application that executes a CCX script.
- **8.** The script determines how to handle the call:

The Unified CCX script can Redirect the call (for example, when no agents are available). Or, the Unified CCX script can answer the call with the Accept step.

If the Unified CCX script answers the call and the trigger has been assigned a Dialog Group, Unified CCX establishes a media connection with the caller.

### Important Unified CM Configuration Dependencies

Unified CM is a software ACD that distributes calls. The Unified IP IVR software tells Unified CM how to distribute calls. For both products to work together correctly, you should therefore understand how calls are set up when you configure the Unified CM devices.

You should be aware of the following:

- **Repository Datastore**. The IDs resides on the Unified CCX server in the MSDE or SQL2K database. It holds the prompts, grammars, documents, and scripts used by the system.
- **CTI Ports and Route Points**. When configuring Unified CCX in the Unified CCX Administration web page, you must enter the information that Unified CCX uses to configure CTI Ports and Route Points in Unified CM.
- CM Telephony User. When configuring Unified CCX, you define a CM Telephony User Prefix that is used to create the CM Telephony User in the Unified CM.
- **Redirects**. Redirects are performed when a call comes and the call is sent from the route point to the designated CTI port (in this case, the redirect takes place internally as part of the protocol), when a Unified CCX script executes a call Redirect step, or when a Unified ICME system sends a Connect request to the Unified CCX system to send a queued call to a destination label.

When the Redirect is performed, if the Unified CM destination is available, the call is immediately sent to the Unified CM and released from the CTI Port.

- Destination. A Redirect will fail if the destination is not available.
- Redirect Calling Search Space. Unlike the redirect that the Route Point does to the CTI Port (which is not configurable), the CSS used for a redirect for a call that is already established on a CTI Port is indeed controlled by the Redirect Calling Search Space parameter in the Call Control Group config.
- **Calling Search Space**. Calling search spaces (CSS) determine the partitions that calling devices, including IP phones, SIP phones, and gateways, can search when attempting to complete a call. A collection of partitions are searched to determine how a dialed number must be routed. The CSS for the device and the CSS for the directory number get used together. The directory number CSS takes precedence over the device CSS.

See Cisco Unified Communications Manager Maintain and Operate Guides for more information.

• Device Regions. Regions determine the maximum bandwidth codec that is allowed for calls both intraand inter-region, not the codec itself. In the case of the Unified CCX servers CTI Ports, if the connection to calling or called device cannot be made at the Unified CCX servers installed bandwidth, then a Transcoder channel must be available.

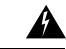

**Warning** If you install Unified CCX with the default codec (G.711), your region configuration must allow calls into the region assigned to the CTI Ports at G.711. Otherwise, calls across the WAN are forced to G.729 in the region configuration, which causes the call to fail if there are no hardware transcoding resources properly configured and available.

See Regions Configuration for more information.

• **Device Locations**. In the event that one or more of the devices are in a location, if sufficient bandwidth is not available, the requested call-control operation will fail.

See Location Configuration for more information.

- Media Connections. Media connections to the Unified CCX system are either all G.711 or all G.729. This means that the Unified CM region configuration must allow for connections between devices and the Unified CCX server CTI Ports with the appropriate Codec. If not, then Transcoder channels MUST be configured and available. You do this at the appropriate matching Codec at Unified CCX installation time.
- **Connection path device (Codec)**. When you create a region, you specify the codec that can be used for calls between devices within that region, and between that region and other regions. The system uses regions also for applications that only support a specific codec; for example, an application that only uses G.711.

### How Calls Go through the Unified CCE System

This section describes the following:

- Call Flow Control, on page 25
- Two Ways of Configuring Unified IP IVR with Unified ICME, on page 25
- Post-routed Call Flow Scenario, on page 26
- Translation-Routed Call Flow Scenario, on page 27
- ICM Subsystem, on page 28
- Service Control interface, on page 28
- Labels, on page 28
- VRU Scripts, on page 29
- Expanded Call Variables, on page 29
- Script Parameter Separators, on page 29s

#### **Call Flow Control**

The Unified ICME system is a major component of the Unified CCE system. Unified ICME provides a central control system that directs calls to various human and automated systems, such as Integrated Voice Response (IVRs) units [also called Voice Response Units (VRUs)] and Automatic Call Distribution (ACD) systems.

Unified CCX scripts can direct calls based on various criteria, such as time of day or the availability of subsystems. When used with Unified ICME in a Translation Routing or Post Routing Application, the Unified IP IVR system does not make decisions as to what script to run. Instead, Unified ICME controls the call treatment by issuing RUN\_VRU\_SCRIPT commands to Unified IP IVR system. These RUN\_VRU\_SCRIPT commands tell Unified IP IVR which Unified CCX script to run.

ICM scripts use four different commands to interact with the Unified IP IVR system:

- **Connect** To connect the call. The Unified ICME system sends the connect message with a label to instruct the Unified IP IVR system where to direct the call.
- Release To hang up a call.
- RUN\_VRU\_SCRIPT To run an ICM VRU script on the Unified IP IVR system.
- Cancel To cancel the ICM VRU script currently running.

#### Two Ways of Configuring Unified IP IVR with Unified ICME

When integrated in a Unified CCE environment, Unified CCX can be used in two different ways depending on the call flow.

You can define your Applications as either post-routing or translation-routing applications.

• **Post Routing**. If the calls will first traverse through the Unified IP IVR and then through Unified CCE, it is considered a Post-Routing scenario. In this type of call flow, Unified CCE is notified of the call by Unified CCX. The ICM script will not start until Unified CCX requests instructions from Unified CCE after the Unified CCX Initial Script ends (if one is configured).

An example would be when a caller is prompted by Unified CCX for some information that is intended for subsequent delivery to a Unified CCE Agent.

• **Translation Routing**. If Unified CCE first has control of the call and it needs to flow through the Unified IP IVR, it is considered a Translation-Routing scenario. In this type of call flow, the call is under Unified CCE script control when arriving at Unified CCX.

Examples of this call flow are when you have to queue a caller or if you use the Unified IP IVR for menu based (CED) routing.

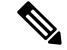

**Note** The Unified ICME system and the Unified CCX system together form the Unified CCE system. In a Unified CCE environment, the Unified ICME software is the *primary controller* of all calls. The Unified CCE queuing is done through the Unified CM and Unified CCX software. The agent assigned by the software to handle a call can be defined in either the Unified CM database or the Unified ICME database.

#### **Post-routed Call Flow Scenario**

This scenario represents a call that is queued in the Unified IP IVR system through Post Routing until an agent becomes available.

In a post-routed call flow:

- 1. The caller dials the desired phone number (an application Trigger that is a Unified CCX Route Point).
- 2. The trigger is linked to a Post-Routing application with a default Unified CCX script.
- 3. The call is presented to the Unified CCX system.
  - **a.** The Unified CCX system looks for a CTI port in the CM Telephony Call Control Group assigned to the trigger (the phone number).
  - **b.** The Unified CCX system determines which CTI Port to take the call on and sends a redirect request to Unified CM through the CM Telephony protocol.

If no ports are free, the caller hears a "fast busy" until there is a free port to take the call.

- c. Unified CM sends the caller to the specified CTI Port.
- **d.** The caller is presented to the Unified CCX system on the CTI Port.
- e. The default Unified CCX script linked to the application is run.
- 4. The Unified CCX script then determines what to do next:
  - **a.** In most post-routing cases, the script will welcome the caller and collect some information from the caller to be sent over to the Unified ICME system.
  - **b.** The script maps this data using the Set Unified ICME data step.
  - **c.** The script ends with the End step.
- 5. Since this is a post-routing application, once the End step is reached, the Unified CCX system requests instruction from the Unified ICME system.

This instruction is a route request with the VRU peripheral as the routing client and the Unified CCX Route Point as the DN.

- 6. The Unified ICME system will have an ICM script configured to run for this routing client DN. After it is notified of the call, the Unified ICME system runs the ICM script.
- 7. The ICM script will determine how to handle the call and will instruct the Unified CCX system accordingly.

ICM scripts are composed of many different call-handling steps, including the following four commands it can send to the Unified CCX system-connect, Release, Run VRU Script, and Cancel.

**8.** The Unified CCX system responds to the commands from the Unified ICME system until the Unified ICME system signals that the call is complete.

For example, the ICM script could send a Run VRU Script request to the Unified IP IVR system, instructing the Unified IP IVR system to run a script that plays music and thanks the caller for their patience. When an agent becomes available, the Unified ICME system sends a Cancel request and the Unified IP IVR system stops running the current script.

The Unified ICME system then sends a Connect command with a Normal label that indicates the extension of the free agent. The Unified CCX system then checks the VRU Script Name variable to determine if it

needs to run a PreConnect script. The Unified CCX system routes the call to the agent indicated in the Normal label.

#### **Translation-Routed Call Flow Scenario**

This scenario represents a call that is queued in the Unified IP IVR through Translation Routing until an agent becomes available.

In a translation-route call flow:

- 1. The caller dials the desired phone number (an application Trigger that is a Unified ICME Route Point).
- 2. The call is presented to the Unified ICME system.
- **3.** An ICM script is started. Based on the ICM script logic, the caller is queued for a group of agents. If none are available, the caller is queued in the Unified IP IVR as follows:
  - **a.** The caller is translation routed to the Unified IP IVR by the PG (the ICM Peripheral Gateway) sending a redirect request to CTI through CM Telephony. The destination is a Unified CCX Translation Route Point (Trigger).

The Unified ICME system sends along with the call additional information associated with the call, including a reserved DNIS value, a trunk group, a label for the PG, and instructions for further processing.

- **b.** The call is presented to the Unified CCX system on the trigger.
- **c.** The Unified CCX system looks for a CTI port in the CM Telephony Call Control Group assigned to the trigger (the phone number).
- **d.** The Unified CCX system determines which CTI Port to take the call on and sends a redirect request to through CM Telephony.
- e. The Unified CM sends the caller to the specified CTI Port.
- f. The caller is presented to the Unified CCX system on the CTI Port.
- g. The Unified CCX system accepts the call, starts a session with the ICM PG, and sends a REQUEST\_INSTRUCTION request.
- The ICM script then determines what to do next. In most cases, it sends a RUN\_VRU\_SCRIPT request to the Unified CCX system.
- 5. The Unified CCX system maps the requested VRU script name to a Unified CCX Script based on the VRU Script configuration in the Unified CCX system.
- 6. The Unified CCX script then determines how to handle the call. A call can either be redirected or answered with the accept step.
- 7. If the Unified CCX script answers the call, and the trigger has been assigned a Dialogue Group, it establishes a media connection with the caller. At this point the Unified CCX system can interact with the caller as desired.
- 8. When the script ends, it sends a RUN\_SCRIPT\_RESULT message back to the Unified ICME system. The ICM script determines what to do next. Typically another RUN\_SCRIPT\_REQUEST events is sent. This continues until an agent becomes available to take the call.

- **9.** Once an agent becomes available, the Unified ICME system sends a CANCEL message to the Unified CCX system.
- 10. The Unified CCX system terminates the running script.
- 11. The Unified ICME system then sends a CONNECT message that includes the Agent's extension as the Label.
- 12. The Unified CCX system then redirects the caller to the agent's extension.

#### ICM Subsystem

The ICM subsystem of the Unified CCX system allows Unified IP IVR to interact with the ICM system. The ICM subsystem of Unified CCX uses a proprietary protocol to communicate with the ICM PG.

When using the ICM subsystem, you should understand:

- Service Control interface, on page 28
- Labels, on page 28
- VRU Scripts, on page 29
- Expanded Call Variables, on page 29
- Script Parameter Separators, on page 29

#### **Service Control interface**

The Service Control interface allows the Unified ICME system to provide call-processing instructions to the Unified IP IVR system. It also provides the Unified ICME system with event reports indicating changes in call state.

The Service Control Interface is enabled from the Unified CCX ICM subsystem configuration web page.

#### Labels

The Service Control interface supports four label types:

Normal

The Normal label is a character string that encodes the instructions for routing the call. It contains either a directory number to which the Unified IP IVR system should route the call or the name of a .wav file representing an announcement.

If you configure the Unified IP IVR system to send an announcement, the Unified IP IVR system plays the .wav file, pauses for two seconds, and repeats the .wav file followed by the two second pause three additional times. Then it pauses 8 seconds and plays a fast busy signal until the caller hangs up.

• Busy

The Busy label indicates that the caller should receive a busy treatment. Unless you set up a Busy label port group to handle the call, the Unified IP IVR system generates a simulated busy signal from a .wav file until the caller hangs up.

· Ring No Answer

The Ring No Answer (RNA) label indicates that the caller should receive an RNA treatment. Unless you set up a Ring No Answer label port group to handle the call, the Unified IP IVR system generates a simulated ringing sound from a .wav file until the caller hangs up.

Default

The Default label indicates that the Unified IP IVR system should run the default script.

#### **VRU Scripts**

The scripts that control Unified IP IVR calls have a VRU Script name in the Unified ICME system that must be properly mapped to a Unified CCX script name (.aef file) in the Unified CCX system. This mapping is done from the Unified CCX ICM subsystem configuration web page.

#### **Expanded Call Variables**

Data is passed back and forth between the Unified ICME system and the Unified CCX scripts using *Expanded Call Variables*. There are 10 default variables available, but others can be configured. Since these variables are used globally throughout the system, they are considered to be premium and should only be used when necessary. Expanded Call Variables are configured both in the Unified ICME system and in the Unified CCX system. In the Unified CCX system, they are configured from the Unified CCX ICM subsystem configuration web page.

#### **Script Parameter Separators**

One function that can prove useful is the ability to use the Unified ICME RUN\_SCRIPT node with a name that includes parameter separators. The Parameter Separator is defined from the Unified CCX ICM subsystem configuration web page. By default it is the | (pipe) symbol.

One example of its usefulness is if you have one main script. Within that script, you can have multiple branches that would execute based on the value of a parameter that is passed by the Unified ICME system.

#### Example

Configuration data:

- Cisco Unified CCX Script name = testscript.aef
- VRU Script name = testscript ICM VRU Scripts
- Run VRU Script node in Unified ICME = testscript|100

Get ICM Data step in script testscript.aef:

- Field Name: VRU Script Name
- Token Index: 1
- Decoding Type: String
- Local Variable: param1 (of type string)

In the preceding example of a script parameter separator, the script variable *param1* will contain the first parameter (after the |) In this case, that would be 100. This example allows the variable *param1* to be tested and for the script to take the desired branch based on its value. The benefit is that only one VRU Script needs to be defined in the Unified CCX system, and you do not have to use any other variables as parameters to determine which branch to take in the script.

**Note** When you use parameter separators in Unified CCX, the Unified ICME script name must include the parameter as part of its name. If you want to pass a different parameter like "testscript]200" then you need to configure another VRU script on the Unified ICME system and name it testscript]200.

For more information on script parameters, see the *Cisco Unified Contact Center Express Editor Step Reference Guide* and the *Cisco Unified Contact Center Express Getting Started with Scripts*.

### **Debugging Problems in the Unified IP IVR System**

The SS\_TEL or SS\_SIP (Telephony subsystems) debug traces can be used to debug the CM Telephony aspect of a call.

When debugging Unified ICME problems in the Unified IP IVR system, turn on the ICM related debugs. The Unified CCX LIB\_ICM (ICM library) and the SS\_ICM (ICM subsystem) show the Unified ICME events messaging. Use the *Cisco Unified Contact Center Express Solutions Servicing and Troubleshooting Guide* for instructions on how to interpret the messages and how to use Trace.

### Important Unified ICME Configuration Dependencies

When configuring your Unified IP IVR system in an Unified CCE environment, you need to be aware of the following:

• The DNs (*Dialed Numbers*) of the Route Points, that is, the triggers that you configure in the Unified CCX system are used in the Unified ICME system as *Translation Route DNIS*<sup>+</sup>. As such, it is critical that these DNs match the Translation Route DNIS<sup>+</sup> you configure in ICM. If you fail to do this, Translation Routing will not work and calls will be dropped.

For example, if your Translation Route DNIS pool has DNIS' 5000, 5001, 5002, and 5003 in it, then you must create four Route Points, each with one of those numbers as the DN of the Route Point.

So, your configuration might look like this (the names are up to you, but the DNs are mandatory):

- TRRoutePoint1 DN 5000
- TRRoutePoint2 DN 5001
- TRRoutePoint3 DN 5002
- TRRoutePoint4 DN 5003
- The *CTI port group number IDs* in Unified CCX must have the same numbers as the *peripheral trunk group numbers* in the Unified ICME system.

• It is imperative that the *script name* referenced in your Unified ICME Run External Script node matches what is configured in the VRU Script List configuration in the ICM Subsystem on Unified CCX.

#### Figure 6: The Script Name Referenced in your ICM Run External Script Node

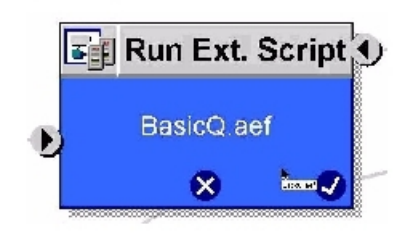

In order to eliminate any confusion, name the Unified CCX script exactly the same in all places.

Consider the example **BasicQ.aef** script provided with your Unified CCX server. Obviously, this is the script name by which Unified CCX will know the script. However, you can refer to this script in a Run External Script node in Unified ICME by whatever name you want. The VRU Script List configuration in Unified CCX Application Administration application is where you couple the ICM External Script name with the Unified CCX script name.

Figure 7: Matching the ICM Script Name with the Unified CCX Script Name

#### ICM Configuration General ICM VRU Script Name V A Script V A © BasicQ.aef BasicQ.aef

- The VRU Script Name column on the left is the name that Unified ICME will refer to when calling the script and the Script column on the right is the file name of the Unified CCX script you want to run when Unified ICME calls the script mentioned in the VRU Script Name column.
- As you can imagine, if you refer to these scripts by different names in Unified ICME and Unified CCX, it can become confusing when it comes time to troubleshoot. Thus keep these names exactly the same. This way there is no ambiguity as to what script you are referring to.
- The *VRU connection port numbers* in Unified CCX must be the same as the *VRU connection port numbers* in the Unified ICME system.
- Any *enterprise ECC (Expanded Call Context) variables* must be defined on both sides of the system (in Unified IP IVR and in Unified ICME software).

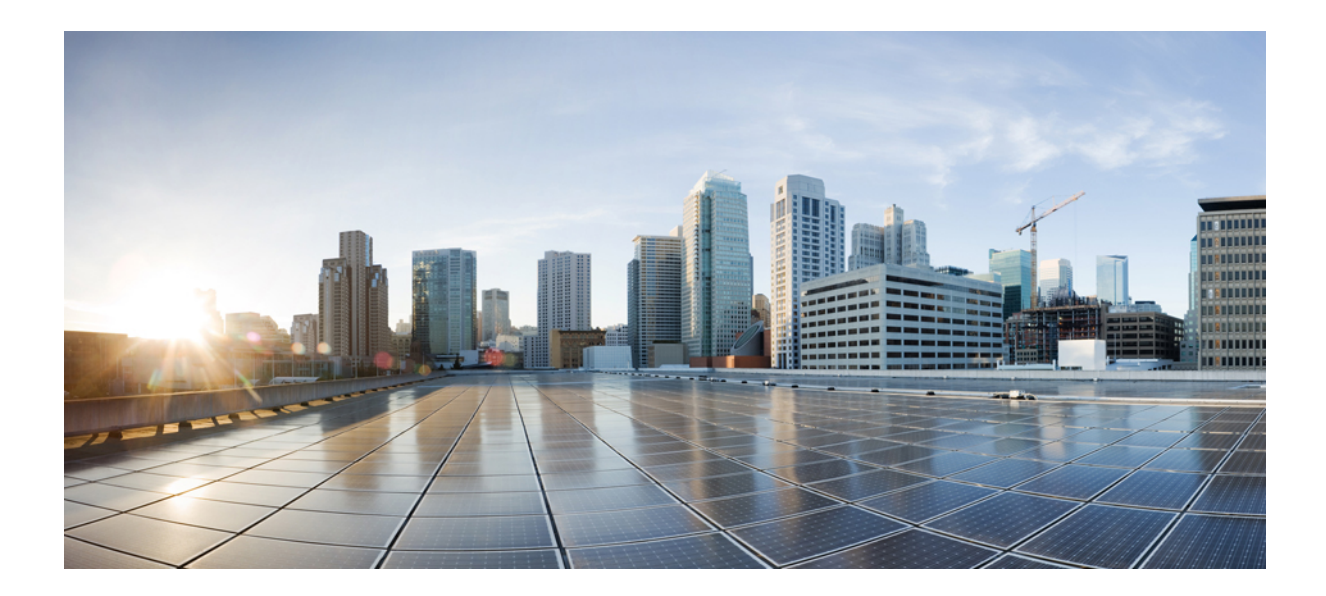

# PART

# Setting up Unified IP IVR with Unified CM

- Install and Configure Unified CM for Unified IP IVR, on page 35
- Unified IP IVR Installation and Configuration, on page 39
- Deployment of Sample Script aa.aef, on page 53

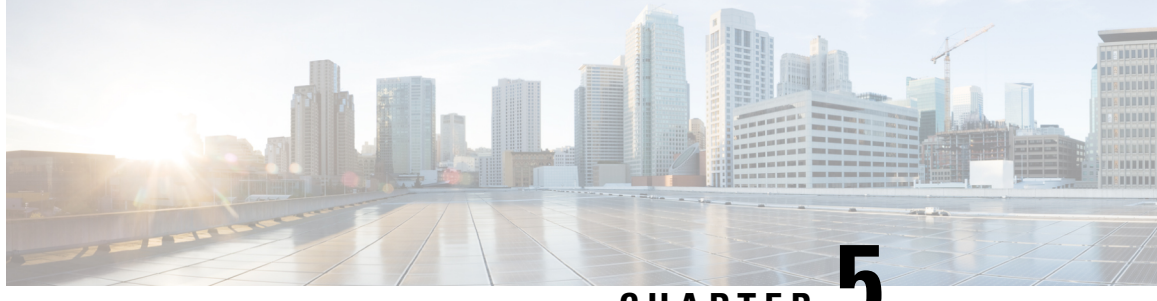

CHAPTER J

# Install and Configure Unified CM for Unified IP IVR

- About Unified CM, on page 35
- Unified CM Install, on page 35
- Configure Unified CM, on page 36
- Unified CM Configuration Checklist, on page 36

### **About Unified CM**

Unified CM:

- Provide features for which organizations have traditionally used PBX systems. Unified CM uses open standards, such as TCP/IP, H.323 standards for packet-based multimedia communications systems, and Media Gateway Control Protocol (MGCP).
- Allow deployment of voice applications and the integration of telephony systems with Intranet applications.

# **Unified CM Install**

Follow the step-by-step installation instructions for Unified CM included in the *Installing Cisco Unified Communications Manager Guide*. See *Cisco Unified Communications Manager Install and Upgrade Guides*.

There are no Unified CCE specific installation prerequisites or instructions for Unified CM. You can find the guide and the other guides mentioned at the *Cisco Unified Communications Manager Install and Upgrade* website.

Once Unified CM installation is complete, configure Unified CM as described in the next section.

Prior to proceeding with configuration, ensure that:

- By using the System option in the Cisco Unified CM menu selection from the Unified CCX Administration web page, verify that Unified CM has been created on a Unified CM server.
- By using Unified CM Administration and the Cisco Unified Serviceability Administration, verify that all the services required by Unified CM are running.

- If you are planning on using the Unified CM BAT (Bulk Administration Tool), you can run it by choosing Bulk Administration from the Unified CM Administration menu.
- By using the Unified CM User Management web page, identify the users in the Unified CM directory that will be assigned administration privileges in Unified CCX. If these users do not exist in the Unified CM directory, then you must create those users in Unified CM.

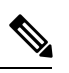

**Note** Write down in a notebook the Unified CM directory information since you will need it for the Unified IP IVR installation. If you keep configuration information that is used more than once in a check list notebook, then it will be easier to enter the correct configuration information when it is needed.

#### **Related Documentation**

Installing Cisco Unified Communications Manager Cisco Unified Communications Manager Bulk Administration Guide Cisco Unified Communications Manager Administration Guide Cisco Unified Communications Manager Features and Service Guide Cisco Unified Communications Manager System Guide Cisco Unified Contact Center Express Operations Guide

#### **Configure Unified CM**

For instructions on configuring Unified CM, see the configuration instructions in the *Cisco Unified Communications Manager Administration Guide*.

Most of the Unified CM configuration tasks are done by using Cisco Unified Communications Manager Administration. The administration program is accessed from a PC by using a web browser.

#### Procedure

Enter: https://<Communications Manager servername>/ccmadmin

### **Unified CM Configuration Checklist**

When configuring Unified CM, complete the tasks described in the following table to configure Unified CM for use with Unified IP IVR.

#### Procedure

| Task                                                            | Purpose                                                                                                    |  |  |
|-----------------------------------------------------------------|----------------------------------------------------------------------------------------------------|--|--|
| 1.Create Unified CM users that                                  | Provides a user account for Unified IP IVR to connect with Unified CM.                                                                                                    |  |  |
| will later be assigned<br>administrative privileges in the      | You will need to remember the user IDs and passwords for when you install and configure Unified IP IVR.                                                                                                    |  |  |
| software.                                                       | The user ID should not be longer than 31 alphanumeric characters.<br>Although a user ID in Unified CM can contain up to 128 alphanumeric characters, in a Unified CCX system, a user ID can be no longer than 31 alphanumeric characters. |  |  |
|                                                                 | User Configuration window                                                                                                    |  |  |
|                                                                 | See also the Cisco Unified Communications Manager Administration Guide, "End User Configuration " chapter.                                                                                                    |  |  |
|                                                                 | From the Unified CM Administration page menu bar, select User > Management > End User.                                                                                                    |  |  |
| 2. Configure the Unified CM<br>Group for the devices or use the | Specifies the Unified CM group to provide redundancy and to assign to devices in this device pool.                                                                                                    |  |  |
| default.                                                        | Unified CM Group Configuration window                                                                                                    |  |  |
|                                                                 | See also the Cisco Unified Communications Manager Administration<br>Guide, "Cisco Unified Communication Manager Group Configuration"<br>chapter.                                                                                          |  |  |
| 3. Configure the appropriate Regions for the sites.             | Specifies the codecs to be used by calls between devices in that region and other regions.                                                                                                    |  |  |
|                                                                 | Region Configuration window                                                                                                    |  |  |
|                                                                 | See also the Cisco Unified Communications Manager Administration Guide, "Region Configuration" chapter.                                                                                                    |  |  |
|                                                                 | From the Unified CM Administration page menu bar, select System > Region and then click the Add New link.                                                                                                    |  |  |
| 4. Configure the Locations for the sites.                       | Implements Call Admission Control which regulates voice quality by limiting the available bandwidth for calls.                                                                                                    |  |  |
|                                                                 | Location Configuration window                                                                                                    |  |  |
|                                                                 | See also the Cisco Unified Communications Manager Administration Guide," Location Configuration" chapter.                                                                                                    |  |  |
| 5. Configure the device pool                                    | Specifies the voice codec to be used for calls in the regions with the devices.                                                                                                    |  |  |
| with the previously configured Regions.                         | Device Pool Configuration window                                                                                                    |  |  |
|                                                                 | See also the Cisco Unified Communications Manager Administration Guide, Device Pool Configuration chapter.                                                                                                    |  |  |
|                                                                 | From the Unified CM Administration page menu bar, select <b>Device</b> > <b>Phone</b> and then either find a configured phone or click the <b>Add New</b> link.                                                                           |  |  |

I

| Task                                                                                                    | Purpose                                                                                                    |
|----------------------------------------------------------------------------------------------------|----------------------------------------------------------------------------------------------------|
|                                                                                                    | Choose the device pool from the <b>Phone Configuration</b> web page.                                                                                                    |
| 6. Configure the phones<br>individually in Unified CM with<br>the correct directory numbers or<br>configure them with the Unified<br>CM BAT tool. For Bulk<br>Configuration, associate the<br>Device Pool with the Phone<br>Configuration. | Specifies a unique dialable phone number for each phone.<br>Also, defines characteristics for devices, such as region, date/time group, failover behavior, and others.<br>You must set the configuration on each IP phone so that it can locate and connect to Unified CM. This procedure varies by site according to the customer's network configuration. |
|                                                                                                    | Phone Configuration window or BAT                                                                                                    |
|                                                                                                    | See also the Cisco Unified Communications Manager Administration<br>Guide, "Cisco Unified IP Phone Configuration" section.                                                                                                    |
|                                                                                                    | From the Unified CM Administration page menu bar, select <b>Device</b> > <b>Phone</b> and then click the <b>Add New</b> link. Next select your phone type and click <b>Next</b> and continue to follow the instructions, filling in the required information in the Phone Configuration window.                                                             |
|                                                                                                    | Add the phone number and a directory number to the phone number, and then configure the DN (Dialed Number).                                                                                                    |

## **Check Phone Configuration in Unified CM**

#### Procedure

| Step 1           | Using a Web browser, open Unified CM Administration.<br>This URL is commonly: https:// <communications manager_servername="">/ccmadmin</communications>                                   |
|------------------|----------------------------------------------------------------------------------------------------|
| Step 2<br>Step 3 | From the Device menu, select <b>Phone.</b><br>In the Find and List Phones page, make sure the last text box is blank and click <b>Find</b> .                                              |
|                  | This will list all the IP phones connected to your system plus the CTI ports and Call Control groups automatically created in Unified CM when you configured the Unified CCX Application. |

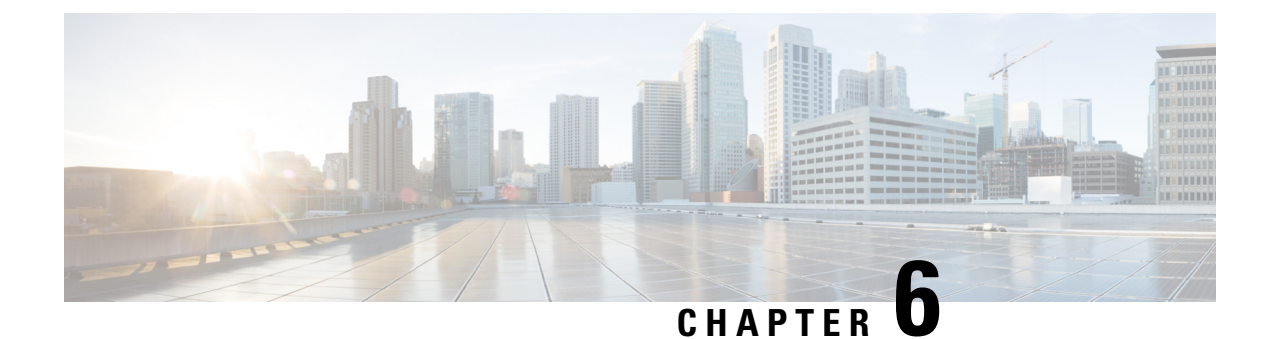

# **Unified IP IVR Installation and Configuration**

- Cisco IP IVR Installation, on page 39
- Unified IP IVR Configuration, on page 39
- Unified IP IVR Configuration Checklist, on page 40
- Unified IP IVR Application Configuration Checklist, on page 47

## **Cisco IP IVR Installation**

To install Unified IP IVR, you must install Unified CCX and select the Unified IP IVR product package during the installation.

The Unified CCX installation procedure contains two steps:

- 1. Installation: Loads the Unified CCX software onto your system. At this time, you select the deployment type (Unified CM) and a language.
- 2. Server Setup: After you install Unified CCX, you use the Unified CCX Administration web application to perform the initial system setup.
- **3.** Server Setup: Enables the specific Unified CCX components that will run on a particular server. Also determines if a server will function as a standby server for high availability. This procedure is done for each Unified CCX node in a cluster, including the one on which you perform the cluster setup.

Once these installation and setup procedures are done, you will have access to the complete set of Unified CCX Administration features that are licensed for your Unified CCX product.

For installation instructions, including the planning of your Unified IP IVR installation, a pre-installation check list, and an installation and setup check list, see the *Cisco Unified Contact Center Express Install and Upgrade Guide* at the Install and Upgrade Guides.

## **Unified IP IVR Configuration**

After you install and perform the initial set up of Unified IP IVR, use the Unified CCX Administration web interface to perform a variety of additional set up and configuration tasks.

These tasks include:

· Configuring Unified CCX to work with Unified CM

- · Configuring the required subsystems
- Configuring Unified CCX for Unified IP IVR

You can access the Unified CCX Administration web interface from a server on which Unified CCX is installed or from a client system with access to your network.

From a web browser on any computer in your network, enter the following URL: *http://servername/AppAdmin* where *servername* is the host name or IP address of the Unified CCX node.

For detailed instructions about configuring Unified CCX and Unified IP IVR, see the *Cisco Unified Contact Center Express Administration and Operations Guide* at https://www.cisco.com/en/US/products/sw/custcosw/ps1846/products\_installation\_and\_configuration\_guides\_list.html. The procedure locations referenced in the table are found in the administration guide.

See the https://www.cisco.com/en/US/products/sw/custcosw/ps1846/tsd\_products\_support\_series\_home.html for the latest Unified CCX documentation.

### **Unified IP IVR Configuration Checklist**

Do the following tasks in the given order.

| Task                                                   | Purpose and Notes                                                                                                    | Configuration Location                                                                                                    | Procedure Location                                                                                                    |
|--------------------------------------------------------|----------------------------------------------------------------------------------------------------|----------------------------------------------------------------------------------------------------|----------------------------------------------------------------------------------------------------|
| 1. Configure the JTAPI<br>subsystem on Unified<br>CCX. | The Unified CCX Engine<br>uses the JTAPI subsystem<br>to send and receive calls<br>from Unified CM.                                                                                                    | JTAPI Configuration web<br>page<br>From the Unified CCX<br>Administration web page<br>menu bar, select<br><b>Subsystems</b> > <b>JTAPI</b> .<br>Then select <b>JTAPI</b><br><b>provider</b> in the option list<br>on the left. | Configuring a JTAPI<br>Provider section in the<br>Cisco Unified Contact<br>Center Express<br>Administration and<br>Operations Guide. |
|                                                        | For the JTAPI Provider configuration, select the IP address(es) or hostname(s) of one of the Available CTI Manager machines. The Available CTI Managers list box lists all the available CTI Managers that are in the Unified CM cluster. |                                                                                                    |                                                                                                    |
|                                                        | The primary provider is the first value in the list of selected CTI managers in the cluster, and the secondary provider is the second (also the last) value in the list of CTI selected managers in the cluster.                          |                                                                                                    |                                                                                                    |
|                                                        | There cannot be more than two selected CTI Managers for JTAPI Provider Configuration.                                                                                                    |                                                                                                    |                                                                                                    |
|                                                        | The User Prefix is used by Unified CCX to create the Application User in Unified CM that controls the Route Points and CTI Ports.                                                                                                    |                                                                                                    |                                                                                                    |
|                                                        | Make sure the users ( <user prefix=""> +"_"+,nodeid) are NOT defined in Unified CM.</user>                                                                                                    |                                                                                                    |                                                                                                    |
|                                                        | On clicking <b>OK</b> , JTAPI users are created in the Unified CM. Depending on how many Unified CCX engines are enabled in the cluster, those many JTAPI users are created.                                                              |                                                                                                    |                                                                                                    |
|                                                        | In an IP IVR system installed independently of Unified CCX, you do not need to configure the RmCm subsystem.                                                                                                    |                                                                                                    |                                                                                                    |
|                                                        | That configuration is show<br>configure next if your IP I                                                                                                    | vn here only to show you w<br>VR system were installed a                                                                                                    | hat you would have to as a part of Unified CCX.                                                                                      |

#### Table 14: Unified IP IVR Configuration Checklist

| Task                                                                                                    | Purpose and Notes                                                                                                    | Configuration Location                                                                                                    | Procedure Location                                                                                                    |
|----------------------------------------------------------------------------------------------------|----------------------------------------------------------------------------------------------------|----------------------------------------------------------------------------------------------------|----------------------------------------------------------------------------------------------------|
| 2. Provision a JTAPI Call<br>Control Group.                                                                                                    | The Unified CCX system<br>uses JTAPI call control<br>groups to pool together a<br>series of CTI ports, which<br>the system uses to serve<br>calls as they arrive at the<br>Unified CCX server.<br>Unified CCX<br>automatically adds the<br>needed CTI ports port<br>assignments and the<br>specified call control<br>groups to the Unified CM<br>database when you click<br><b>Update</b> .                             | JTAPI Call Control<br>Group Configuration<br>web page<br>From the Unified CCX<br>Administration web page<br>menu bar, select<br>Subsystems > JTAPI.<br>Then select JTAPI Call<br>Control Group in the<br>option list on the left.          | Provisioning JTAPI Call<br>Control Groups section in<br>the Cisco Unified Contact<br>Center Administration<br>and Operations Guide.            |
| 3. Check to make sure the<br>JTAPI information in<br>Unified CCX and Unified<br>CM is synchronized. If it<br>is not synchronized,<br>resynchronize it. | Makes sure the JTAPI<br>configuration data entered<br>in Unified CM through<br>Unified CCX is<br>synchronized with the<br>JTAPI configuration data<br>in Unified CM for every<br>server in both the Unified<br>CM cluster and the<br>Unified CCX cluster.<br>The check and<br>Synchronize option<br>generates a report<br>describing the status of<br>JTAPI information<br>(JTAPI Users, Port<br>Groups, and Triggers). | The JTAPI Resynchronize<br>dialog box<br>From the <b>Unified CCX</b><br><b>Administration</b> web page<br>menu bar, select<br><b>Subsystems</b> > <b>JTAPI</b> .<br>Then select<br><b>Resynchronize</b> in the<br>option list on the left. | Provisioning JTAPI Call<br>Control Groups section in<br>the Cisco Unified Contact<br>Center Express<br>Administration and<br>Operations Guide. |

| Task                                                      | Purpose and Notes                                                                                                    | Configuration Location                                                                                                    | Procedure Location                                                                                                    |
|-----------------------------------------------------------|----------------------------------------------------------------------------------------------------|----------------------------------------------------------------------------------------------------|----------------------------------------------------------------------------------------------------|
| 4. Provision the Cisco<br>Media Termination<br>Subsystem. | Specifies the media you<br>need for your system.<br>The Unified CCX server<br>uses the Real-Time<br>Transport Protocol (RTP)<br>to send and receive media<br>packets over the IP<br>network. To ensure that<br>the Unified CCX can<br>communicate with your<br>Cisco Unified<br>Communications system,<br>you need to configure the<br>RTP ports that the Unified<br>CCX Engine will use to<br>send and receive RTP<br>data. | Cisco Media<br>Termination Dialog<br>Group Configuration<br>web page<br>From the Unified CCX<br>Administration web page<br>menu bar, select<br>Subsystems > Cisco<br>Media and then in the<br>upper, right corner of the<br>window, click the Add a<br>New CMT Dialog<br>Control Group link. | Provisioning the Cisco<br>Media Subsystem section<br>in the Cisco Unified<br>Contact Center Express<br>Administration and<br>Operations Guide. |
|                                                           | You can choose different to<br>of supporting prompts and<br>and rich type of media capa<br>to provision calls without                                                                                                    | ypes of media, from a simp<br>DTMF (Cisco Media Term<br>ble of supporting speech rec<br>media.                                                                                                    | ble type of media capable<br>ination) to a more complex<br>cognition. It is even possible                                                      |
|                                                           | Because of the media capabilities, you must provision media manually. Each call requires both a CTI port and a media channel for the system to be backward compatible or to support media interactions.                                                                                                    |                                                                                                    |                                                                                                    |
|                                                           | Media resources are licens<br>channels than you are licen<br>prevent the system accept<br>agreements.                                                                                                    | sed and sold as IVR ports s<br>nsed for and, at run-time, li-<br>ing calls, as this would viol                                                                                                    | o you can provision more<br>censing will be enforced to<br>ate your licensing                                                                  |

I

| Task                                                                                    | Purpose and Notes                                                                                                    | Configuration Location                                                                                                    | Procedure Location                                                                                                    |  |
|-----------------------------------------------------------------------------------------|----------------------------------------------------------------------------------------------------|----------------------------------------------------------------------------------------------------|----------------------------------------------------------------------------------------------------|--|
| 5. Provision and configure<br>any other Unified CCX<br>subsystems that you will<br>use. | Expands the functionality<br>of your Unified IP IVR<br>system.                                                                               | This task includes the<br>following three tasks and<br>depends on whether or not<br>you have bought licenses<br>for subsystems and have<br>installed them when you<br>installed Unified CCX. | Provisioning ASR and<br>TTS section in the Cisco<br>Unified Contact Center<br>Express Administration<br>and Operations Guide. |  |
| 5.1 Provision an MRCP<br>Automated Speech<br>Recognition (ASR)<br>subsystem. (optional) | Allows users to navigate<br>through a menu of options<br>by speaking instead of<br>pressing keys on a<br>touch-tone telephone.               | MRCP ASR<br>Configuration web page<br>In the Unified CCX<br>Administration web<br>page, select Subsystems ><br>MRCP ASR.                                                                     |                                                                                                    |  |
|                                                                                         | The MRCP ASR software is optional and requires a vendor license.                                                                             |                                                                                                    |                                                                                                    |  |
|                                                                                         | The License is the number<br>vendor. For the currently s<br>CCX Compatibility Matri:                                                         | of MRCP ASR port license<br>upported MRCP ASR vend<br>x.                                                                                                    | es purchased from the ASR ors, see the current Unified                                                                        |  |
|                                                                                         | To configure an MRCP AS<br>Servers or MRCP ASR I<br>of the web page.                                                                         | SR server or a dialog group<br>Dialog Groups respectively                                                                                                    | o, click the <b>MRCP ASR</b><br>of in the column on the left                                                                  |  |
|                                                                                         | The Unified CCX system<br>to configure Cisco Media<br>handle simple Dual-Tone I<br>with customers. A dialog g<br>is used to perform dialog i | uses the Media subsystem of<br>Termination (CMT) dialog<br>Multi-Frequency (DTMF) l<br>roup is a pool of dialog char<br>nteractions with a caller.                                           | of the Unified CCX Engine<br>groups that can be used to<br>based dialog interactions<br>unels in which each channel           |  |
|                                                                                         | MRCP ASR Provider     MRCP ASR Servers                                                                                                    | rs                                                                                                    |                                                                                                    |  |
|                                                                                         | MRCP ASR Dialog                                                                                                    | Groups                                                                                                    |                                                                                                    |  |

| Task                                                                   | Purpose and Notes                                                                                                    | Configuration Location                                                                                                    | Procedure Location                                                                                                    |
|------------------------------------------------------------------------|----------------------------------------------------------------------------------------------------|----------------------------------------------------------------------------------------------------|----------------------------------------------------------------------------------------------------|
| 5.2 Provision an MRCP<br>Text-to-Speech (TTS)<br>subsystem. (optional) | Converts text<br>(UNICODE) into spoken<br>words in order to provide<br>a user with information or<br>to prompt a user to<br>respond to an action.                                                                                               | MRCP TTS<br>Configuration web page<br>In the Unified CCX<br>Administration web<br>page, select Subsystems ><br>MRCP TTS, click Add<br>MRCP TTS Provider,<br>link, fill in the information<br>required and click Add.           | Provisioning ASR and<br>TTS section in the Cisco<br>Unified Contact Center<br>Express Administration<br>and Operations Guide.           |
|                                                                        | The MRCP TTS software<br>currently supported MRCP<br>Compatibility Matrix.<br>To configure an MRCP TT<br>Servers or the MRCP TT<br>web page.<br>This step involves the con<br>• MRCP TTS Provider<br>• MRCP TTS Servers<br>• MRCP TTS Default • | is optional and requires a v<br>P TTS vendors, see the curr<br>TS server or default gender,<br>S <b>Default Genders</b> in the<br>figuration of your:                                                                          | rendor license. For the<br>rent Unified CCX<br>, click on the MRCP TTS<br>column on the left of the                                     |
| 5.3 Provision the HTTP subsystem. (optional)                           | Enables Unified IP IVR<br>applications to respond to<br>requests from a variety of<br>web clients, including<br>computers and IP phones.<br>If you are not using HTTP<br>applications, you do not<br>need to provision the<br>HTTP subsystem.   | HTTP Trigger<br>Configuration web page<br>From the Unified CCX<br>Administration menu bar,<br>choose Subsystems ><br>HTTP, and click the Add<br>a New HTTP Trigger<br>link, fill in the information<br>required and click Add. | Provisioning the HTTP<br>Subsystem section in the<br>Cisco Unified Contact<br>Center Express<br>Administration and<br>Operations Guide. |

| Task                                                | Purpose and Notes                                                                                                    | Configuration Location                                                                                                    | Procedure Location                                                                                                    |  |
|-----------------------------------------------------|----------------------------------------------------------------------------------------------------|----------------------------------------------------------------------------------------------------|----------------------------------------------------------------------------------------------------|--|
| 5.4 Provision the database<br>subsystem. (optional) | Enables Unified CCX<br>applications to interact<br>with database servers in<br>order to make database<br>information accessible to<br>contacts.<br>For example, if you want<br>customers to be able to<br>dial in to automatically<br>get account information,<br>you would need this<br>subsystem.<br>The database subsystem<br>is optional.<br>If you are not using<br>Unified CCX applications<br>that require access to<br>databases, you do not<br>need to provision the<br>Database subsystem. | The ODBC Data Source<br>Administrator window<br>and the Enterprise<br>Database Subsystem<br>Configuration web page<br>This involves two<br>procedures:<br>• On the script server,<br>select Start ><br>Programs ><br>Administrative<br>Tools > Data<br>Sources (ODBC).<br>• From the Unified<br>CCX Administration<br>menu bar, select<br>Subsystems ><br>Database,<br>• and in the Database<br>Subsystem<br>Configuration web<br>page, click Add a<br>New Datasource. | Provisioning the<br>Database Subsystem<br>section in the Cisco<br>Unified Contact Center<br>Express Administration<br>and Operations Guide. |  |
| 5.5 Provision the email subsystem. (optional)       | Communicates with your<br>email server and enables<br>your Unified IP IVR<br>applications to create and<br>send email.                                                                                                    | From the Unified CCX<br>Administration menu bar,<br>select <b>Subsystems</b> ><br>eMail.                                                                                                    | Provisioning the eMail<br>Subsystem section in the<br>Cisco Unified Contact<br>Center Express<br>Administration and<br>Operations Guide.    |  |
|                                                     | The email subsystem is optional.                                                                                                    |                                                                                                    |                                                                                                    |  |
|                                                     | If you are not using email applications, you do not need to provision the eMail subsystem.                                                                                                    |                                                                                                    |                                                                                                    |  |
|                                                     | Once you configure email functionality, the Unified CCX scripts created with the email steps will function correctly.                                                                                                    |                                                                                                    |                                                                                                    |  |
|                                                     | The email configuration identifies the default email address and server to be used for sending email (including e-pages and faxes) and for receiving acknowledgments:                                                                                                    |                                                                                                    |                                                                                                    |  |
|                                                     | <ul> <li>A Mail Server is a fu<br/>server.domain.com)</li> <li>An eMail Address is<br/>administrative account</li> </ul>                                                                                                    | lly-qualified email server n<br>an existing fully qualified on<br>nt. For Example:administra                                                                                                    | ame. For example:<br>email address for the<br>tor@domain.com                                                                                |  |

| Task                                                                                               | Purpose and Notes                                                                                                    | Configuration Location                                                                                                    | Procedure Location                                                                                                    |
|----------------------------------------------------------------------------------------------------|----------------------------------------------------------------------------------------------------|----------------------------------------------------------------------------------------------------|----------------------------------------------------------------------------------------------------|
| 6. Start the Application<br>Engine                                                                 | The Application Engine<br>is the execution vehicle<br>for Unified IP IVR<br>scripts.<br>The application engine<br>runs when you install<br>Unified CCX. However,<br>you need to restart the<br>engine after you configure<br>your subsystems. | Unified CCX Control<br>Center web page<br>From Unified CCX<br>Administration menu bar,<br>select System > Control<br>Center. Then click<br>Component Activation.<br>Finally, on the<br>Component Activation<br>page, select all your<br>components and click<br>Update. | Starting, Stopping, and<br>Restarting Unified CCX<br>Services section in the<br>Cisco Unified Contact<br>Center Express<br>Administration and<br>Operations Guide.                                    |
| 7. Install and configure<br>the applications that you<br>will use with Unified<br>CCX (as needed). | Enable the Unified IP IVR applications you want.                                                                                                    | This task is subdivided<br>into 5 tasks summarized<br>in the following Unified<br>CCX <i>Application</i><br><i>Configuration Check List.</i>                                                                                                    | See Unified IP IVR<br>Application Configuration<br>Checklist, on page 47.<br>For instructions for how<br>to use a specific web page,<br>from the menu bar, select<br><b>Help &gt; For this page</b> . |

# **Unified IP IVR Application Configuration Checklist**

Unified IP IVR applications require Unified IP IVR scripts. For instructions on creating and editing scripts see the Cisco Unified Contact Center Express Script Developer Series documentation at the Cisco Unified Contact Center Express End-User Guides for the latest Unified CCX documentation.

To configure your applications for Unified IP IVR, do the following tasks in the given order.

| Task                                                                            | Purpose and Notes                                                                                                    | Configuration Location                                                                                                    | Procedure Location                                                                                                    |
|---------------------------------------------------------------------------------|----------------------------------------------------------------------------------------------------|----------------------------------------------------------------------------------------------------|----------------------------------------------------------------------------------------------------|
| 1. If needed, edit the script<br>that your Unified CCX<br>application will use. | To customize the script<br>for your needs.<br>By double clicking on an<br>uploaded script listed in<br>the <b>Unified CCX Script</b><br><b>Management</b> page, you<br>can open the script with<br>the Unified CCX Editor.                           | Unified CCX Script<br>Editor (for creating or<br>editing scripts) and<br>Unified CCX<br>Administration web pages                                                                                                    | Managing Scripts,<br>Prompts, Grammars, and<br>Documents section in the<br>Cisco Unified Contact<br>Center Express<br>Administration and<br>Operations Guide .               |
|                                                                                 | See also the Unified CCX<br>• Volume 1, Getting Sta<br>• Volume 2, Cisco Unif<br>• Volume 3, Cisco Unif<br>These three PDF documer<br>CCX Editor online help, o<br>If you are customizing the<br>customization procedure i<br>CM documentation web p | Script Developer Series do<br>arted with Cisco Unified CO<br>fied CCX Editor Reference<br>fied CCX Expression Langu<br>atts contain the same inform<br>nly in PDF format, rather the<br>Cisco Unified CM AutoAtt<br>n the . You can access this g<br>age. | ocumentation:<br><i>CX Scripting</i><br><i>age Reference</i><br>ation that is in the Unified<br>han HTML format.<br>tendant, you should see the<br>guide through the Unified |

#### Table 15: Unified IP IVR Application Configuration Checklist

| Task                                                                                          | Purpose and Notes                                                                                                    | Configuration Location                                                                                                    | Procedure Location                                                                                                    |
|-----------------------------------------------------------------------------------------------|----------------------------------------------------------------------------------------------------|----------------------------------------------------------------------------------------------------|----------------------------------------------------------------------------------------------------|
| 2. If needed, create or<br>customize any prompts<br>that your Unified CCX<br>script will use. | Through Unified CCX<br>Administration Media<br>Configuration, you can<br>modify the prompts that<br>your script uses. You can<br>also upload spoken names<br>for each person in the<br>organization, so callers<br>receive spoken names<br>rather than, for example,<br>spelled-out names when<br>the automated attendant is<br>asking the caller to<br>confirm which party they<br>want. | Unified CCX Prompt<br>Management web page<br>From the menu bar in the<br>Unified CCX<br>Administration web<br>page, select<br>Applications > Prompt<br>Management.                                                                                                    | Managing Scripts,<br>Prompts, Grammars, and<br>Documents section in the<br>Cisco Unified Contact<br>Center Express<br>Administration and<br>Operations Guide .                                                                                                   |
|                                                                                               | <ul> <li>Some notes on Prompts</li> <li>The Cisco Unified Cl<br/>prerecorded, generic v<br/>prompt to customize<br/>is to fulfill for your o</li> <li>You can use any sour<br/>software can save the<br/>different welcome pr<br/>you create.</li> <li>You can record your<br/>each prompt as a .wa<br/>You must have a mic<br/>software.</li> </ul>                                      | M AutoAttendant, for examvelcome prompt. You should<br>your automated attendant f<br>rganization.<br>Ind recording software to record<br>prompt in the required file<br>ompt for each instance of y<br>prompts by using Microsof<br>v file in CCITT (mu-law) 8<br>rophone and speakers on yo                          | aple, comes with a<br>d record your own welcome<br>for the specific role that it<br>cord your prompts if the<br>e format. You can record a<br>our script application that<br>t Sound Recorder. Save<br>B-kHz, 8-bit, mono format.<br>our system to use the       |
| 3. Upload the script.                                                                         | To put the needed scripts<br>in the Unified CCX<br>repository so that they are<br>available for use in a<br>Unified CCX application.                                                                                                    | Unified CCX Script<br>Management web page<br>From the Unified CCX<br>Administration menu bar,<br>select Applications ><br>Script Management.<br>In the Script<br>Management page, click<br>Upload New Scripts.<br>Then in the Explorer<br>User Prompt dialog box,<br>type in the script name in<br>expression format. | Uploading a Script<br>section in the Cisco<br>Unified Contact Center<br>Express Administration<br>and Operations Guide .<br>If you have questions<br>when on a Unified CCX<br>Administration web page,<br>from the menu bar, select<br>the Help > For this page. |

| Task                                                                                                    | Purpose and Notes                                                                                                    | Configuration Location                                                                                                    | Procedure Location                                                                                                    |
|----------------------------------------------------------------------------------------------------|----------------------------------------------------------------------------------------------------|----------------------------------------------------------------------------------------------------|----------------------------------------------------------------------------------------------------|
| 4. Upload any prompts needed for the script.                                                                                                    | For customized or<br>language specific prompts                                                                                                    | Unified CCX Prompt<br>Management web page<br>From the Unified CCX<br>Administration menu bar,<br>select Applications ><br>Prompt Management.<br>Then in the Prompt<br>Management page, click<br>Upload New Prompts.                                                                                                    | Uploading prompts<br>section in the Cisco<br>Unified Contact Center<br>Express Administration<br>and Operations Guide .                       |
| 5. Add the application.                                                                                                    | To perform a telephony<br>task through Unified<br>CCX, you need a Unified<br>CCX application.<br>Adding an application<br>involves giving it a name,<br>assigning it a script, and<br>defining any application<br>variables.<br>An example application<br>that comes with Unified<br>IP IVR is the <b>Cisco</b><br><b>Unified CM</b><br><b>AutoAttendant</b> .<br>The script for the Cisco<br>Unified CM<br>AutoAttendant is aa.aef. | Unified CCX<br>Application<br>Configuration web page<br>From the Unified CCX<br>Administration web page<br>menu bar, select<br>Applications ><br>Application<br>Management and then in<br>the upper, right corner of<br>the window, click the<br>Add New Application<br>link.<br>Next, Under Application<br>Type, select Cisco Script<br>Application and click<br>Next. | Configure a Cisco Script<br>Application section in the<br>Cisco Unified Contact<br>Center Express<br>Administration and<br>Operations Guide . |
| 6. Give the application a name and assign the script to the application.                                                                                                    | To make the application available for use.                                                                                                    | Unified CCX Script<br>Application web page                                                                                                    | Configure a Cisco Script<br>Application section in the<br>Cisco Unified Contact<br>Center Express<br>Administration and<br>Operations Guide . |
| 7. Customize the<br>application parameters.<br>If you are using a Cisco<br>supplied script, you might<br>also want to customize the<br>application prompts. For<br>example, you can record<br>and upload your own<br>prompts as previously<br>explained in this check<br>list. | On the Application page,<br>if there are variables, you<br>can customize the<br>application by the<br>definitions (values) you<br>give the variables. The<br>variables are the<br>parameters you specify on<br>the application web page<br>in the Unified CCX<br>Administration tool.                                                                                                    | Unified CCX Cisco<br>Script Application web<br>page                                                                                                    | Configure a Cisco Script<br>Application section in the<br>Cisco Unified Contact<br>Center Express<br>Administration and<br>Operations Guide . |

| Task                               | Purpose and Notes                                                                                                    | Configuration Location                                                                                                    | Procedure Location                                                                                                    |
|------------------------------------|----------------------------------------------------------------------------------------------------|----------------------------------------------------------------------------------------------------|----------------------------------------------------------------------------------------------------|
| 8. Add the Application<br>Trigger. | Enable the application to<br>respond to JTAPI calls<br>and/or HTTP requests.<br>When you configure<br>JTAPI triggers, you need<br>to specify the CTI Route<br>Point attributes used by<br>the trigger. For example,<br>device pool, location, and<br>voice mail profile.                                                                                                    | Unified CCX Add<br>Application Triggers<br>web page                                                                                                    | See the online help for<br>that web page. Also see<br>Add Application Triggers<br>section in the Cisco<br>Unified Contact Center<br>Express Administration<br>and Operations Guide . |
|                                    | <ol> <li>Some Configuration Specifics</li> <li>From the Unified CCX Administration web page, select Applications &gt; Application Management.</li> <li>In the Application Configuration web page, Click the name of your new application.</li> <li>In the Cisco Script Application web page for your new application, the Add New Trigger link.</li> <li>In the pop-up window, select the trigger type and click Next.</li> <li>Enter the trigger phone number or web address and the other configuration</li> </ol> |                                                                                                    |                                                                                                    |
| 9. Test the application.           | Make sure the application<br>works.<br>Before the Unified IP IVR<br>system can receive calls,<br>the Unified CCX engine<br>must be running.                                                                                                    | From one of your phones,<br>phone the number<br>specified by the trigger.<br>Or if you have an HTTP<br>trigger, from your<br>computer, email the<br>specified web address. | Your application specific documentation.                                                                                                    |

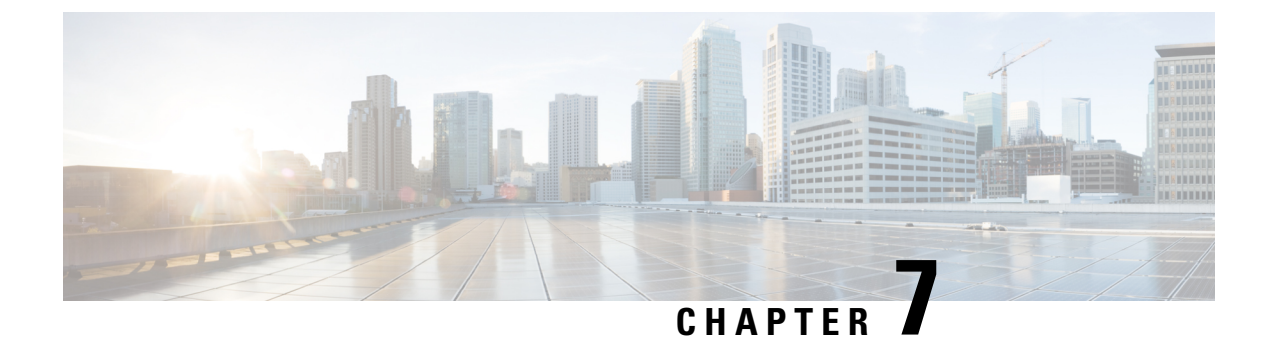

# **Deployment of Sample Script aa.aef**

- Cisco Unified CM AutoAttendant Overview, on page 53
- Configure the Cisco Unified CM AutoAttendant Application (aa.aef), on page 54
- Test Your System and the Cisco Unified CM AutoAttendant Application, on page 54

### **Cisco Unified CM AutoAttendant Overview**

The Cisco Unified CM AutoAttendant works with Unified CM to receive calls on specific telephone extensions. The software interacts with the caller and allows the caller to search for and select the extension of the party (in your organization) that the caller is trying to reach.

The Cisco Unified CM AutoAttendant does the following:

- Answers a call.
- Plays a user-configurable welcome prompt.

Plays a main menu prompt that asks the caller to perform one of three actions:

• Press 0 for the operator.

Press 1 to enter an extension number.

Press 2 to spell by name.

If the caller chooses to spell by name (option 2), the system compares the letters that are entered with the names that are configured to the available extensions.

• If a match exists, the system announces a transfer to the matched user and waits for up to two seconds for the caller to press any DTMF key to stop the transfer. If the caller does not stop the transfer, the system performs an explicit confirmation: it prompts the user for confirmation of the name and transfers the call to that user's primary extension.

If more than one match occurs, the system prompts the caller to choose the correct extension.

If too many matches occur, the system prompts the caller to enter more characters.

When the caller has specified the destination, the system transfers the call.

• If the line is busy or not in service, the system informs the caller accordingly and replays the main menu prompt.

# **Configure the Cisco Unified CM AutoAttendant Application** (aa.aef)

Follow the instructions for configuring a Unified IP IVR application in Unified IP IVR Installation and Configuration, and for the application, choose the Cisco Unified CM AutoAttendant. Configure both a telephone number that can be dialed and a name that can be dialed.

For further information on how to configure and how to customize the Cisco Unified CM AutoAttendant, see the chapter on the AutoAttendant in the .

Example configuration data:

- AutoAttendant Number: 5000
- Telephones: 7001 and 7002
- Agent: tjones (Tom Jones)
- Tom Jones phone: 7002

### Test Your System and the Cisco Unified CM AutoAttendant Application

Verify that your system and the Cisco Unified CM AutoAttendant application work.

#### Procedure

| Step 1 | Select one of the phone numbers you have configured in the Unified CM and dial that phone number to see if you get the correct phone. If you get the correct phone, Unified CM is working. |
|--------|----------------------------------------------------------------------------------------------------|
| Step 2 | On one of your IP phones, phone the AutoAttendant number you have created (for example: 5000).                                                                                             |
|        | You should get the welcome prompt. If you do, then the AutoAttendant is working.                                                                                                    |
| Step 3 | If you have associated a person with a phone (in the example case, Tom Jones), dial the AutoAttendant number and then at the prompt, type in the person's name (in our example, tjones).   |
|        | The phone (for example, 7002) you associated with the name (for example, Tom Jones) should ring.                                                                                           |

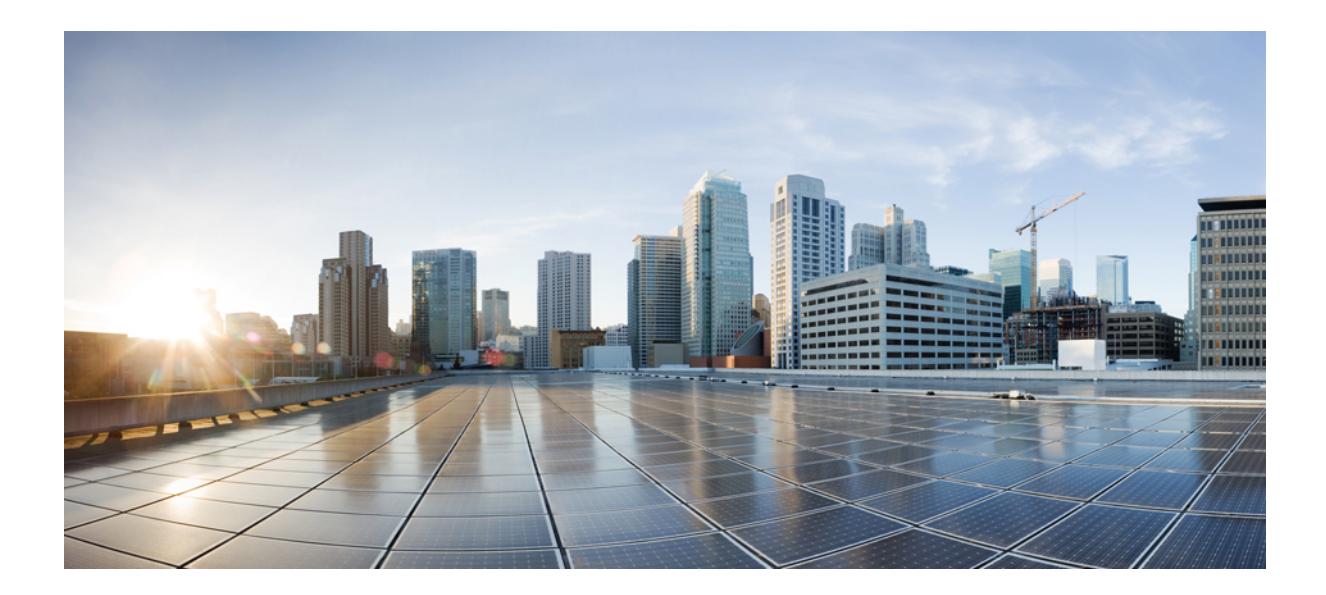

# PART

# Setting up Unified IP IVR with Unified CEE

- Install and Configure Unified CM for Unified IP IVR, on page 57
- Unified IP IVR Installation and Configuration, on page 61
- Deployment of Sample Script aa.aef, on page 75

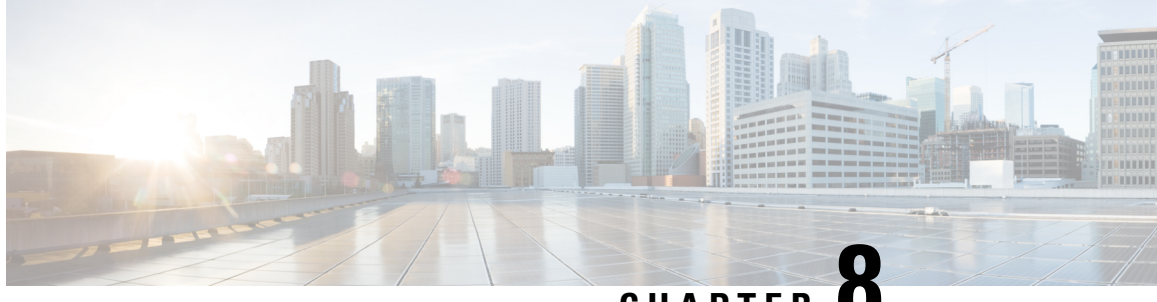

CHAPTER O

# Install and Configure Unified CM for Unified IP IVR

- About Unified CM, on page 57
- Unified CM Install, on page 57
- Configure Unified CM, on page 58
- Unified CM Configuration Checklist, on page 58

### **About Unified CM**

Unified CM:

- Provide features for which organizations have traditionally used PBX systems. Unified CM uses open standards, such as TCP/IP, H.323 standards for packet-based multimedia communications systems, and Media Gateway Control Protocol (MGCP).
- Allow deployment of voice applications and the integration of telephony systems with Intranet applications.

# **Unified CM Install**

Follow the step-by-step installation instructions for Unified CM included in the *Installing Cisco Unified Communications Manager Guide*. See *Cisco Unified Communications Manager Install and Upgrade Guides*.

There are no Unified CCE specific installation prerequisites or instructions for Unified CM. You can find the guide and the other guides mentioned at the *Cisco Unified Communications Manager Install and Upgrade* website.

Once Unified CM installation is complete, configure Unified CM as described in the next section.

Prior to proceeding with configuration, ensure that:

- By using the System option in the Cisco Unified CM menu selection from the Unified CCX Administration web page, verify that Unified CM has been created on a Unified CM server.
- By using Unified CM Administration and the Cisco Unified Serviceability Administration, verify that all the services required by Unified CM are running.

- If you are planning on using the Unified CM BAT (Bulk Administration Tool), you can run it by choosing Bulk Administration from the Unified CM Administration menu.
- By using the Unified CM User Management web page, identify the users in the Unified CM directory that will be assigned administration privileges in Unified CCX. If these users do not exist in the Unified CM directory, then you must create those users in Unified CM.

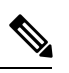

**Note** Write down in a notebook the Unified CM directory information since you will need it for the Unified IP IVR installation. If you keep configuration information that is used more than once in a check list notebook, then it will be easier to enter the correct configuration information when it is needed.

#### **Related Documentation**

Installing Cisco Unified Communications Manager Cisco Unified Communications Manager Bulk Administration Guide Cisco Unified Communications Manager Administration Guide Cisco Unified Communications Manager Features and Service Guide Cisco Unified Communications Manager System Guide Cisco Unified Contact Center Express Operations Guide

#### **Configure Unified CM**

For instructions on configuring Unified CM, see the configuration instructions in the *Cisco Unified Communications Manager Administration Guide*.

Most of the Unified CM configuration tasks are done by using Cisco Unified Communications Manager Administration. The administration program is accessed from a PC by using a web browser.

#### Procedure

Enter: https://<Communications Manager servername>/ccmadmin

### **Unified CM Configuration Checklist**

When configuring Unified CM, complete the tasks described in the following table to configure Unified CM for use with Unified IP IVR.
#### Procedure

| Task                                                                                     | Purpose                                                                                                    |  |  |
|------------------------------------------------------------------------------------------|----------------------------------------------------------------------------------------------------|--|--|
| 1.Create Unified CM users that                                                           | Provides a user account for Unified IP IVR to connect with Unified CM.                                                                                                    |  |  |
| will later be assigned<br>administrative privileges in the<br>Unified CCV Administration | You will need to remember the user IDs and passwords for when you install and configure Unified IP IVR.                                                                                                    |  |  |
| software.                                                                                | The user ID should not be longer than 31 alphanumeric characters.<br>Although a user ID in Unified CM can contain up to 128 alphanumeric characters, in a Unified CCX system, a user ID can be no longer than 31 alphanumeric characters. |  |  |
|                                                                                          | User Configuration window                                                                                                    |  |  |
|                                                                                          | See also the Cisco Unified Communications Manager Administration Guide, "End User Configuration " chapter.                                                                                                    |  |  |
|                                                                                          | From the Unified CM Administration page menu bar, select User > Management > End User.                                                                                                    |  |  |
| 2. Configure the Unified CM<br>Group for the devices or use the                          | Specifies the Unified CM group to provide redundancy and to assign to devices in this device pool.                                                                                                    |  |  |
| default.                                                                                 | Unified CM Group Configuration window                                                                                                    |  |  |
|                                                                                          | See also the Cisco Unified Communications Manager Administration<br>Guide, "Cisco Unified Communication Manager Group Configuration"<br>chapter.                                                                                          |  |  |
| 3. Configure the appropriate Regions for the sites.                                      | Specifies the codecs to be used by calls between devices in that region and other regions.                                                                                                    |  |  |
|                                                                                          | Region Configuration window                                                                                                    |  |  |
|                                                                                          | See also the Cisco Unified Communications Manager Administration Guide, "Region Configuration" chapter.                                                                                                    |  |  |
|                                                                                          | From the Unified CM Administration page menu bar, select System > Region and then click the Add New link.                                                                                                    |  |  |
| 4. Configure the Locations for the sites.                                                | Implements Call Admission Control which regulates voice quality by limiting the available bandwidth for calls.                                                                                                    |  |  |
|                                                                                          | Location Configuration window                                                                                                    |  |  |
|                                                                                          | See also the Cisco Unified Communications Manager Administration Guide," Location Configuration" chapter.                                                                                                    |  |  |
| 5. Configure the device pool                                                             | Specifies the voice codec to be used for calls in the regions with the devices.                                                                                                    |  |  |
| with the previously configured Regions.                                                  | Device Pool Configuration window                                                                                                    |  |  |
|                                                                                          | See also the Cisco Unified Communications Manager Administration<br>Guide, Device Pool Configuration chapter.                                                                                                    |  |  |
|                                                                                          | From the Unified CM Administration page menu bar, select <b>Device</b> > <b>Phone</b> and then either find a configured phone or click the <b>Add New</b> link.                                                                           |  |  |

I

| Task                                                                                                    | Purpose                                                                                                    |
|----------------------------------------------------------------------------------------------------|----------------------------------------------------------------------------------------------------|
|                                                                                                    | Choose the device pool from the <b>Phone Configuration</b> web page.                                                                                                    |
| 6. Configure the phones<br>individually in Unified CM with<br>the correct directory numbers or<br>configure them with the Unified<br>CM BAT tool. For Bulk<br>Configuration, associate the<br>Device Pool with the Phone<br>Configuration. | <ul> <li>Specifies a unique dialable phone number for each phone.</li> <li>Also, defines characteristics for devices, such as region, date/time group, failover behavior, and others.</li> <li>You must set the configuration on each IP phone so that it can locate and connect to Unified CM. This procedure varies by site according to the customer's network configuration.</li> <li>Phone Configuration window or BAT</li> <li>See also the <i>Cisco Unified Communications Manager Administration Guide</i>, "<i>Cisco Unified Communications Manager Administration Guide</i>, "<i>Cisco Unified IP Phone Configuration</i>" section.</li> <li>From the Unified CM Administration page menu bar, select Device &gt; Phone and then click the Add New link. Next select your phone type and click Next and continue to follow the instructions, filling in the required information in the Phone Configuration window.</li> <li>Add the phone number and a directory number to the phone number and</li> </ul> |
|                                                                                                    | then configure the DN (Dialed Number).                                                                                                    |

### **Check Phone Configuration in Unified CM**

#### Procedure

| Step 1           | Using a Web browser, open Unified CM Administration.<br>This URL is commonly: https:// <communications manager_servername="">/ccmadmin</communications>                                   |
|------------------|----------------------------------------------------------------------------------------------------|
| Step 2<br>Step 3 | From the Device menu, select <b>Phone.</b><br>In the Find and List Phones page, make sure the last text box is blank and click <b>Find</b> .                                              |
|                  | This will list all the IP phones connected to your system plus the CTI ports and Call Control groups automatically created in Unified CM when you configured the Unified CCX Application. |

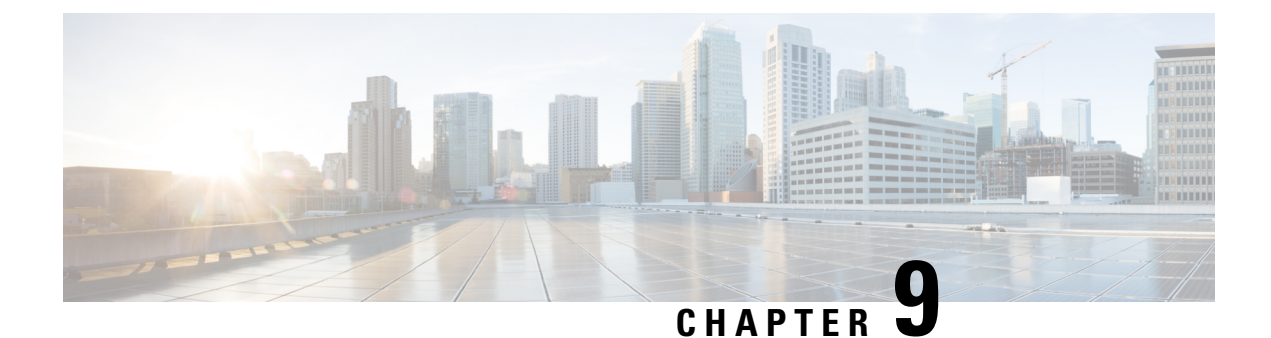

### **Unified IP IVR Installation and Configuration**

- Cisco IP IVR Installation, on page 61
- Unified IP IVR Configuration, on page 61
- Unified IP IVR Configuration Checklist, on page 62
- Unified IP IVR Application Configuration Checklist, on page 69

### **Cisco IP IVR Installation**

To install Unified IP IVR, you must install Unified CCX and select the Unified IP IVR product package during the installation.

The Unified CCX installation procedure contains two steps:

- 1. Installation: Loads the Unified CCX software onto your system. At this time, you select the deployment type (Unified CM) and a language.
- 2. Server Setup: After you install Unified CCX, you use the Unified CCX Administration web application to perform the initial system setup.
- **3.** Server Setup: Enables the specific Unified CCX components that will run on a particular server. Also determines if a server will function as a standby server for high availability. This procedure is done for each Unified CCX node in a cluster, including the one on which you perform the cluster setup.

Once these installation and setup procedures are done, you will have access to the complete set of Unified CCX Administration features that are licensed for your Unified CCX product.

For installation instructions, including the planning of your Unified IP IVR installation, a pre-installation check list, and an installation and setup check list, see the *Cisco Unified Contact Center Express Install and Upgrade Guide* at the Install and Upgrade Guides.

### **Unified IP IVR Configuration**

After you install and perform the initial set up of Unified IP IVR, use the Unified CCX Administration web interface to perform a variety of additional set up and configuration tasks.

These tasks include:

· Configuring Unified CCX to work with Unified CM

- · Configuring the required subsystems
- Configuring Unified CCX for Unified IP IVR

You can access the Unified CCX Administration web interface from a server on which Unified CCX is installed or from a client system with access to your network.

From a web browser on any computer in your network, enter the following URL: *http://servername/AppAdmin* where *servername* is the host name or IP address of the Unified CCX node.

For detailed instructions about configuring Unified CCX and Unified IP IVR, see the *Cisco Unified Contact Center Express Administration and Operations Guide* at https://www.cisco.com/en/US/products/sw/custcosw/ps1846/products\_installation\_and\_configuration\_guides\_list.html. The procedure locations referenced in the table are found in the administration guide.

See the https://www.cisco.com/en/US/products/sw/custcosw/ps1846/tsd\_products\_support\_series\_home.html for the latest Unified CCX documentation.

### **Unified IP IVR Configuration Checklist**

Do the following tasks in the given order.

| Task                                                   | Purpose and Notes                                                                                                    | Configuration Location                                                                                                    | Procedure Location                                                                                                    |
|--------------------------------------------------------|----------------------------------------------------------------------------------------------------|----------------------------------------------------------------------------------------------------|----------------------------------------------------------------------------------------------------|
| 1. Configure the JTAPI<br>subsystem on Unified<br>CCX. | The Unified CCX Engine<br>uses the JTAPI subsystem<br>to send and receive calls<br>from Unified CM.                                                                                                    | JTAPI Configuration web<br>page<br>From the Unified CCX<br>Administration web page<br>menu bar, select<br><b>Subsystems</b> > <b>JTAPI</b> .<br>Then select <b>JTAPI</b><br><b>provider</b> in the option list<br>on the left. | Configuring a JTAPI<br>Provider section in the<br>Cisco Unified Contact<br>Center Express<br>Administration and<br>Operations Guide. |
|                                                        | For the JTAPI Provider configuration, select the IP address(es) or hostname(s) of one of the Available CTI Manager machines. The Available CTI Managers list box lists all the available CTI Managers that are in the Unified CM cluster. |                                                                                                    |                                                                                                    |
|                                                        | The primary provider is the first value in the list of selected CTI managers in the cluster, and the secondary provider is the second (also the last) value in the list of CTI selected managers in the cluster.                          |                                                                                                    |                                                                                                    |
|                                                        | There cannot be more than two selected CTI Managers for JTAPI Provider Configuration.                                                                                                    |                                                                                                    |                                                                                                    |
|                                                        | The User Prefix is used by Unified CCX to create the Application User in Unified CM that controls the Route Points and CTI Ports.                                                                                                    |                                                                                                    |                                                                                                    |
|                                                        | Make sure the users ( <user prefix=""> +"_"+,nodeid) are NOT defined in Unified CM.</user>                                                                                                    |                                                                                                    |                                                                                                    |
|                                                        | On clicking <b>OK</b> , JTAPI users are created in the Unified CM. Depending on how many Unified CCX engines are enabled in the cluster, those many JTAPI users are created.                                                              |                                                                                                    |                                                                                                    |
|                                                        | In an IP IVR system installed independently of Unified CCX, you do not need to configure the RmCm subsystem.                                                                                                    |                                                                                                    |                                                                                                    |
|                                                        | That configuration is show<br>configure next if your IP I                                                                                                    | vn here only to show you w<br>VR system were installed a                                                                                                    | hat you would have to as a part of Unified CCX.                                                                                      |

#### Table 16: Unified IP IVR Configuration Checklist

| Task                                                                                                    | Purpose and Notes                                                                                                    | Configuration Location                                                                                                    | Procedure Location                                                                                                    |
|----------------------------------------------------------------------------------------------------|----------------------------------------------------------------------------------------------------|----------------------------------------------------------------------------------------------------|----------------------------------------------------------------------------------------------------|
| 2. Provision a JTAPI Call<br>Control Group.                                                                                                    | The Unified CCX system<br>uses JTAPI call control<br>groups to pool together a<br>series of CTI ports, which<br>the system uses to serve<br>calls as they arrive at the<br>Unified CCX server.<br>Unified CCX<br>automatically adds the<br>needed CTI ports port<br>assignments and the<br>specified call control<br>groups to the Unified CM<br>database when you click<br><b>Update</b> .                             | JTAPI Call Control<br>Group Configuration<br>web page<br>From the Unified CCX<br>Administration web page<br>menu bar, select<br>Subsystems > JTAPI.<br>Then select JTAPI Call<br>Control Group in the<br>option list on the left.          | Provisioning JTAPI Call<br>Control Groups section in<br>the Cisco Unified Contact<br>Center Administration<br>and Operations Guide.            |
| 3. Check to make sure the<br>JTAPI information in<br>Unified CCX and Unified<br>CM is synchronized. If it<br>is not synchronized,<br>resynchronize it. | Makes sure the JTAPI<br>configuration data entered<br>in Unified CM through<br>Unified CCX is<br>synchronized with the<br>JTAPI configuration data<br>in Unified CM for every<br>server in both the Unified<br>CM cluster and the<br>Unified CCX cluster.<br>The check and<br>Synchronize option<br>generates a report<br>describing the status of<br>JTAPI information<br>(JTAPI Users, Port<br>Groups, and Triggers). | The JTAPI Resynchronize<br>dialog box<br>From the <b>Unified CCX</b><br><b>Administration</b> web page<br>menu bar, select<br><b>Subsystems</b> > <b>JTAPI</b> .<br>Then select<br><b>Resynchronize</b> in the<br>option list on the left. | Provisioning JTAPI Call<br>Control Groups section in<br>the Cisco Unified Contact<br>Center Express<br>Administration and<br>Operations Guide. |

| Task                                                      | Purpose and Notes                                                                                                    | Configuration Location                                                                                                    | Procedure Location                                                                                                    |
|-----------------------------------------------------------|----------------------------------------------------------------------------------------------------|----------------------------------------------------------------------------------------------------|----------------------------------------------------------------------------------------------------|
| 4. Provision the Cisco<br>Media Termination<br>Subsystem. | Specifies the media you<br>need for your system.<br>The Unified CCX server<br>uses the Real-Time<br>Transport Protocol (RTP)<br>to send and receive media<br>packets over the IP<br>network. To ensure that<br>the Unified CCX can<br>communicate with your<br>Cisco Unified<br>Communications system,<br>you need to configure the<br>RTP ports that the Unified<br>CCX Engine will use to<br>send and receive RTP<br>data. | Cisco Media<br>Termination Dialog<br>Group Configuration<br>web page<br>From the Unified CCX<br>Administration web page<br>menu bar, select<br>Subsystems > Cisco<br>Media and then in the<br>upper, right corner of the<br>window, click the Add a<br>New CMT Dialog<br>Control Group link. | Provisioning the Cisco<br>Media Subsystem section<br>in the Cisco Unified<br>Contact Center Express<br>Administration and<br>Operations Guide. |
|                                                           | You can choose different types of media, from a simple type of media capable of supporting prompts and DTMF (Cisco Media Termination) to a more complex and rich type of media capable of supporting speech recognition. It is even possible to provision calls without media.                                                                                                    |                                                                                                    |                                                                                                    |
|                                                           | Because of the media capabilities, you must provision media manually. Each call requires both a CTI port and a media channel for the system to be backward compatible or to support media interactions.                                                                                                    |                                                                                                    |                                                                                                    |
|                                                           | Media resources are licensed and sold as IVR ports so you can provision more<br>channels than you are licensed for and, at run-time, licensing will be enforced to<br>prevent the system accepting calls, as this would violate your licensing<br>agreements.                                                                                                    |                                                                                                    |                                                                                                    |

I

| Task                                                                                    | Purpose and Notes                                                                                                    | Configuration Location                                                                                                    | Procedure Location                                                                                                    |  |
|-----------------------------------------------------------------------------------------|----------------------------------------------------------------------------------------------------|----------------------------------------------------------------------------------------------------|----------------------------------------------------------------------------------------------------|--|
| 5. Provision and configure<br>any other Unified CCX<br>subsystems that you will<br>use. | Expands the functionality<br>of your Unified IP IVR<br>system.                                                                                                    | This task includes the<br>following three tasks and<br>depends on whether or not<br>you have bought licenses<br>for subsystems and have<br>installed them when you<br>installed Unified CCX. | Provisioning ASR and<br>TTS section in the Cisco<br>Unified Contact Center<br>Express Administration<br>and Operations Guide. |  |
| 5.1 Provision an MRCP<br>Automated Speech<br>Recognition (ASR)<br>subsystem. (optional) | Allows users to navigate<br>through a menu of options<br>by speaking instead of<br>pressing keys on a<br>touch-tone telephone.                                                                                          | MRCP ASR<br>Configuration web page<br>In the Unified CCX<br>Administration web<br>page, select Subsystems ><br>MRCP ASR.                                                                     |                                                                                                    |  |
|                                                                                         | The MRCP ASR software is optional and requires a vendor license.                                                                                                    |                                                                                                    |                                                                                                    |  |
|                                                                                         | The License is the number<br>vendor. For the currently s<br>CCX Compatibility Matri:                                                                                                    | of MRCP ASR port license<br>upported MRCP ASR vende<br>x.                                                                                                    | es purchased from the ASR<br>ors, see the current Unified                                                                     |  |
|                                                                                         | To configure an MRCP AS<br>Servers or MRCP ASR I<br>of the web page.                                                                                                    | SR server or a dialog group<br>Dialog Groups respectively                                                                                                    | o, click the <b>MRCP ASR</b><br>of in the column on the left                                                                  |  |
|                                                                                         | The Unified CCX system<br>to configure Cisco Media<br>handle simple Dual-Tone I<br>with customers. A dialog g<br>is used to perform dialog i<br>This step involves the con<br>• MRCP ASR Provider<br>• MRCP ASR Servers | uses the Media subsystem of<br>Termination (CMT) dialog<br>Multi-Frequency (DTMF) b<br>roup is a pool of dialog chan<br>nteractions with a caller.<br>figuration of your:                    | of the Unified CCX Engine<br>groups that can be used to<br>based dialog interactions<br>anels in which each channel           |  |
|                                                                                         | • MRCP ASR Dialog (                                                                                                    | Groups                                                                                                    |                                                                                                    |  |

| Task                                                                   | Purpose and Notes                                                                                                    | Configuration Location                                                                                                    | Procedure Location                                                                                                    |
|------------------------------------------------------------------------|----------------------------------------------------------------------------------------------------|----------------------------------------------------------------------------------------------------|----------------------------------------------------------------------------------------------------|
| 5.2 Provision an MRCP<br>Text-to-Speech (TTS)<br>subsystem. (optional) | Converts text<br>(UNICODE) into spoken<br>words in order to provide<br>a user with information or<br>to prompt a user to<br>respond to an action.                                                                                             | MRCP TTS<br>Configuration web page<br>In the Unified CCX<br>Administration web<br>page, select Subsystems ><br>MRCP TTS, click Add<br>MRCP TTS Provider,<br>link, fill in the information<br>required and click Add.           | Provisioning ASR and<br>TTS section in the Cisco<br>Unified Contact Center<br>Express Administration<br>and Operations Guide.           |
|                                                                        | The MRCP TTS software<br>currently supported MRCE<br>Compatibility Matrix.<br>To configure an MRCP TT<br>Servers or the MRCP TT<br>web page.<br>This step involves the con<br>• MRCP TTS Provider<br>• MRCP TTS Servers<br>• MRCP TTS Default | is optional and requires a v<br>P TTS vendors, see the curr<br>TS server or default gender,<br>S <b>Default Genders</b> in the<br>figuration of your:<br>S<br>Genders                                                          | vendor license. For the<br>rent Unified CCX<br>, click on the MRCP TTS<br>column on the left of the                                     |
| 5.3 Provision the HTTP subsystem. (optional)                           | Enables Unified IP IVR<br>applications to respond to<br>requests from a variety of<br>web clients, including<br>computers and IP phones.<br>If you are not using HTTP<br>applications, you do not<br>need to provision the<br>HTTP subsystem. | HTTP Trigger<br>Configuration web page<br>From the Unified CCX<br>Administration menu bar,<br>choose Subsystems ><br>HTTP, and click the Add<br>a New HTTP Trigger<br>link, fill in the information<br>required and click Add. | Provisioning the HTTP<br>Subsystem section in the<br>Cisco Unified Contact<br>Center Express<br>Administration and<br>Operations Guide. |

| Task                                                | Purpose and Notes                                                                                                    | Configuration Location                                                                                                    | Procedure Location                                                                                                    |  |
|-----------------------------------------------------|----------------------------------------------------------------------------------------------------|----------------------------------------------------------------------------------------------------|----------------------------------------------------------------------------------------------------|--|
| 5.4 Provision the database<br>subsystem. (optional) | Enables Unified CCX<br>applications to interact<br>with database servers in<br>order to make database<br>information accessible to<br>contacts.<br>For example, if you want<br>customers to be able to<br>dial in to automatically<br>get account information,<br>you would need this<br>subsystem.<br>The database subsystem<br>is optional.<br>If you are not using<br>Unified CCX applications<br>that require access to<br>databases, you do not<br>need to provision the<br>Database subsystem. | The ODBC Data Source<br>Administrator window<br>and the Enterprise<br>Database Subsystem<br>Configuration web page<br>This involves two<br>procedures:<br>• On the script server,<br>select Start ><br>Programs ><br>Administrative<br>Tools > Data<br>Sources (ODBC).<br>• From the Unified<br>CCX Administration<br>menu bar, select<br>Subsystems ><br>Database,<br>• and in the Database<br>Subsystem<br>Configuration web<br>page, click Add a<br>New Datasource. | Provisioning the<br>Database Subsystem<br>section in the Cisco<br>Unified Contact Center<br>Express Administration<br>and Operations Guide. |  |
| 5.5 Provision the email subsystem. (optional)       | Communicates with your<br>email server and enables<br>your Unified IP IVR<br>applications to create and<br>send email.                                                                                                    | From the Unified CCX<br>Administration menu bar,<br>select <b>Subsystems</b> ><br>eMail.                                                                                                    | Provisioning the eMail<br>Subsystem section in the<br>Cisco Unified Contact<br>Center Express<br>Administration and<br>Operations Guide.    |  |
|                                                     | The email subsystem is optional.                                                                                                    |                                                                                                    |                                                                                                    |  |
|                                                     | If you are not using email applications, you do not need to provision the eMail subsystem.                                                                                                    |                                                                                                    |                                                                                                    |  |
|                                                     | Once you configure email functionality, the Unified CCX scripts created with the email steps will function correctly.                                                                                                    |                                                                                                    |                                                                                                    |  |
|                                                     | The email configuration identifies the default email address and server to be used for sending email (including e-pages and faxes) and for receiving acknowledgments:                                                                                                    |                                                                                                    |                                                                                                    |  |
|                                                     | <ul> <li>A Mail Server is a fu<br/>server.domain.com)</li> <li>An eMail Address is<br/>administrative account</li> </ul>                                                                                                    | lly-qualified email server n<br>an existing fully qualified on<br>nt. For Example:administra                                                                                                    | ame. For example:<br>email address for the<br>tor@domain.com                                                                                |  |

| Task                                                                                               | Purpose and Notes                                                                                                    | Configuration Location                                                                                                    | Procedure Location                                                                                                    |
|----------------------------------------------------------------------------------------------------|----------------------------------------------------------------------------------------------------|----------------------------------------------------------------------------------------------------|----------------------------------------------------------------------------------------------------|
| 6. Start the Application<br>Engine                                                                 | The Application Engine<br>is the execution vehicle<br>for Unified IP IVR<br>scripts.<br>The application engine<br>runs when you install<br>Unified CCX. However,<br>you need to restart the<br>engine after you configure<br>your subsystems. | Unified CCX Control<br>Center web page<br>From Unified CCX<br>Administration menu bar,<br>select System > Control<br>Center. Then click<br>Component Activation.<br>Finally, on the<br>Component Activation<br>page, select all your<br>components and click<br>Update. | Starting, Stopping, and<br>Restarting Unified CCX<br>Services section in the<br>Cisco Unified Contact<br>Center Express<br>Administration and<br>Operations Guide.                                    |
| 7. Install and configure<br>the applications that you<br>will use with Unified<br>CCX (as needed). | Enable the Unified IP IVR applications you want.                                                                                                    | This task is subdivided<br>into 5 tasks summarized<br>in the following Unified<br>CCX <i>Application</i><br><i>Configuration Check List</i> .                                                                                                    | See Unified IP IVR<br>Application Configuration<br>Checklist, on page 47.<br>For instructions for how<br>to use a specific web page,<br>from the menu bar, select<br><b>Help &gt; For this page</b> . |

### **Unified IP IVR Application Configuration Checklist**

Unified IP IVR applications require Unified IP IVR scripts. For instructions on creating and editing scripts see the Cisco Unified Contact Center Express Script Developer Series documentation at the Cisco Unified Contact Center Express End-User Guides for the latest Unified CCX documentation.

To configure your applications for Unified IP IVR, do the following tasks in the given order.

| Task                                                                            | Purpose and Notes                                                                                                    | Configuration Location                                                                                                    | Procedure Location                                                                                                    |
|---------------------------------------------------------------------------------|----------------------------------------------------------------------------------------------------|----------------------------------------------------------------------------------------------------|----------------------------------------------------------------------------------------------------|
| 1. If needed, edit the script<br>that your Unified CCX<br>application will use. | To customize the script<br>for your needs.<br>By double clicking on an<br>uploaded script listed in<br>the Unified CCX Script<br>Management page, you<br>can open the script with<br>the Unified CCX Editor.                                         | Unified CCX Script<br>Editor (for creating or<br>editing scripts) and<br>Unified CCX<br>Administration web pages                                                                                                    | Managing Scripts,<br>Prompts, Grammars, and<br>Documents section in the<br>Cisco Unified Contact<br>Center Express<br>Administration and<br>Operations Guide .                |
|                                                                                 | See also the Unified CCX<br>• Volume 1, Getting Sta<br>• Volume 2, Cisco Unif<br>• Volume 3, Cisco Unif<br>These three PDF documer<br>CCX Editor online help, o<br>If you are customizing the<br>customization procedure i<br>CM documentation web p | Script Developer Series do<br>arted with Cisco Unified CC<br>fied CCX Editor Reference<br>fied CCX Expression Langu<br>ats contain the same inform<br>only in PDF format, rather the<br>Cisco Unified CM AutoAtt<br>n the . You can access this g<br>age. | acumentation:<br><i>CX Scripting</i><br><i>Page Reference</i><br>ation that is in the Unified<br>han HTML format.<br>rendant, you should see the<br>guide through the Unified |

#### Table 17: Unified IP IVR Application Configuration Checklist

| Task                                                                                          | Purpose and Notes                                                                                                    | Configuration Location                                                                                                    | Procedure Location                                                                                                    |
|-----------------------------------------------------------------------------------------------|----------------------------------------------------------------------------------------------------|----------------------------------------------------------------------------------------------------|----------------------------------------------------------------------------------------------------|
| 2. If needed, create or<br>customize any prompts<br>that your Unified CCX<br>script will use. | Through Unified CCX<br>Administration Media<br>Configuration, you can<br>modify the prompts that<br>your script uses. You can<br>also upload spoken names<br>for each person in the<br>organization, so callers<br>receive spoken names<br>rather than, for example,<br>spelled-out names when<br>the automated attendant is<br>asking the caller to<br>confirm which party they<br>want. | Unified CCX Prompt<br>Management web page<br>From the menu bar in the<br>Unified CCX<br>Administration web<br>page, select<br>Applications > Prompt<br>Management.                                                                                                    | Managing Scripts,<br>Prompts, Grammars, and<br>Documents section in the<br>Cisco Unified Contact<br>Center Express<br>Administration and<br>Operations Guide .                                                                                                   |
|                                                                                               | <ul> <li>Some notes on Prompts</li> <li>The Cisco Unified Cl<br/>prerecorded, generic w<br/>prompt to customize<br/>is to fulfill for your o</li> <li>You can use any sour<br/>software can save the<br/>different welcome pr<br/>you create.</li> <li>You can record your<br/>each prompt as a .wa<br/>You must have a mic<br/>software.</li> </ul>                                      | M AutoAttendant, for exam<br>welcome prompt. You should<br>your automated attendant f<br>rganization.<br>nd recording software to rec<br>prompt in the required file<br>ompt for each instance of y<br>prompts by using Microsof<br>v file in CCITT (mu-law) 8<br>rophone and speakers on yo                          | aple, comes with a<br>d record your own welcome<br>for the specific role that it<br>cord your prompts if the<br>e format. You can record a<br>our script application that<br>t Sound Recorder. Save<br>B-kHz, 8-bit, mono format.<br>our system to use the       |
| 3. Upload the script.                                                                         | To put the needed scripts<br>in the Unified CCX<br>repository so that they are<br>available for use in a<br>Unified CCX application.                                                                                                    | Unified CCX Script<br>Management web page<br>From the Unified CCX<br>Administration menu bar,<br>select Applications ><br>Script Management.<br>In the Script<br>Management page, click<br>Upload New Scripts.<br>Then in the Explorer<br>User Prompt dialog box,<br>type in the script name in<br>expression format. | Uploading a Script<br>section in the Cisco<br>Unified Contact Center<br>Express Administration<br>and Operations Guide .<br>If you have questions<br>when on a Unified CCX<br>Administration web page,<br>from the menu bar, select<br>the Help > For this page. |

| Task                                                                                                    | Purpose and Notes                                                                                                    | Configuration Location                                                                                                    | Procedure Location                                                                                                    |
|----------------------------------------------------------------------------------------------------|----------------------------------------------------------------------------------------------------|----------------------------------------------------------------------------------------------------|----------------------------------------------------------------------------------------------------|
| 4. Upload any prompts needed for the script.                                                                                                    | For customized or<br>language specific prompts                                                                                                    | Unified CCX Prompt<br>Management web page<br>From the Unified CCX<br>Administration menu bar,<br>select Applications ><br>Prompt Management.<br>Then in the Prompt<br>Management page, click<br>Upload New Prompts.                                                                                                    | Uploading prompts<br>section in the Cisco<br>Unified Contact Center<br>Express Administration<br>and Operations Guide .                       |
| 5. Add the application.                                                                                                    | To perform a telephony<br>task through Unified<br>CCX, you need a Unified<br>CCX application.<br>Adding an application<br>involves giving it a name,<br>assigning it a script, and<br>defining any application<br>variables.<br>An example application<br>that comes with Unified<br>IP IVR is the <b>Cisco</b><br><b>Unified CM</b><br><b>AutoAttendant</b> .<br>The script for the Cisco<br>Unified CM<br>AutoAttendant is aa.aef. | Unified CCX<br>Application<br>Configuration web page<br>From the Unified CCX<br>Administration web page<br>menu bar, select<br>Applications ><br>Application<br>Management and then in<br>the upper, right corner of<br>the window, click the<br>Add New Application<br>link.<br>Next, Under Application<br>Type, select Cisco Script<br>Application and click<br>Next. | Configure a Cisco Script<br>Application section in the<br>Cisco Unified Contact<br>Center Express<br>Administration and<br>Operations Guide . |
| 6. Give the application a name and assign the script to the application.                                                                                                    | To make the application available for use.                                                                                                    | Unified CCX Script<br>Application web page                                                                                                    | Configure a Cisco Script<br>Application section in the<br>Cisco Unified Contact<br>Center Express<br>Administration and<br>Operations Guide . |
| 7. Customize the<br>application parameters.<br>If you are using a Cisco<br>supplied script, you might<br>also want to customize the<br>application prompts. For<br>example, you can record<br>and upload your own<br>prompts as previously<br>explained in this check<br>list. | On the Application page,<br>if there are variables, you<br>can customize the<br>application by the<br>definitions (values) you<br>give the variables. The<br>variables are the<br>parameters you specify on<br>the application web page<br>in the Unified CCX<br>Administration tool.                                                                                                    | Unified CCX Cisco<br>Script Application web<br>page                                                                                                    | Configure a Cisco Script<br>Application section in the<br>Cisco Unified Contact<br>Center Express<br>Administration and<br>Operations Guide . |

| Task                               | Purpose and Notes                                                                                                    | Configuration Location                                                                                                    | Procedure Location                                                                                                    |
|------------------------------------|----------------------------------------------------------------------------------------------------|----------------------------------------------------------------------------------------------------|----------------------------------------------------------------------------------------------------|
| 8. Add the Application<br>Trigger. | Enable the application to<br>respond to JTAPI calls<br>and/or HTTP requests.<br>When you configure<br>JTAPI triggers, you need<br>to specify the CTI Route<br>Point attributes used by<br>the trigger. For example,<br>device pool, location, and<br>voice mail profile. | Unified CCX Add<br>Application Triggers<br>web page                                                                                                    | See the online help for<br>that web page. Also see<br>Add Application Triggers<br>section in the Cisco<br>Unified Contact Center<br>Express Administration<br>and Operations Guide . |
|                                    | <ol> <li>Some Configuration Spec.</li> <li>From the Unified CC.<br/>Application Manager</li> <li>In the Application Co<br/>application.</li> <li>In the Cisco Script Application.</li> <li>In the pop-up window</li> <li>Enter the trigger phon</li> </ol>               | ifics<br>X Administration web pag<br>ment.<br>onfiguration web page, Cli<br>oplication web page for you<br>, select the trigger type and<br>e number or web address a      | ge, select <b>Applications</b> ><br>ck the name of your new<br>r new application, the <b>Add</b><br>click <b>Next</b> .<br>nd the other configuration                                |
|                                    | information that you r                                                                                                    | leed.                                                                                                    |                                                                                                    |
| 9. Test the application.           | Make sure the application<br>works.<br>Before the Unified IP IVR<br>system can receive calls,<br>the Unified CCX engine<br>must be running.                                                                                                    | From one of your phones,<br>phone the number<br>specified by the trigger.<br>Or if you have an HTTP<br>trigger, from your<br>computer, email the<br>specified web address. | Your application specific documentation.                                                                                                    |

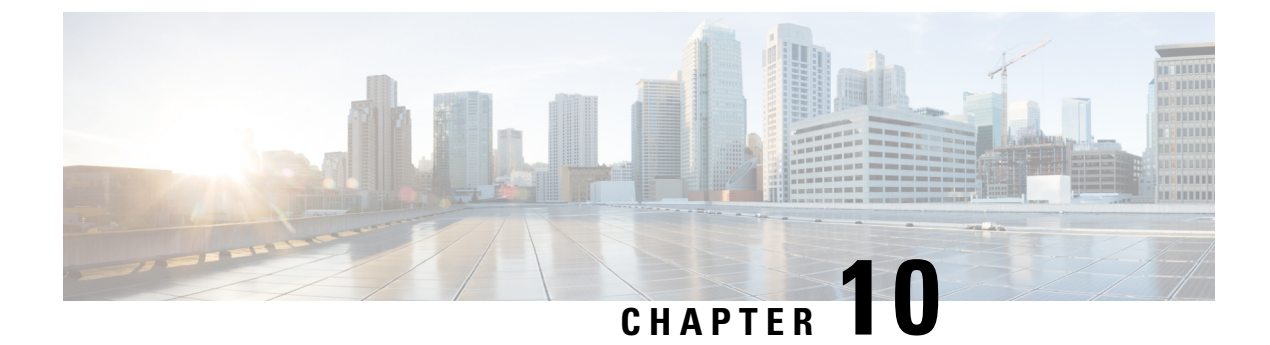

### **Deployment of Sample Script aa.aef**

- Cisco Unified CM AutoAttendant Overview, on page 75
- Configure the Cisco Unified CM AutoAttendant Application (aa.aef), on page 76
- Test Your System and the Cisco Unified CM AutoAttendant Application, on page 76

### **Cisco Unified CM AutoAttendant Overview**

The Cisco Unified CM AutoAttendant works with Unified CM to receive calls on specific telephone extensions. The software interacts with the caller and allows the caller to search for and select the extension of the party (in your organization) that the caller is trying to reach.

The Cisco Unified CM AutoAttendant does the following:

- Answers a call.
- Plays a user-configurable welcome prompt.

Plays a main menu prompt that asks the caller to perform one of three actions:

• Press 0 for the operator.

Press 1 to enter an extension number.

Press 2 to spell by name.

If the caller chooses to spell by name (option 2), the system compares the letters that are entered with the names that are configured to the available extensions.

• If a match exists, the system announces a transfer to the matched user and waits for up to two seconds for the caller to press any DTMF key to stop the transfer. If the caller does not stop the transfer, the system performs an explicit confirmation: it prompts the user for confirmation of the name and transfers the call to that user's primary extension.

If more than one match occurs, the system prompts the caller to choose the correct extension.

If too many matches occur, the system prompts the caller to enter more characters.

When the caller has specified the destination, the system transfers the call.

• If the line is busy or not in service, the system informs the caller accordingly and replays the main menu prompt.

# **Configure the Cisco Unified CM AutoAttendant Application** (aa.aef)

Follow the instructions for configuring a Unified IP IVR application in Unified IP IVR Installation and Configuration, and for the application, choose the Cisco Unified CM AutoAttendant. Configure both a telephone number that can be dialed and a name that can be dialed.

For further information on how to configure and how to customize the Cisco Unified CM AutoAttendant, see the chapter on the AutoAttendant in the .

Example configuration data:

- AutoAttendant Number: 5000
- Telephones: 7001 and 7002
- Agent: tjones (Tom Jones)
- Tom Jones phone: 7002

### Test Your System and the Cisco Unified CM AutoAttendant Application

Verify that your system and the Cisco Unified CM AutoAttendant application work.

#### Procedure

| Step 1 | Select one of the phone numbers you have configured in the Unified CM and dial that phone number to see if you get the correct phone. If you get the correct phone, Unified CM is working. |
|--------|----------------------------------------------------------------------------------------------------|
| Step 2 | On one of your IP phones, phone the AutoAttendant number you have created (for example: 5000).                                                                                             |
|        | You should get the welcome prompt. If you do, then the AutoAttendant is working.                                                                                                    |
| Step 3 | If you have associated a person with a phone (in the example case, Tom Jones), dial the AutoAttendant number and then at the prompt, type in the person's name (in our example, tjones).   |
|        | The phone (for example, 7002) you associated with the name (for example, Tom Jones) should ring.                                                                                           |

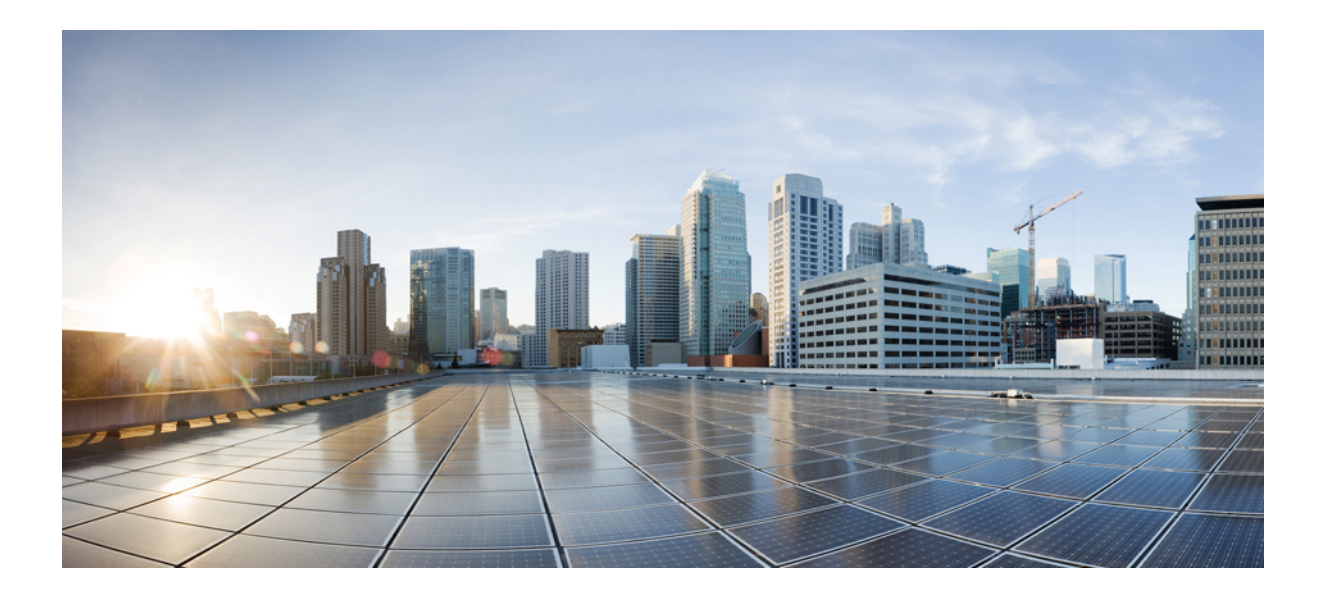

## PART IV

## Setting up Unified IP IVR with Unified CEE

- Install and Configure Unified IP IVR for Unified CCE, on page 79
- Unified ICME for Unified CCE Installation and Configuration, on page 85
- How to Deploy the Sample Script BasicQ.aef, on page 87
- Unified IP IVR Management, on page 93

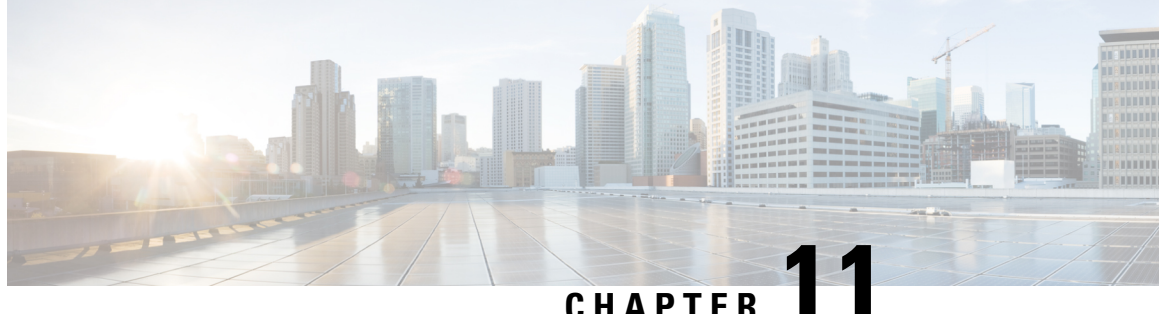

### Install and Configure Unified IP IVR for Unified CCE

- Unified IP IVR in a Unified CCE System, on page 79
- Unified IP IVR for Unified CCE Installation, on page 79
- Check List for Configuring Unified IP IVR in a Unified CCE System, on page 79
- Important Unified IP IVR Dependency Check List, on page 82

### **Unified IP IVR in a Unified CCE System**

In a Unified CCE system, you can use Unified IP IVR to extract and parse web-based content and present the data to customers using a telephony or an HTTP interface.

Unified IP IVR communicates with Unified ICME software by way of the Service Control Interface (SCI) protocol.

### Unified IP IVR for Unified CCE Installation

The procedure for installing Unified IP IVR for an Unified CCE system is the same as that for installing Unified IP IVR outside of an Unified CCE system.

### Check List for Configuring Unified IP IVR in a Unified CCE System

After installation, in addition to the configuration tasks described in Unified IP IVR Configuration Checklist, on page 40, complete the tasks described in the following table to configure Unified IP IVR for use in a Unified CCE environment. These tasks should be performed in the order listed.

| Task                               | Purpose                                                                                                    | Configuration Location                                                                                                    | Procedure Location                                                                                                    |
|------------------------------------|----------------------------------------------------------------------------------------------------|----------------------------------------------------------------------------------------------------|----------------------------------------------------------------------------------------------------|
| 1. Configure the<br>ICM subsystem. | Allows the Unified IP IVR<br>system to interact with Unified<br>ICME software. Unified ICME<br>software provides a central<br>control system that directs calls<br>to various human and automated<br>systems.<br>You must enable the <i>Service</i><br><i>Control Interface</i> to use the ICM<br>subsystem.<br>The VRU Connection Port is the<br>same number configured in the<br>VRU Peripheral Interface<br>Manager (PIM) on the Unified<br>ICME system. This is the<br>TCP/IP socket number to use for<br>receiving messages from the<br>Unified ICME system. | Unified CCX ICM<br>Configuration web page<br>In the Unified CCX<br>Administration web page,<br>select Subsystems ><br>ICM. | Provisioning the ICM<br>Subsystem <i>sect</i> ion in the<br><i>Cisco Unified Contact</i><br><i>Center Express</i><br><i>Administration and</i><br><i>Operations Guide</i> . |

#### Table 18: Checklist for Configuring Unified IP IVR for Unified CCE

| Task                                                | Purpose                                                                                                    | Configuration Location                                                                                                    | Procedure Location                                                                                                    |
|-----------------------------------------------------|----------------------------------------------------------------------------------------------------|----------------------------------------------------------------------------------------------------|----------------------------------------------------------------------------------------------------|
| 2. Create and<br>upload Unified<br>CCX VRU scripts. | Unified CCE uses Unified ICME<br>Voice Response Unit (VRU)<br>scripts to handle interactions<br>with contacts. These scripts are<br>loaded as applications on the<br>Unified CCX Engine.                                                                                                    | Unified CCX ICM<br>Configuration web page<br>After you create the script,<br>in the Unified CCX<br>Administration web<br>page, select Subsystems ><br>ICM. Then click Add a<br>New VRU Script. | Configuring ICM VRU<br>Scripts section in the<br>Cisco Unified Contact<br>Center Express<br>Administration and<br>Operations Guide .<br>For creating VRU scripts,<br>see the Cisco ICM/IP<br>Contact Center Enterprise<br>Edition Scripting and<br>Media Routing Guide. |
|                                                     | The script you configure in this<br>ICM VRU script. You can select<br>button to specify a new script.                                                                                                    | step is the Unified CCX scr<br>the script from the drop-do                                                                                                    | ipt to associate with the own list or click the Edit                                                                                                    |
|                                                     | The VRU Script Name configure<br>from the Property window of the<br>file name configured here and the                                                                                                    | ed in this step must be the r<br>Run VRU Script call. In oth<br>e ICM VRU script file name                                                                                                    | name of the VRU Script<br>her words, the Unified CCX<br>must have the same name.                                                                                                    |
|                                                     | All scripts under the \default directory are listed in the drop-down list of the Script field in the Cisco Script Application Configuration page.                                                                                                    |                                                                                                    |                                                                                                    |
|                                                     | To specify a new script, click <b>Edit</b> , enter the script name in the dialog box, and click <b>OK</b> . The User Prompt dialog box closes, and the name you entered appears in the Script field.                                                                                                    |                                                                                                    |                                                                                                    |
|                                                     | If you enter the script name as a For example, file://c:\\temp                                                                                                    | file URL, enter the value w                                                                                                    | ith double backslashes (\\).                                                                                                    |
|                                                     | The Application Name is the file<br>run for this VRU Script Name. F                                                                                                    | ename of the script in the U<br>For example, <b>SCRIPT[Bas</b>                                                                                                    | nified CCX repository to icQ.aef].                                                                                                    |
|                                                     | A script name is displayed only expression formats for different                                                                                                    | as an Expression starting in<br>types of script are as follow                                                                                                    | Unified CCX 4.5. The                                                                                                    |
|                                                     | <ul> <li>SCRIPT[aa.aef] for User s</li> <li>SSCRIPT[aa.aef] for System of Society of Society of Societ</li></ul> | cripts<br>em scripts<br><b>ws\aa.aef]]</b> for File scripts<br><b>lhost/aa.aef]]</b> for URL-bas                                                                                               | ed scripts                                                                                                    |

| Task                                                              | Purpose                                                                                                    | Configuration Location                                                                                                    | Procedure Location                                                                                                    |
|-------------------------------------------------------------------|----------------------------------------------------------------------------------------------------|----------------------------------------------------------------------------------------------------|----------------------------------------------------------------------------------------------------|
| 3. Configure<br>Unified IP IVR for<br>ICM Translation<br>Routing. | In translation routing, Unified<br>ICME software receives the call,<br>instead of the Unified IP IVR<br>system, but then Unified ICME<br>software routes the call to the<br>Unified IP IVR for queuing.                                                   | Unified CCX ICM<br>Translation Routing web<br>page<br>In Unified CCX<br>Administration, select<br>Applications ><br>Application<br>Management. Then click<br>Add a New Application,<br>select ICM Translation<br>Routing and click Next. | Configure an ICM<br>Translation-Routing<br>Application section in the<br>Cisco Unified Contact<br>Center Express<br>Administration and<br>Operations Guide . |
|                                                                   | You must configure Cisco Unific<br>Cisco IP IVR is used as a queue<br>Translation routing happens whe<br>For example, the call could be tr                                                                                                    | ed ICME translation-routing<br>point in an contact center so<br>on a call is transferred from<br>ansferred from a peripheral                                                                                                    | g applications when the<br>olution.<br>one peripheral to another.<br>gateway to an IP IVR.                                                                   |
| 4. Configure<br>Unified IP IVR for<br>ICM Post Routing.           | In a Unified ICME post routing<br>situation, the Unified CM<br>receives the call and controls it.<br>In this case, Unified IP IVR<br>receives the call directly from<br>the Unified CM and then<br>requests instructions from the<br>Unified ICME system. | Unified CCX ICM<br>Post-Routing web page<br>In Unified CCX<br>Administration, select<br>Applications ><br>Application<br>Management. Then click<br>Add a New Application,<br>select ICM Post Routing<br>and click Next.                  | Configure an ICM<br>Post-Routing Application<br>section in the Cisco<br>Unified Contact Center<br>Express Administration<br>and Operations Guide .           |
|                                                                   | If the agent is configured in the U<br>information for the call from the<br>ICME agent when that agent bec<br>This situation happens when any                                                                                                    | Unified ICME system, Unif<br>Unified ICME system, and j<br>comes available.                                                                                                    | fied CCX gets the routing<br>post routes it to the Unified<br>nfigured in Unified CM as                                                                      |
|                                                                   | You do not have to configure bot<br>your configuration requires it.                                                                                                    | h ICM post routing and ICM                                                                                                    | I translation routing unless                                                                                                    |

### **Important Unified IP IVR Dependency Check List**

Before you install Unified ICME, list the values for all the Unified IP IVR configurations listed in the following table. You will need these for your Unified ICME configuration.

Unified CCX route points, group IDs, connection ports, and IVR script names must be the same as the corresponding Unified ICME route points, trunk group numbers, connection ports, ICM VRU script, and enterprise ECC variable names.

The following table lists the configuration dependencies between Unified IP IVR and Unified ICME in a Unified CCE deployment. The items in the left column must be the same as the corresponding items in the right column.

#### Table 19: Unified IP IVR Dependency Check List

| Unified IP IVR Configuration                                                                                                    | Unified ICME Configuration                            |
|----------------------------------------------------------------------------------------------------|-------------------------------------------------------|
| Unified CCX Route Points (DNIS and label for the translation route in the Unified ICME Configuration that maps the route point in Unified CCX) | ICM Translation Routing Route Points (DNIS and label) |
| CTI Port Group IDs                                                                                                    | ICM peripheral trunk group numbers                    |
| VRU connection port                                                                                                    | VRU connection port in the Unified ICME system        |
| Unified CCX script names                                                                                                    | ICM VRU Script names                                  |
| Unified CCX enterprise ECC (Extended Call Context) variable names                                                                              | ICM enterprise ECC variable names                     |

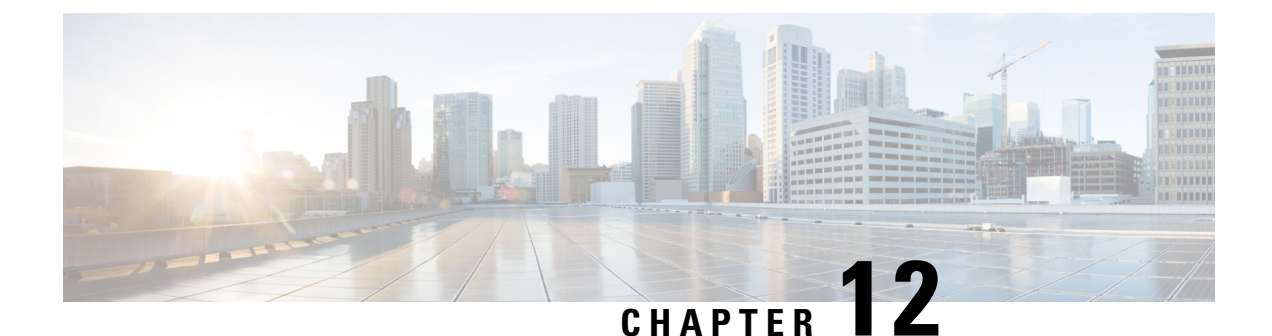

### Unified ICME for Unified CCE Installation and Configuration

- About Unified ICME Software, on page 85
- Unified ICME Dependencies in a Unified CCE System, on page 85
- Configure the Unified ICME System for the Unified IP IVR System, on page 86
- Unified ICME Documentation, on page 86

### **About Unified ICME Software**

As part of Unified CCE, Unified ICME software provides ACD functionality including monitoring and control of agent states, routing and queuing of contacts, CTI capabilities, real-time data for agents and supervisors, and gathering real-time and historical data for reporting in the Unified CCE system.

The basic Unified ICME software for a Unified CCE system includes the following components: CallRouter, Logger, Peripheral Gateway with a Unified CM PIM and an Unified IP IVR PIM, CTI Server, and an Admin Workstation.

### **Unified ICME Dependencies in a Unified CCE System**

Before installing and configuring Unified ICME for use with Unified IP IVR in a Unified CCE system, you must do the following.

• Install Unified CM.

On the Cisco Unified Communications Manager, you must have:

- Created a Unified CM PG user and associated the user with CTI Route Point(s) and CTI Port(s).
- Enabled CTI for the Unified CM PG user.
- Install Unified IP IVR if your Unified CCE system will use Unified IP IVR.

On the Unified IP IVR system, you must have:

- Configured one CTI Route Point for each post route number and/or one for each translation route DNIS.
- Configured the VRU Port Group.
- Configured the ICM subsystem.

- Predefined in the Unified CCX Editor any enterprise ECC variables and uploaded VRU scripts.
- Specified the VRU Connection Port.
- · Configured translation routing on the Unified IP IVR system.

### Configure the Unified ICME System for the Unified IP IVR System

To enable the Unified ICME to communicate with the Unified IP IVR system, you must:

- Add an ICM VRU PIM to an ICM VRU Peripheral Gateway.
- Add a Type 2 Network VRU in the ICM Configuration Manager and select this Network VRU in the Advanced tab of the VRU PIM configuration.
- Define the necessary ICM Labels.
- Create separate ICM call types for Unified IP IVR applications and queuing applications (not essential, but a good practice).
- Define ICM Expanded Call Variables.
- Configure Announcements.
- Define ICM VRU Scripts.
- · Configure an ICM Service for Translation Routing.
- Configure an ICM Service for Post Routing.

For complete instructions on configuring Unified ICME for use in a Unified CCE Environment, see the appropriate installation and configuration guide for the software version you have at Cisco Unified Contact Center Enterprise Install and Upgrade Guides.

### Ensure Unified IP IVR PG is Configured Correctly

There may be cases when a call is not queued, but instead sent to the agent directly (via the LAA Select node) from Unified IP IVR. You must ensure the Unified IP IVR PG is configured correctly to ensure that such a call is considered answered at the Unified IP IVR service rather than abandoned.

#### Procedure

- **Step 1** In the ICM Configuration Manager, select **Tools** > **Explorer Tools** > **PG Explorer**.
- Step 2 Click Retrieve.
- **Step 3** Select the IP IVR peripheral.
- Step 4 In Configuration Parameter, insert /ASSUME ANSWERED.
- Step 5 Click Save.

### **Unified ICME Documentation**

Planning and step-by-step installation instructions for Unified ICME are included in the documentation located at Cisco Unified Contact Center Enterprise Install and Upgrade Guides.

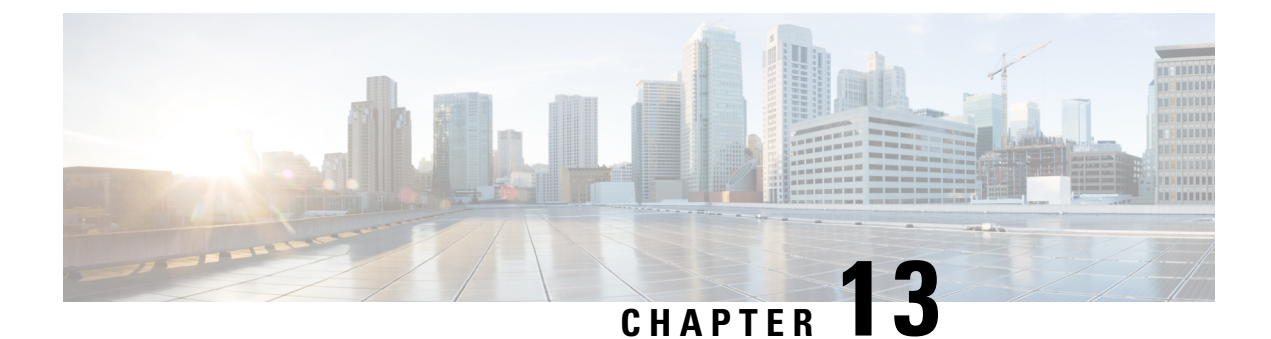

### How to Deploy the Sample Script BasicQ.aef

- How Unified CCX Scripts Work in a Unified CCE System, on page 87
- BasicQ.aef Script Example, on page 88
- Configure BasicQ.aef, on page 89
- Test Your Deployment, on page 90

### How Unified CCX Scripts Work in a Unified CCE System

In a Unified CCE system, the Unified CCX system uses the ICM subsystem, which manages call distribution across sites and call-processing environments.

The Unified CCX system is a queue and call-control*point* within the Enterprise system that the Unified ICME system manages. The Unified ICME system manages the queuing and call control.

Cisco User to User (UU) scripts, which the BasicQ.aef script is, do not handle complete calls, but provides different call-handling instructions to be executed sequentially by the Unified CCX server. For example, VRU scripts may play a prompt or acquire dual tone multi-frequency (DTMF) values.

The following example ICM VRU script runs two different Unified CCX scripts, *CollectDigits* and *BasicQ*, that provide two different call-handling steps in the ICM VRU script.

#### Figure 8: Example ICM VRU Script

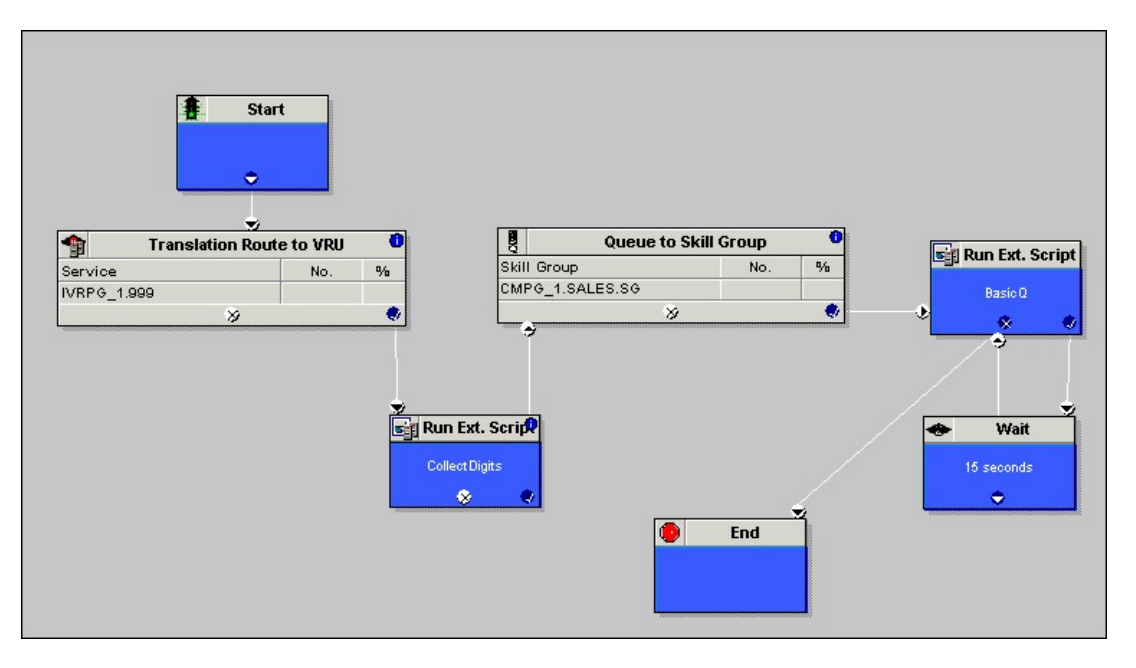

ICM VRU scripts run when the Unified ICME system sends a Run VRU Script request to the Unified CCX system using a Run External Script node in an ICM script. However, before the Unified ICME system can run a VRU script, you must have configured the Unified CCX script that the VRU script is to run, uploaded it to the Unified CCX Repository, and mapped it to the ICM VRU script.

For related Unified CCX Contact Center documentation, see *Cisco Unified Contact Center Express Documentation*.

For related Unified CCE documentation, see Cisco Unified Contact Center Enterprise Documentation.

#### See Also

Cisco Unified Contact Center Express Scripting Series: Volume 1, Getting Started Developing Scripts Cisco Unified Contact Center Express Scripting Series: Volume 2, Editor Step Reference Cisco Unified Contact Center Express Scripting Series: Volume 3, Expression Language Reference Cisco Unified Contact Center Express Administration Guide Cisco Unified Contact Center Express Installation and Upgrade Guide Cisco Unified Contact Center Enterprise Installation and Configuration Guide

### BasicQ.aef Script Example

The Unified CCX BasicQ script, BasicQ.aef, is a default Unified CCX script for a Unified CCE environment that Cisco provides for the *queue treatment* part of an enterprise call flow. The script plays several prompts, (and puts the call on hold), looping through the prompts until an agent phone becomes free and the Unified ICME system can route the call to the agent. This script has no variables defined.

The Unified CCX system accepts the call with the Accept step. Next, it plays the ICMStayOnline.wav file using the Play Prompt step, then puts the call on hold for 30 seconds using the Call Hold and Delay steps.

The script uses the Call UnHold step to take the call off hold, plays the ICMWait4NextAvail.wav file, and then puts the call back on hold for another 60 seconds. This sequence repeats until a cancel and then a connect are sent to connect the call through the Unified ICME system to an available agent or the call is released.

The figure below shows an example ICM VRU script. The diagram illustrates how the example script calls the Unified CCX BasicQ.aef script as a function in the ICM script.

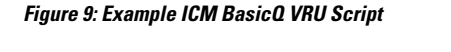

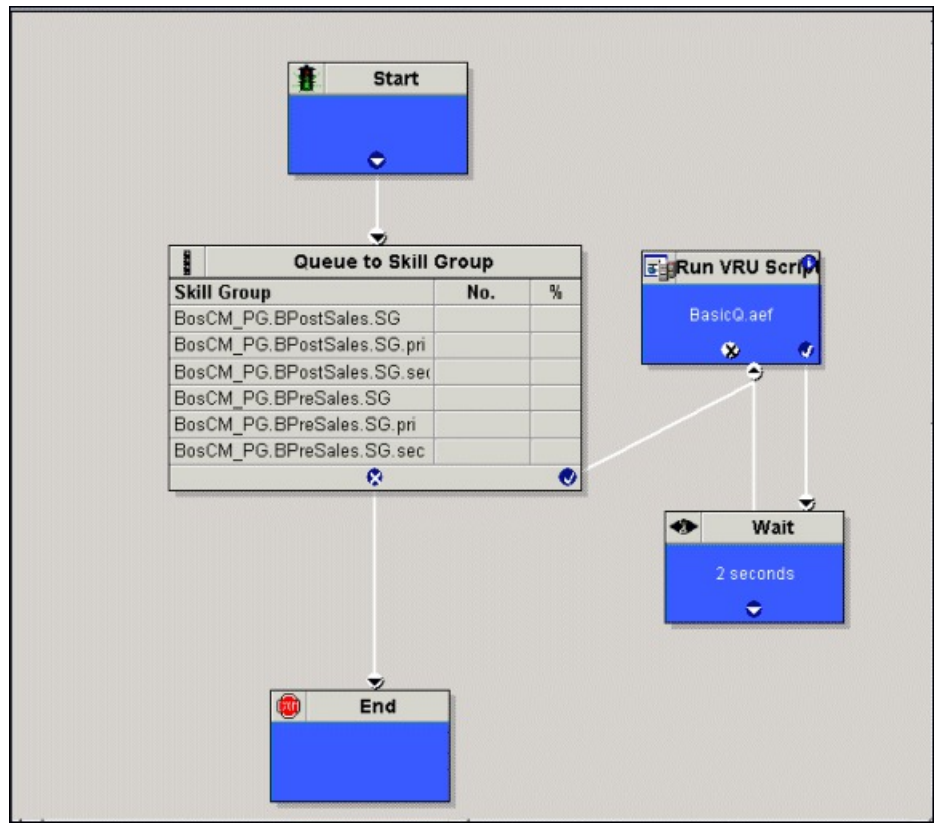

### **Configure BasicQ.aef**

For instructions on configuring Unified IP IVR, see the *Cisco Unified Contact Center Express Administration and Operations Guide* at: https://www.cisco.com/en/US/products/sw/custcosw/ps1846/products\_installation\_and\_configuration\_guides\_list.html.

For instructions on installing and configuring Unified ICME for use in a Unified CCE environment, see the *Cisco Unified Contact Center Enterprise Install and Upgrade Guides*.

To configure the BasicQ.aef script, do the following.

#### Procedure

**Step 1** Configure a port group and a trigger for ICM translation routing.

Go to the **Unified CCX Administration CM Telephony Call Control Group Configuration** web page by selecting **Subsystems** > **CM Telephony**.

**Step 2** Upload the Unified CCX BasicQ script.

Go to the Unified CCX Administration Script Management web page by selecting Application > Script Management and then click Upload new Scripts.

**Step 3** Create the Unified CCX application, BasicQ.

Go to the Unified CCX Administration Application Configuration web page by selecting Applications > Application Management and then click Add a New Application.

**Step 4** Add the BasicQ ICM VRU script.

Go to the Unified CCX Administration ICM Configuration web page by selecting Subsystems > ICM. Then click ICM VRU Scripts and next click Add a new VRU Script.

Select the BasicQ.aef script and enter BasicQ for the name.

**Step 5** Configure the BasicQ VRU script in the Unified ICME system.

Go to the Network VRU Script List dialog box by selecting from theICM Configuration Manager Tools > List Tools > Network VRU Script List.

Click Retrieve and then Add.

Make sure that the VRU Script Name you enter in the Unified ICME system matches the VRU Script Name configured on the Unified IP IVR system and the Enterprise Name matches the name of the script called in the Run VRU Script call in the ICM Script Editor.

### **Test Your Deployment**

Select the target number for your Unified IP IVR system and two phone numbers and an agent number in your system.

The following is example configuration data:

- Dial Number (DN): 3000
- Telephones: 9501 and 9502
- Agent Number: 24

Using your own data or the preceding example data, verify the following sequence of events for your system:

#### Procedure

| Step 1 | A caller dials 3000 from phone 9501.                                                          |
|--------|-----------------------------------------------------------------------------------------------|
| Step 2 | The caller listens to Unified IP IVR play BasicQ music. BasicQ is the name of the VRU script. |

- **Step 3** Agent 24 logs in to phone 9502 using Cisco Finesse Desktop.
- **Step 4** The state for Agents 24 changes to the ready state.
- **Step 5** The IP IVR music stops.

- **Step 6** Agent 24 gets a screen pop on the Agent Desktop along with a phone ring.
- **Step 7** The caller can then hang up or the Agent can drop the call through Cisco Finesse Desktop software.

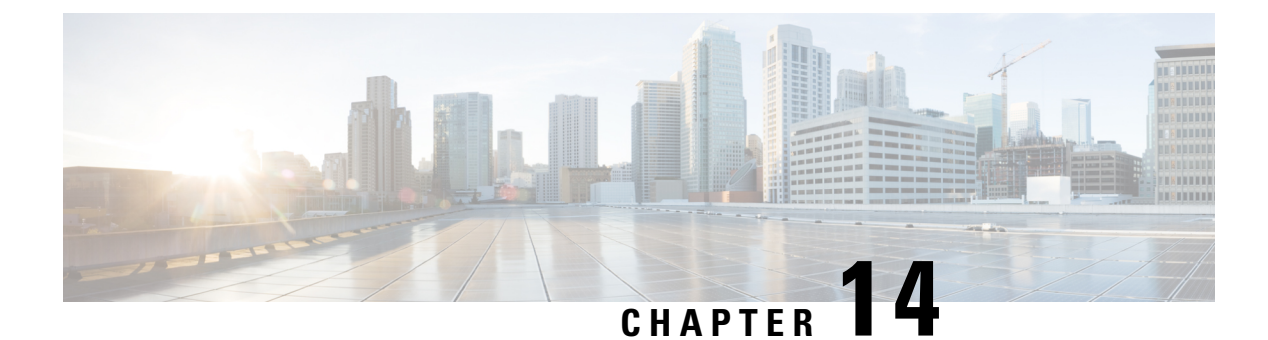

### **Unified IP IVR Management**

- Manage Prompt, Grammar, and Document Files, on page 93
- Unified CCX Datastores, on page 93

### **Manage Prompt, Grammar, and Document Files**

Unified CCX applications might use auxiliary files that interact with callers, such as scripts, pre-recorded prompts, grammars, and custom Java classes. Depending on each implementation, Unified CCX applications use some or all of the following file types:

- **Prompts**. Many applications make use of pre-recorded prompts, stored as .wav files, which are played back to callers in order to provide information and elicit caller response.
- Grammars. The Unified CCX system uses specific grammars when recognizing and responding to caller response to prompts. A grammar is a specific set of all possible spoken phrases and/or DTMF digits to be recognized by Unified CCX applications and acted upon during run time.
- **Documents**. Documents might consist of .txt, .doc, .jsp, or .html files. Documents can also include custom classes and Java Archive (JAR) files that allow you to customize the performance of your Unified CCX system. Several system-level prompt, grammar, and document files are loaded during Unified CCX installation. However, any file you create needs to be made available to the Unified CCX engine before a Unified CCX application can use them. This is done through the Unified CCX cluster's repository detester, where the prompt, grammar, and document files are created, stored, and updated.

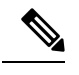

**Note** The Unified CCX Server local disk prompt, grammar, and document files are synchronized with the central repository during Unified CCX engine startup and during run-time when the Repository detester is modified. For more information, refer to the *Cisco Unified Contact Center Express Administration and Operations Guide*.

### **Unified CCX Datastores**

Datastores are components that allow you to manage and monitor historical, repository, and configuration data in the Unified CCX cluster.

The Datastore Control Center allows you to configure and manage the following data in the cluster:

- Historical records
- · Repository data, such as prompts, grammars and documents
- · Configuration data for historical reporting

Access the Datastore Control Center by selecting **Applications** > **Datastore Control** from the Unified CCX administration menu bar.

You can use the Datastore Control Center to obtain an overview of the datastores in the cluster and their relationships, manage the datastore read/write access, monitor and control the replication agents (only available for agent, historical, and repository datastores), and activate the Publisher.

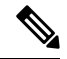

**Note** For more information, refer to the *Cisco Unified Contact Center Express Administration and Operations Guide*.
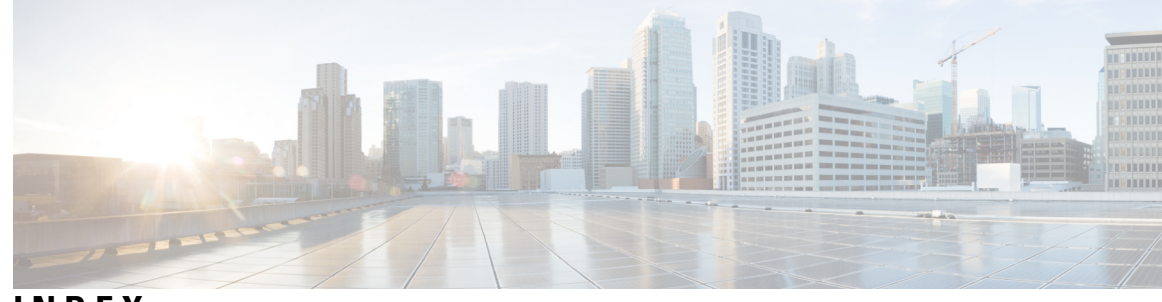

# INDEX

## A

aa.aef script 54, 76 configuring 54, 76 agent 36, 58, 93 datastore 93 IP phone setup 36, 58 automated attendant 2

# В

BasicQ.aef script 87, 88, 89, 90 configuration documentation 89 configuration tasks 89 how scripts work 87 how works 88 testing 90

# C

call flow concepts 19, 20, 21, 24 CM Telephony call flow outside of Unified CCE 20 HTTP contact flow outside of Unified CCE 21 in a Unifed CCE system 24 tasks, sessions, contacts, channels 19 call flow control 25 within Unified CCE 25 call variables 29 calling search spaces 23 Cisco CRS 39, 61 documentation 39, 61 Cisco Unified CM AutoAttendant 53, 54, 75, 76 configuring 54, 76 overview 53, 75 testing 54, 76 CM Telephony call flow 20 outside of Unified CCE 20 conditional routing 2 configuring 36, 39, 58, 61, 79, 86 Unified CM 36, 58 Unified ICME 86 Unified IP IVR 39, 61 Unified IP IVR for Unified CCE 79 Unified QM for Unified CCE 79

CTI route point 20 and Trigger 20 custom 2 messages and music 2 scripting 2 variables 2

## D

datastores 93 managing 93 debugging 30 ICM problems in Unified IP IVR 30 default codec 23 deployment models 13 device 23 locations 23 dialogue groups 20 purpose of 20 document files 93 managing 93 DTMF 2,93 capture input 2 managing grammar 93 Dual Tone Multifrequency 2 see DTMF 2

# G

grammars 93 managing 93

# H

hardware configuration 2 HTTP contact flow 21 outside of Unified CCE 21

# I

ICM subsystem **28**, call variables script parameter separators service control interface ICM subsystem *(continued)* VRU scripts **29** installing **35, 39, 57, 61** Cisco Unified IP IVR **39, 61** Unified CM **35, 57** 

## L

labels 28 locations 23

#### Μ

media connections 23 messages 2 to callers 2 MRCP ASR 5 description 5 MRCP TTS 5 description 5

## 0

Open Database Connectivity 5 description 5 operating systems 2 overflow routing 2 interflow and intraflow 2

## Ρ

phone configuration **38, 60** checking **38, 60** post routing **26** prompts **93** managing **93** 

## R

read data 2 XML/HTTP 2 redirects 20 how done 20 routing 2 overflow 2

## S

script parameter separators 29 scripts 29 VRU 29 self-service application 2 service control interface 28 software configuration 2

#### Т

translation routing 27 trigger 20 types 20

#### U

Unified CM 23, 35, 36, 38, 57, 58, 60 about 35, 57 checking phone configuration 38, 60 configuration check list 36, 58 configuration dependencies 23 configuring 36, 58 documentation 35, 57 Unified ICME **30, 85, 86** about 85 configuration dependencies 30 configuring 86 dependencies 85 documentation 86 IP IVR application dependency 86 Unified IP IVR 5, 6, 13, 15, 25, 39, 40, 47, 61, 62, 69, 79, 82 application configuration check list 47, 69 configuration check list 40, 62 configuration check list for Unified CCE 79 configuring 39, 61 configuring for Unified CCE 79 dependency check list 82 documentation 39, 61 installing 39, 61 scripts 6 standalone deployment model 13 subsystems 5 two ways of configuring with Unifed ICME 25 Unifed CCE deployment model 15 Unified QM 15, 39, 61, 79, 82 configuration check list for Unified CCE **79** configuring for Unified CCE 79 dependency check list 82 documentation 39, 61 enterprise deployment model 15

#### V

VRU scripts 29 VXML 2 DTMF input 2